# Nord Lead A1 Synthétiseur Analogique Virtuel (VA)

Aide-mémoire d'utilisation

L. Duffar

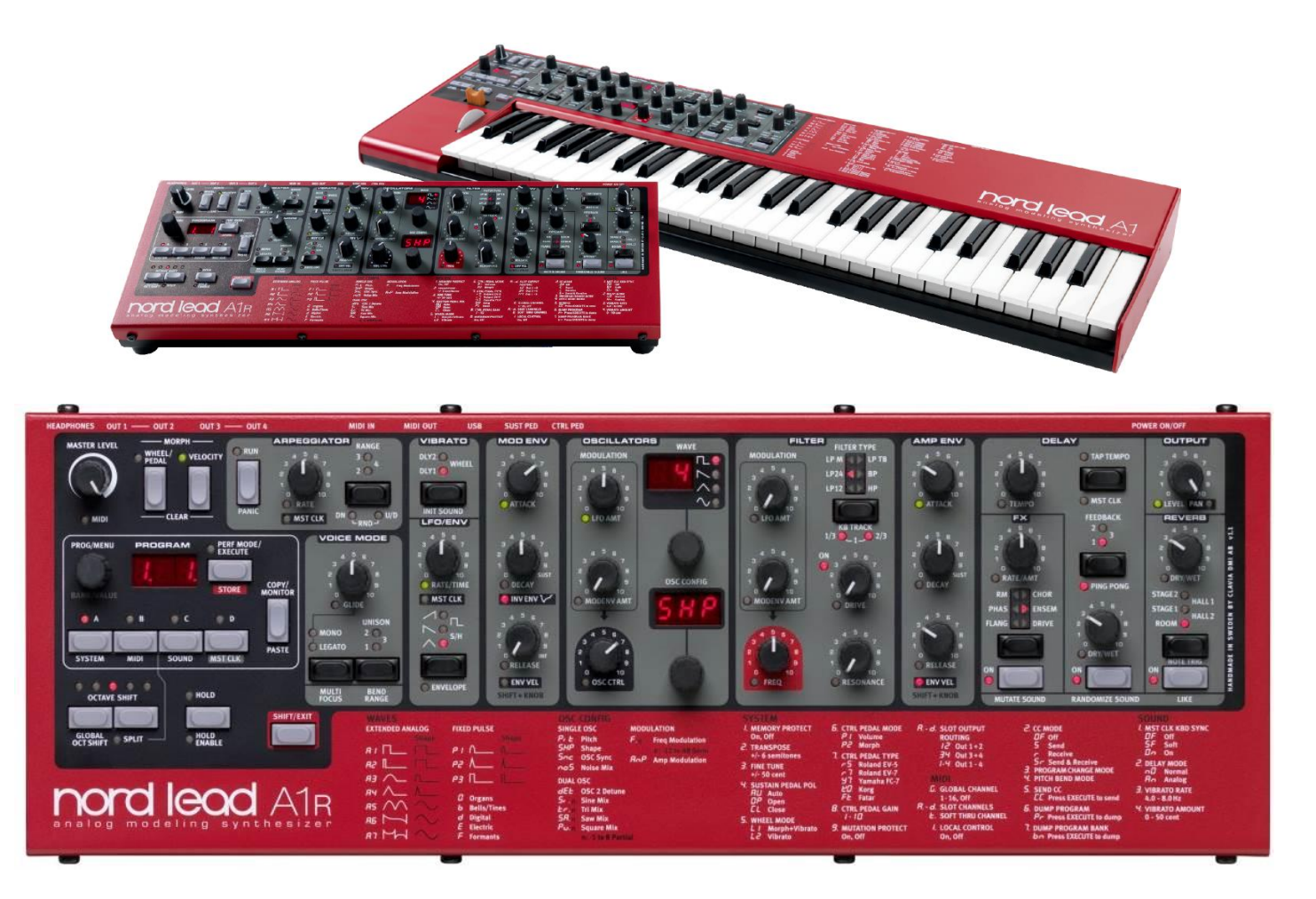

## Sommaire court

(Le sommaire complet est fourni à la fin du document) Pour une lecture à l'écran pensez à utiliser les **signets** du PDF pour naviguer dans le document

| <u>1</u> | DÉMARRAGE                                                                    | 4   |
|----------|------------------------------------------------------------------------------|-----|
|          |                                                                              |     |
| 1.1      | INTRODUCTION PAR CLAVIA                                                      | 4   |
| 1.2      | OU TROUVER QUOI ?                                                            | 6   |
| 1.3      | CONNEXIONS                                                                   | 7   |
| 1.4      | LE PANNEAU DE COMMANDES EN BREF                                              | 9   |
| 1.5      | UTILISATION BASIQUE                                                          | 10  |
| <u>2</u> | UTILISATION PLUS AVANCÉE                                                     | 16  |
| 2.1      | LES « SECTIONS » DU PANNEAU DE COMMANDE                                      | 16  |
| 2.2      | MÉMOIRE, « SLOT », « PROGRAM » ET « PERFORMANCE » : GRANDS PRINCIPES         | 20  |
| 2.3      | MODIFIER PLUSIEURS PARAMÈTRES SIMULTANÉMENT : « MORPHING »                   | 25  |
| 2.4      | Fonctions « Mutator », « Randomize », « Mutate Morph » & « Randomize Morph » | 29  |
| 2.5      | MÉMOIRES « PRESSE PAPIER » TEMPORAIRE : « LIKE »                             | 32  |
| 2.6      | CONTRÔLEURS DU PANNEAU DE COMMANDE EN DÉTAIL                                 | 34  |
| 2.7      | HORLOGE MAÎTRE : « MASTER CLOCK »                                            | 62  |
| 2.8      | PARAMÈTRES DÉTAILLÉS DES MENUS                                               | 65  |
| 2.9      | CONFIGURATIONS MIDI POUR DIFFÉRENTES UTILISATIONS                            | 68  |
| 2.1      | RESTAURATION CONFIGURATION D'USINE : « NORD FACTORY RESTORE »                | 77  |
| 2.1      | L GESTION DES SONS DU « NORD LEAD A1 » À L'AIDE DU « NORD SOUND MANAGER »    | 79  |
| 2.1      | 2 MISE A JOUR DE L'OS                                                        | 83  |
| <u>3</u> | ANNEXES                                                                      | 86  |
| 3.1      | <b>C</b> ARACTÉRISTIQUES TECHNIQUES                                          | 86  |
| 3.2      | Messages Affichés                                                            | 89  |
| <u>4</u> | NORD SOUNDS                                                                  | 90  |
|          |                                                                              |     |
| 4.1      | Nord Lead A1 « Factory Sounds »                                              | 90  |
| 4.2      | LEAD A1 « NORD SOUND LIBRARY »                                               | 97  |
| <u>5</u> | LOGICIELS EXTÉRIEURS DE CONTRÔLE DU NORD                                     | 100 |
| 5.1      | Logiciel « Nord Sound Manager » pour PC et Mac                               | 100 |
| 5.2      | « NORD SAMPLE EDITOR » POUR PC ET MAC                                        | 102 |
| 5.3      | APPLICATION « NORD BEAT 2 » POUR IPAD (GRATUIT)                              | 103 |
| <u>6</u> | RESSOURCES SUR INTERNET                                                      | 107 |
| 6.1      | TUTORIELS VIDÉO                                                              | 107 |
| 6.2      | TEST ET AVIS                                                                 | 108 |
|          |                                                                              |     |

#### Téléchargez la dernière version de cet aide-mémoire sur :

https://fr.audiofanzine.com/rack-modelisation/clavia/nord-lead-a1r/medias/autres/

#### **AVERTISSEMENT**:

Ce document n'est pas prévu pour l'impression, notamment parce que n'étant pas finalisé, il peut évoluer.

Tout est fait au contraire pour faciliter la navigation à l'écran d'un l'ordinateur ou d'une tablette, grâce à des liens hypertexte vers les paragraphes. Ces liens fonctionneront toujours, même quand le numéro de paragraphe ou de page affiché semble erroné, et donc inutile sur un document imprimé (À cause d'une absence de rafraichissement automatique par WORD de ces numéros affichés ; le rafraichissement des liens un par un est très laborieux et n'est donc pas toujours effectué).

## **APPEL À CONTRIBUTION** :

Si vous avez corrections, précisions ou ajouts à apporter, vous pouvez les écrire dans le fichier PDF à l'aide de l'outil « Notes » de Acrobat Reader, et mieux encore vous pouvez me les envoyer (le fichier, ou bien le texte si c'est assez long) pour que je complète le document.

| 133% 💌 📙 🛃 | ₹                   | Outils                | Remplir et signer             | Commentaire |
|------------|---------------------|-----------------------|-------------------------------|-------------|
|            | 📳 Ajuster à         | une page e <u>n</u> t | ière                          |             |
|            | Dans les            | commentaires          | , champs et texte modifiable. | F7          |
|            | 🔄 A <u>n</u> nuler  |                       |                               | Ctrl+Z      |
|            | Rétablir            |                       |                               | Maj+Ctrl+Z  |
|            | 🔏 <u>C</u> ouper    |                       |                               | Ctrl+X      |
|            | Copier              |                       |                               | Ctrl+C      |
|            | 🔒 Coller            |                       |                               | Ctrl+V      |
|            | Prendre             | un instantané         |                               |             |
|            | 🔍 Rec <u>h</u> erch | ner                   |                               | Ctrl+F      |
|            | 闐 Recherch          | ne a <u>v</u> ancée   |                               | Maj+Ctrl+F  |
|            | 🖌 🤛 Note            |                       |                               | E           |
|            | Texte su            | rligné                |                               |             |
|            |                     |                       | Correction                    | <i>I</i>    |

Réagissez <u>sur le forum Audiofanzine</u> pour en faire profiter tout le monde ou ... ....en utilisant la messagerie Audiofanzine pour toute autre réaction.

#### **Conventions typographiques**

- ✓ Les termes en gras nomment les éléments physiques les commandes du panneau supérieur et les connecteurs de la face arrière,
- ✓ Les termes « entre guillemets » nomment les options affichés à l'écran et fonctionnalités « Softwares ».

Exception : dans les chapitres traitant exclusivement de software, les options sont écrites **en gras** pour plus de lisibilité.

J'avais besoin présenter les informations facilement disponibles (manuels & sites web) sous une forme qui accélère l'apprentissage, qui facilite une consultation ultérieure, et permette des ajouts au fil du temps.

Cet aide-mémoire compile donc :

- ✓ les informations de la version française du manuel Nord OS Version 1.3x (en clarifiant présentation et rédaction, avec des précisions et des rectifications de traduction),
- La traduction du manuel du logiciel « Nord Sound Manger » (Version 6.7, 2015), ainsi que celui du « Nord Sample Editor » (version 2, 2010),
- Ia description du site web de Clavia sur la Library d'usine, et les Library additionnelles gratuites

Il resterait à y ajouter les informations plus pointues qui manquent à coup sûr.

Si la taille du document ne vous engage pas à le lire, pensez à faire des recherches ponctuelles par mot clef dans le document PDF. C'est très efficace !!

| <u>1</u> | DÉMARRAGE                                | 4   |
|----------|------------------------------------------|-----|
| <u>2</u> | UTILISATION PLUS AVANCÉE                 | 16  |
| <u>3</u> | ANNEXES                                  | 86  |
| <u>4</u> | NORD SOUNDS                              | 90  |
| <u>5</u> | LOGICIELS EXTÉRIEURS DE CONTRÔLE DU NORD | 100 |
| <u>6</u> | RESSOURCES SUR INTERNET                  | 107 |

#### 1 <u>Démarrage</u>

| 1.1 | INTRODUCTION PAR CLAVIA         | 4  |
|-----|---------------------------------|----|
| 1.2 | OU TROUVER QUOI ?               | 6  |
| 1.3 | CONNEXIONS                      | 7  |
| 1.4 | LE PANNEAU DE COMMANDES EN BREF | 9  |
| 1.5 | UTILISATION BASIQUE             | 10 |

## **1.1 Introduction par Clavia**

#### « Lead For Speed » (tout pour la vitesse)

Avec des sons pour tous les genres musicaux, et une interface utilisateur intelligemment pensée, le Lead A1 encourage l'expérimentation, permet une programmation beaucoup plus rapide avec des résultats sonores sensationnels.

#### Modélisation analogique...

Au cœur du Lead A1, le nouveau moteur de modélisation analogique de Clavia, recréer la totalité du parcours d'un signal analogique avec réalisme, et permet une immense variété sonore. Avec une polyphonie de 26 voix et 4 parties de synthétiseur simultanées, le Lead A1 est un synthétiseur puissant.

#### ... combinée à une interface intuitive

À la base de la conception du Lead A1, il y a une nouvelle interface en façade, simple mais sophistiquée. Le Lead A1 permet de facilement créer et expérimenter des patches grâce à une nouvelle section d'oscillateur, unique, à une matrice de modulation préprogrammée et à des enveloppes ADR/ASR simplifiées.

#### Bouton « Like »

La fonction « Like » est inestimable lors du processus de création de patch. « Likez » jusqu'à 50 versions d'un patch pendant que vous le concevez, passez les en revue pour choisir votre préférée afin de la sauvegarder en mémoire, ou revenez à une version antérieure pour la modifier d'une façon différente.

#### Sound Manager

Le Lead A1 est compatible avec l'application « Nord Sound Manager » pour OS X et pour Windows. Sound Manager est un bibliothécaire dédié qui permet de facilement réorganiser, sauvegarder et transférer les programmes.

#### Matériel

Le clavier Fatar® de 49 touches (version clavier), le châssis entièrement métallique, les boutons tactiles en font un synthétiseur conçu pour durer toute une vie.

#### 2 modèles, avec et sans clavier

Le Nord Lead A1 est livré soit avec un clavier de 49 touches sensibles à la dynamique, une molette de modulation et un levier de pitch Bend en bois, soit comme unité de table ou de rack, le Nord Lead A1R. Il a 4 sorties de niveau ligne, une prise casque, une entrée et une sortie MIDI, un port USB gérant le MIDI et des entrées pour une pédale de Sustain et une pédale de contrôle.

## 1.2 OU trouver QUOI ?

| QUOI ?                                                                                   | Ou ?<br>Simple | Ou ?<br>Avancé            |
|------------------------------------------------------------------------------------------|----------------|---------------------------|
| Connexions                                                                               | 1.3            | , transo                  |
| Panneau de commande, en bref, en détails, et contrôleur par contrôleur                   | 1.4            | 2.1.2.6                   |
| Les notions de « Slot » (Partie), « Program » et « Performance »                         | 1.5.1          | 2.2.1: 2.2.2: 2.2.3       |
| Modes « Program » et « Performance »                                                     | 2.2.4          |                           |
| « Program » (son dans un « Slot ») : Sélectionner, éditer, mémoriser                     | 1.5.2          | 2.2.2.1; 2.2.9;<br>2.2.10 |
| « Performance » : Mémoire de 4 « Slots » en « Layer », « Split » ou joués successivement | 1.5.3          | 2.2.2.2                   |
| Sélectionner                                                                             | 1.5.3.1        | 2.2.9                     |
| Changer le « Program » d'un « Slot »                                                     | 1.5.3.2        |                           |
| Superposer des « Programs » en « Layer »                                                 | 1.5.2.4        |                           |
| Régler plusieurs « Slots » simultanément : « Multi Focus »                               | 1.5.2.5        |                           |
| Mettre un « Slot » en « Solo »                                                           | 1.5.2.6        | 2.2.7                     |
| Répartir 2 « Programs » en « Split » sur le clavier                                      | 1.5.2.7        | 2.2.6                     |
| Copier un « Program » d'un « Slot » à l'autre                                            | 1.5.2.8        |                           |
| Mémoriser jusqu'à 4 « Slots » dans une « Performance »                                   | 1.5.3.8        | 2.2.10                    |
| Modifier plusieurs paramètres simultanément : « Morphing »                               | 1.5.3.9        | 2.3                       |
| Copie de « slots » dans une « performance »                                              |                | 2.2.11                    |
| Obtenir 4 « Slots » en mode « programme » à partir d'une<br>« Performance                |                | 2.2.12                    |
|                                                                                          |                |                           |
| Modification automatique de son : « Mutator »                                            |                | 2.4.1                     |
| Génération automatique de son : « Randomize »                                            |                | 2.4.2                     |
| « Mutate Morph » & « Randomize Morph »                                                   |                | 2.4.3                     |
| Mémoires « Presse papier » temporaire : « Like »                                         |                | 2.5                       |
| Tous las contrôleurs du conservation de                                                  |                |                           |
| Tous les controleurs physiques du panneau de commande                                    |                | 2.0                       |
| Master Clock                                                                             |                | 2.7                       |
| Parametres detailles des menus                                                           |                | 2.8                       |
| Postovertion configuration d'using aux Nord Fosters Destars                              | 2.10           | 2.0.9                     |
| Restauration configuration d'usine : « Nord Factory Restore »                            | 2.10           |                           |
| Wise a jour de LOS                                                                       | 2.12           |                           |
| Chargement d'une « Nord Sound Library » dans le « Nord Lead A1 »                         | 2.11           |                           |
| Caractéristiques techniques du Nord Lead A1                                              | 3.1            |                           |
| Messages de l'écran                                                                      | 3.1            |                           |
|                                                                                          | 5.2            |                           |
| Factory Sounds : Liste des « Programs » et « Performances » d'usine                      | 4.1            |                           |
| Nord Lead A1 Library : Presets supplémentaires en téléchargement                         | 4.2            |                           |
| gratuit                                                                                  | 4.2            |                           |
|                                                                                          |                |                           |
| Logiciel « Nord Sound Manager » pour PC et Mac                                           |                | 5.1                       |
| Logiciel « Nord Sample Editor » pour PC et Mac                                           |                | 5.2                       |
| Application « Nord Beat 2 » pour iPad (gratuit)                                          |                | 5.3                       |
| Ressources sur internet                                                                  | 6              |                           |
| lutoriels vidéo                                                                          | 6.1            |                           |
| Test et avis                                                                             | 6.2            |                           |

## 1.3 Connexions

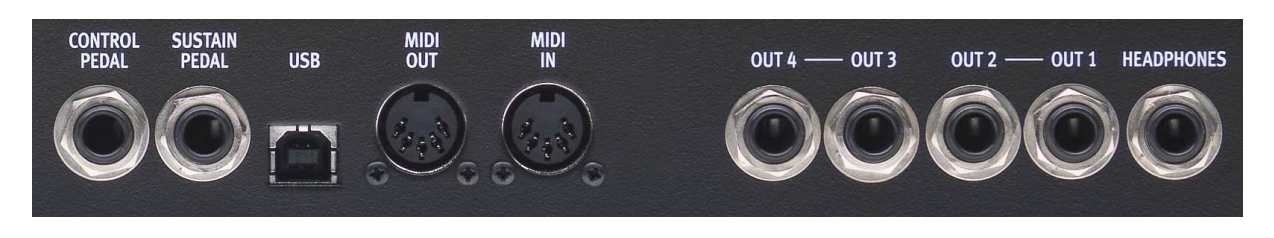

- 1.3.1 CONNEXIONS AUDIO
- 1.3.2 CONNEXIONS MIDI
- 1.3.3 CONNEXION USB
- 1.3.4 CONNEXIONS DE PÉDALES

7

#### 1.3.1 <u>Connexions audio</u>

#### Headphones

Prise jack 6,35 mm stéréo pour casque. Seuls les slots envoyés aux sorties 1 et 2 sont entendus en sortie casque.

#### OUT 1, 2, 3 et 4

Sorties asymétriques de niveau ligne sur prises jack 6,35 mm pour brancher le Nord Lead A1 à une sonorisation ou à un matériel d'enregistrement.

Règle générale pour les connexions audio :

- > Faites toutes les connexions avant d'allumer votre amplificateur.
- > Allumez votre amplificateur en dernier.
- Éteignez votre amplificateur en premier.

Le routage des signaux audio vers les sorties se fait dans le menu System.

#### 1.3.2 Connexions MIDI

#### **MIDI OUT**

Prise MIDI servant à transmettre les messages MIDI du Nord Lead A1 à d'autres unités comme des modules de sons, des séquenceurs ou des ordinateurs.

#### MIDI IN

Prise MIDI servant à recevoir des données MIDI venant d'autres unités comme des claviers, des séquenceurs ou des ordinateurs.

#### 1.3.3 <u>Connexion USB</u>

La connexion USB sert au Nord Lead A1 pour <u>communiquer avec un ordinateur</u>. L'ordinateur peut faire fonctionner l'application Nord Sound Manager ou servir à transférer le système d'exploitation si le Nord Lead A1 doit être mis à jour.

#### MIDI USB

La connexion USB du Nord Lead A1 peut également servir à transmettre et recevoir des messages MIDI.

Les ordinateurs fonctionnant sous Microsoft Windows nécessitent un pilote pour que la connexion USB avec l'ordinateur fonctionne (En principe installé en même temps que « Nord Sound Manager », mais disponible aussi en téléchargement).

## 1.3.4 <u>Connexions de pédales</u>

2 entrées pour pédale :

✓ Sustain

✓ pédale de contrôle.

#### **Sustain Pedal**

Prise jack 6,35 mm pour pédale de type commutateur. Quand on active la pédale connectée ici, les notes jouées sont maintenues.

Deux types de polarité de pédale peuvent être utilisés, ouverte ou fermée. Sélectionnez le type qui s'applique à votre pédale de Sustain dans le menu System.

#### Control Pedal

Prise jack 6,35 mm stéréo pour pédale continue (aussi connue sous le nom de pédale d'expression). Elle peut être utilisée comme source pour la fonction « Morph » (morphing) ou pour contrôler le volume général.

Une pédale d'expression branchée à la prise **Control Pedal** doit avoir une fiche stéréo (pointe - bague - manchon).

Les modèles de pédale les plus courants (Roland, Yamaha, Korg et Fatar) sont préconfigurés dans le Nord Lead A1. Sélectionnez le type de pédale que vous utilisez dans le menu « System ».

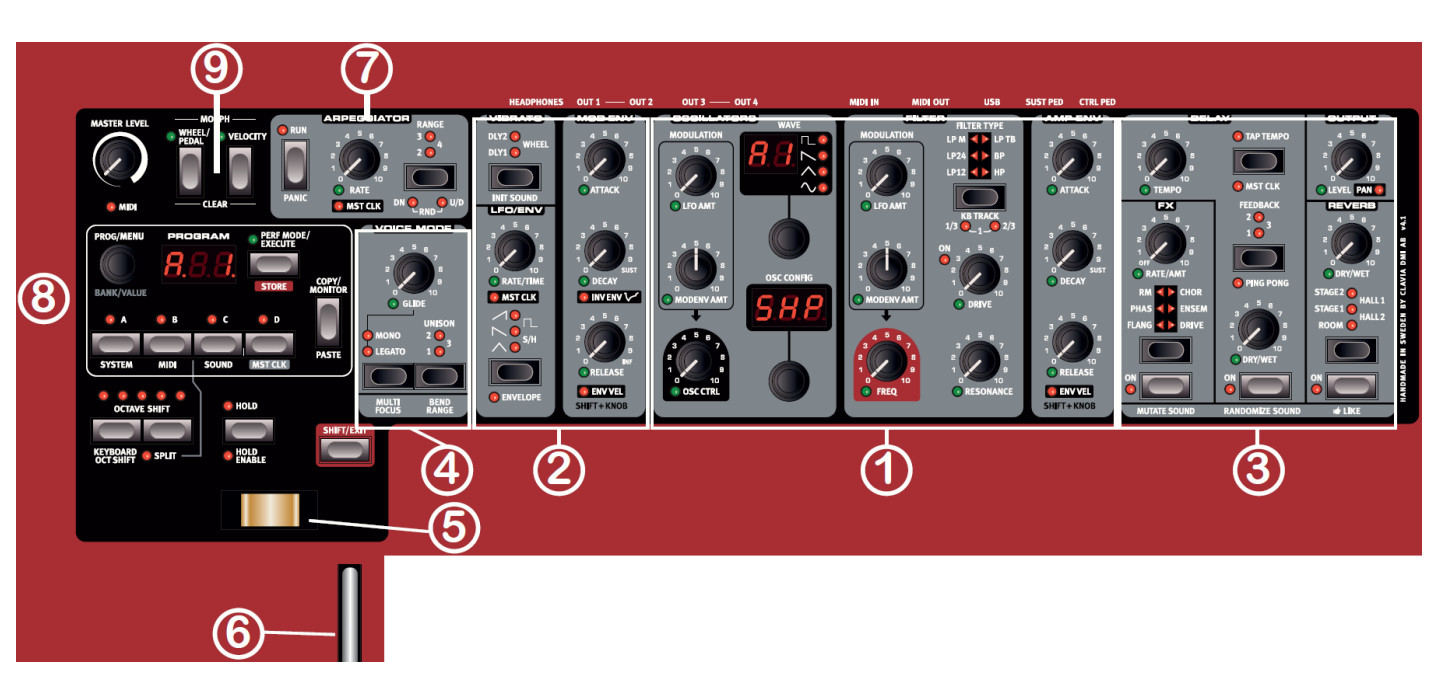

## 1.4 Le panneau de commandes en bref

Les régions numérotées en blanc ci-desuss, sont composées d'une ou plusieurs « Sections » matérialisées sur le panneau par des aires grises surmontées par un nom sur fond noir.

Voir les détails sur les « sections » au paragraphe 2.1 ci-dessous.

Voir les détails sur chaque contrôleur au paragraphe 2.6 ci-dessous.

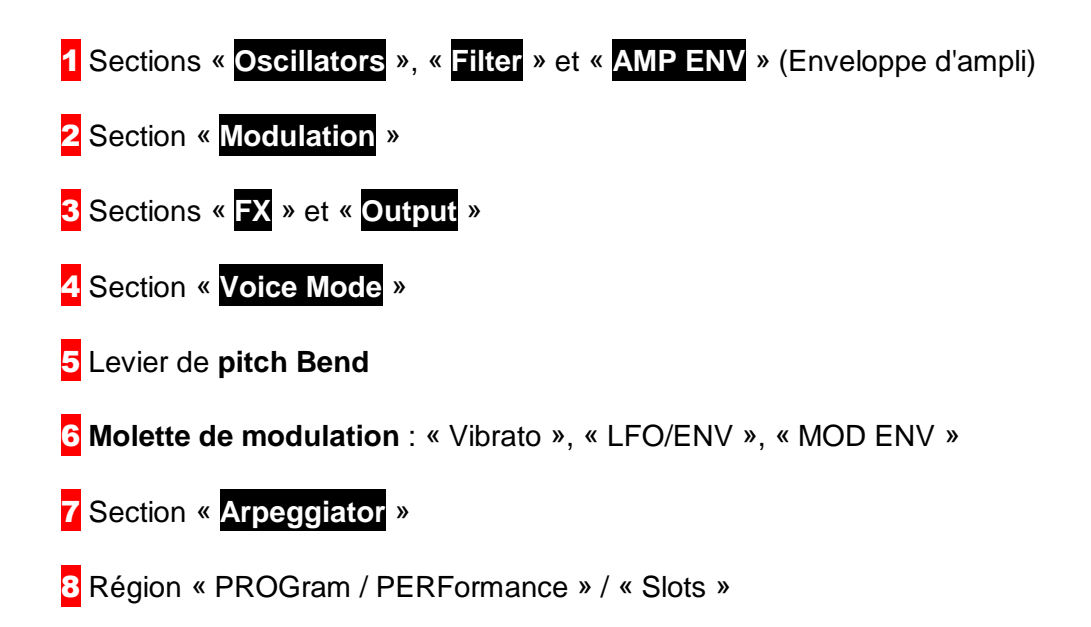

## **1.5 Utilisation basique**

| 1.5.1 | « Slots », « Program » & « Performance » | 10 |
|-------|------------------------------------------|----|
| 1.5.2 | TRAVAILLER AVEC LES « PROGRAMMES »       | 10 |
| 1.5.3 | TRAVAILLER AVEC LES « PERFORMANCES »     | 14 |

## 1.5.1 <u>« Slots », « Program » & « Performance »</u>

Le terme « Slot » est synonyme du terme « Partie » utilisé pour d'autres synthétiseurs, mais il n'apparait nulle part sur le panneau de commande.

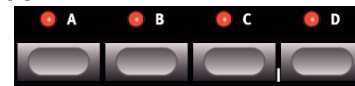

- Les 4 « slots » visualisés par des diodes, SYSTEM MIDI | SOUND METCLIC sont <u>ciblés</u> (Pour régler 1 Slot) ou <u>activés</u> (pour les entendre) par 4 boutons libellés A, B, C, D.
- Chaque « slot » est occupé par un « Programme », soit une configuration complète d'un son de synthé.
- Une « Performance », mémorise les 4 « slots » et leur statut actif/inactif, ce qui permet d'utiliser simultanément plusieurs sons en « Layer » ou en « Split », ou de rapidement passer d'un « programme » à un autre.

La mémoire peut contenir :

- ✓ 400 « Programs » répartis en 8 banques de 1 à 8 (50 par Bank)
- ✓ 200 « Performance »s réparties en 4 banques A, B, C, D (50 par Bank).

En configuration d'usine:

- ✓ Les « programmes » occupent 7 banques sur 8.
  - Les 50 emplacements de la banque 8 sont donc disponibles pour stocker les « programmes » utilisateurs.
- ✓ Les « Performances » occupent 3 banques sur 4.
  - Les 50 emplacements de la banque « D » sont donc disponibles pour stocker les « Performances » utilisateurs.

#### 1.5.2 <u>Travailler avec les « Programmes »</u>

Un programme, est l'un des sons de base du Lead A1, mais stocké dans un des 4 « Slots » **A**, **B**, **C**, **D** en même temps que les réglages personnalisés de l'utilisateur.

| PROG/MENU<br>BANK/VALUE | рас<br>8. | B. 8. | PERF MOD  EXECUTE  STORE | E/<br>COPY/<br>MONITO |
|-------------------------|-----------|-------|--------------------------|-----------------------|
| A                       | <b>B</b>  | 💿 c   | 💽 D                      |                       |
| SYSTEM                  | MIDI      | SOUND |                          | PASTE                 |

- 1.5.2.1 Sélectionner un « programme »
- 1.5.2.2 Éditer un « programme »
- 1.5.2.3 Mémoriser un « programme » : Store
- 1.5.2.4 Superposer des « programmes » : « Layer »

11

11

11

12

- 1.5.2.5 Régler plusieurs « Slots » simultanément : « Multi Focus » 12 1.5.2.6 Mettre un « slot » en « Solo » 13 1.5.2.7 Répartir 2 « Programs » sur le clavier : « split » 13 13
- 1.5.2.8 Copier un « Program » d'un « Slot » à l'autre
  - 1.5.2.1 Sélectionner un « programme »

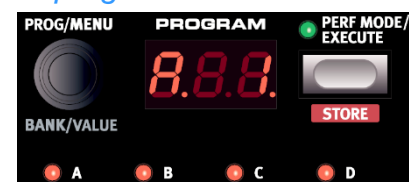

- > 1 Désactiver Perf Mode pour passer en mode « Program » (simple) LED éteinte ○ Les LEDs de « Slot » ▲, B, C, D O sont allumées en rouge.
- > 2 Pressez la touche de « slot » A, sa LED doit être la seule allumée
  - Sinon, désélectionnez les autres « slots » en maintenant A pendant que vous pressez les autres touches de « slot »
- ➢ 3 Jouez sur le clavier.
  - Tournez la molette Prog/Menu pour sélectionner un autre programme

#### 1.5.2.2 Éditer un « programme »

L'édition d'un programme est aussi simple que de tourner un bouton ou de presser une touche.

- 1 Cibler le « slot » (Focus) à éditer
- 2 Jouez sur le clavier pour écouter le son et changer si besoin ses paramètres

Si vous avez changé un réglage dans un « programme », un point (.) apparaît dans à droite de son numéro à l'écran, pour indiquer que les modifications ne sont pas encore sauvegardées.

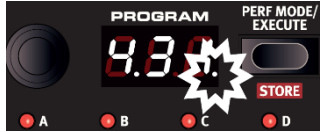

L'édition ne détruit pas le « programme » d'origine. Pour le retrouver, ramener la molette Prog/Menu d'un cran en arrière puis de revenir au cran d'origine.

Pour conserver les changements que vous avez faits, enregistrer le « programme » en mémoire.

#### 1.5.2.3 Mémoriser un « programme » : Store

Pour cela, la fonction de « protection mémoire » (activée en configuration d'usine), doit être désactivée (Off) dans le menu « System ».

- > 1. Boutons Shift + System + tournez la molette Prog/Menu pour sélectionner le premier réglage « 1.ON »
- 2. Bouton Shift + molette Prog/Menu pour sélectionner « 1.OF » Puis bouton Exit pour <u>quitter le menu</u> et passer à la sauvegarde
- > 3. Boutons Shift + Store. L'affichage clignote pour signaler une attente de confirmation
- 4. Boutons Shift + Store pour exécuter la sauvegarde en écrasant le « programme » d'origine

- Molette Prog/Menu pour sélectionner un autre emplacement de sauvegarde
  - Boutons **Shift + <mark>Store</mark> Pour <u>enregistrer le « programme » dans un autre numéro de</u> mémoire**

Le « programme » modifié remplace celui qui se trouvait à l'emplacement spécifié. Ou bien

Pressez n'importe quelle touche de la façade pour interrompre la procédure de mémorisation

Lors de la recherche d'un nouvel emplacement pour le « programme », une fonction d'écoute de contrôle vous permet d'entendre comment sonnent les « programme »s en mémoire.

#### 1.5.2.4 Superposer des « programmes » : « Layer »

Nota : Superposer 2 « Programmes » ou plus, revient à constituer une « Performance » personnalisée, qui peut être sauvegardée dans la mémoire de « Performance » (Cf. paragraphe 1.5.3 ci-dessous pour plus de détails).

1. Boutons de « Slots » A + B. Les LEDs A et B sont allumées et les 2 programmes sont <u>activés</u> sur le clavier.

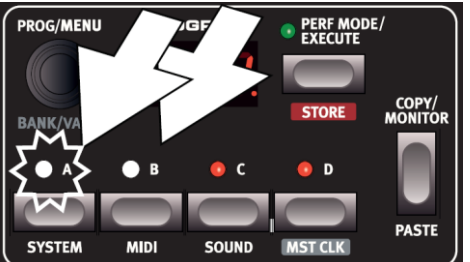

La LED de « slot » clignotante indique le « slot » <u>ciblé</u> pour les modifications (Si plusieurs « slots » sont <u>activés</u> en superpositions).

- > 2 Pressez une autre touche de « slot » pour cibler un autre « slot » à modifier
- ➢ 3 Boutons A + B pour désactiver le « slot » B.

#### 1.5.2.5 Régler plusieurs « Slots » simultanément : « Multi Focus »

En cas de superposition de sons, tous les paramètres peuvent être changés simultanément sur tous les « slots » actifs.

- Presser Shift + Multi Focus pour <u>activer le mode « Multi Focus »</u>
- Tous les « slots » répondront alors aux changements de paramètre effectués sur la façade (Les LEDs de tous les « slots » actifs clignotent)
- > Pressez Multi Focus pour abandonner cette fonction

#### 1.5.2.6 Mettre un « slot » en « Solo »

La fonction « Solo » permet de n'entendre qu'un seul « slot » parmi les « programmes » des 4 « Slots » activés :

- > double pression sur une touche de « slot » actif (en cas de « slots » multiples), pour mettre ce « slot » en solo
- Pressez n'importe quelle touche de « slot » pour quitter ce mode

#### 1.5.2.7 Répartir 2 « Programs » sur le clavier : « split »

Nota : Répartir 2 « Programmes » en « Split » revient à constituer une « Performance » personnalisée, qui peut être sauvegardée dans la mémoire de « Performance » (Cf. paragraphe 1.5.3 ci-dessous pour plus de détails).

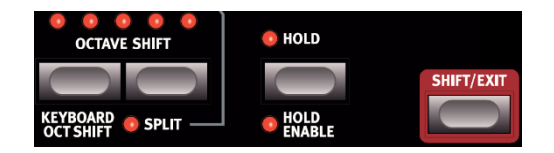

- 1 Maintenez simultanément les boutons de « Slot » A et C pour activer ces 2 « slots »
- > 2 Presser Shift + Split pour partager le clavier en 2 moitiés

La fonction « Split » est activée (On) :

- ✓ « slots » A et C sur la gauche du clavier,
  ✓ « slots » C et D sur la droite.

#### 1.5.2.7.1 Régler le point de partage : point de « split »

- Boutons Shift + Split. Un numéro de note MIDI apparaîtra dans l'afficheur à LED.
- Sans lâcher jouez une note sur le clavier pour que celle-ci devienne la note la plus basse de la partie haute

#### 1.5.2.8 Copier un « Program » d'un « Slot » à l'autre

Les réglages d'un « slot » peuvent être copiés-collés dans un autre « slot ». Cela peut être utile si un programme doit être transféré de la partie basse (A et B) à la partie haute (C et D).

- 1. Maintenez la touche Copy et pressez le bouton du « slot » source pour copier le « Slot » dans le presse papier
  - « CP » + lettre correspondant au « slot » copié apparaissent dans l'afficheur
- 2. Tenez Shift + Paste et pressez le bouton du « slot » pour coller dans le « Slot » à écraser

« PS » et le slot de destination apparaissent dans l'afficheur

Le contenu du presse-papiers sera conservé jusqu'à ce qu'un autre réglage ou paramètre y soit copié ou que vous éteigniez le Nord Lead A1. Cela permet de copier les mêmes données à plusieurs endroits.

Si vous souhaitez conserver les nouveaux réglages que vous avez créés par copie, sauvegarder le « programme » ou la « performance ».

## 1.5.3 <u>Travailler avec les « Performances »</u>

En mode « Performance », le contenu des 4 « slots » A, B, C, D est mémorisé ainsi que leur statut actif/inactif.

Le mode « Performance » permet de mémoriser/charger des configurations complexes de :

- ✓ « Layer » (superpositions de son),
- ✓ « Split » (répartition de sons sur le clavier) et
- ✓ transpositions par octave du clavier.

| 1.5.3.1 | Sélectionner une « Performance »                                                | 14 |
|---------|---------------------------------------------------------------------------------|----|
| 1.5.3.2 | Changer le « Program » d'un « Slot » de « performance »                         | 14 |
| 1.5.3.3 | Superposer des « Programs » : « Layer » (§1.5.2.4 ci-dessus)                    | 14 |
| 1.5.3.4 | Régler plusieurs « Slots » simultanément : « Multi Focus » (§1.5.2.5 ci-dessus) | 14 |
| 1.5.3.5 | Mettre un « slot » en « Solo » (§ 1.5.2.6 ci-dessus)                            | 14 |
| 1.5.3.6 | Répartir 2 « Programs » sur le clavier : « split » (§1.5.2.7 ci-dessus)         | 14 |
| 1.5.3.7 | Copier un « Program » d'un « slot » à l'autre (§1.5.2.8 ci-dessus)              | 15 |
| 1.5.3.8 | Mémoriser jusqu'à 4 « Slots » comme une « Performance »                         | 15 |
| 1.5.3.9 | Modifier plusieurs paramètres simultanément : « Morphing »                      | 15 |
|         |                                                                                 |    |

#### 1.5.3.1 Sélectionner une « Performance »

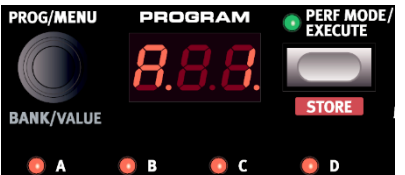

- A OB CONTRACTOR DE CONTRACTOR DE CONTRACTOR D
- 2 Tourner la molette Prog/Menu pour <u>naviguer linéairement dans les 200</u> <u>« performances »</u>, de « A. 1 » à « d.50 » Certaines « performances » sont composées de plusieurs « slots » superposés ou « Layers », d'autres sont en configuration de « Split »

#### 1.5.3.2 Changer le « Program » d'un « Slot » de « performance »

 Maintenez la touche du « slot » contenant le « program » à remplacer dans une « performance », et tournez la molette Prog/Menu pour trouver le « Program » de remplacement (le remplacement est effectué en relâchant le touche de « Slot »)

1.5.3.3 Superposer des « Programs » : « Layer » (§1.5.2.4 ci-dessus)

Cf. paragraphe 1.5.2.4 ci-dessus.

1.5.3.4 Régler plusieurs « Slots » simultanément : « Multi Focus » (§1.5.2.5 cidessus)

Cf. paragraphe 1.5.2.5 ci-dessus.

#### 1.5.3.5 Mettre un « slot » en « Solo » (§ 1.5.2.6 ci-dessus)

Cf. paragraphe 1.5.2.6 ci-dessus.

1.5.3.6 Répartir 2 « Programs » sur le clavier : « split » (§1.5.2.7 ci-dessus)

Cf. paragraphe 1.5.2.7 ci-dessus.

## 1.5.3.7 Copier un « Program » d'un « slot » à l'autre (§1.5.2.8 ci-dessus)

Cf. paragraphe 1.5.2.8 ci-dessus.

#### 1.5.3.8 Mémoriser jusqu'à 4 « Slots » comme une « Performance »

Comme en mode « programmes », la protection de mémoire doit être désactivée auparavant (Cf. paragraphe 1.5.2.3 ci-dessus).

Si un « Layer » ou « Split » de clavier a été constitué en mode « Programme », on peut en constituer une « performance » en stockant les 4 « Slots » dans la mémoire de « Performance » :

- > 1 Presser **Shift** + Store. L'afficheur clignote
- 2 Pressez Perf Mode pour activer le mode « Performance »
- Sélectionnez la mémoire de performance désirée et pressez Shift + Store pour stocker la nouvelle « Performance » dans la mémoire

1.5.3.9 Modifier plusieurs paramètres simultanément : « Morphing »

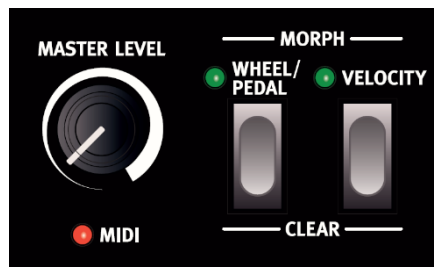

Le « morphing » est une puissante méthode pour contrôler un ou plusieurs paramètres en temps réel, grâce à la **molette de modulation** ou à la dynamique du clavier. Un « morphing » est très facile à configurer.

- 1. Maintenez une des touches « Morph », par exemple Wheel/Pedal
- 2. Tournez un bouton de paramètre, comme la fréquence du filtre
- 3. Relâchez la touche de « Morph » Wheel/Pedal pour affecter le paramètre choisi au contrôleur « Morph » choisi

La plage sur laquelle agit la source de morphing sera celle définie par la position du potard de fréquence de filtre.

Voir plus de détails sur le « morphing » au paragraphe 2.3 ci-dessous.

## 2 <u>Utilisation plus avancée</u>

| 2.1  | LES « SECTIONS » DU PANNEAU DE COMMANDE                                      | 16 |
|------|------------------------------------------------------------------------------|----|
| 2.2  | MÉMOIRE, « SLOT », « PROGRAM » ET « PERFORMANCE » : GRANDS PRINCIPES         | 20 |
| 2.3  | MODIFIER PLUSIEURS PARAMÈTRES SIMULTANÉMENT : « MORPHING »                   | 25 |
| 2.4  | FONCTIONS « MUTATOR », « RANDOMIZE », « MUTATE MORPH » & « RANDOMIZE MORPH » | 29 |
| 2.5  | MÉMOIRES « PRESSE PAPIER » TEMPORAIRE : « LIKE »                             | 32 |
| 2.6  | <b>C</b> ONTRÔLEURS DU PANNEAU DE COMMANDE EN DÉTAIL                         | 34 |
| 2.7  | Horloge maître : « Master Clock »                                            | 62 |
| 2.8  | PARAMÈTRES DÉTAILLÉS DES MENUS                                               | 65 |
| 2.9  | CONFIGURATIONS MIDI POUR DIFFÉRENTES UTILISATIONS                            | 68 |
| 2.10 | RESTAURATION CONFIGURATION D'USINE : « NORD FACTORY RESTORE »                | 77 |
| 2.11 | GESTION DES SONS DU « NORD LEAD A1 » À L'AIDE DU « NORD SOUND MANAGER »      | 79 |
| 2.12 | Mise à jour de l'OS                                                          | 83 |

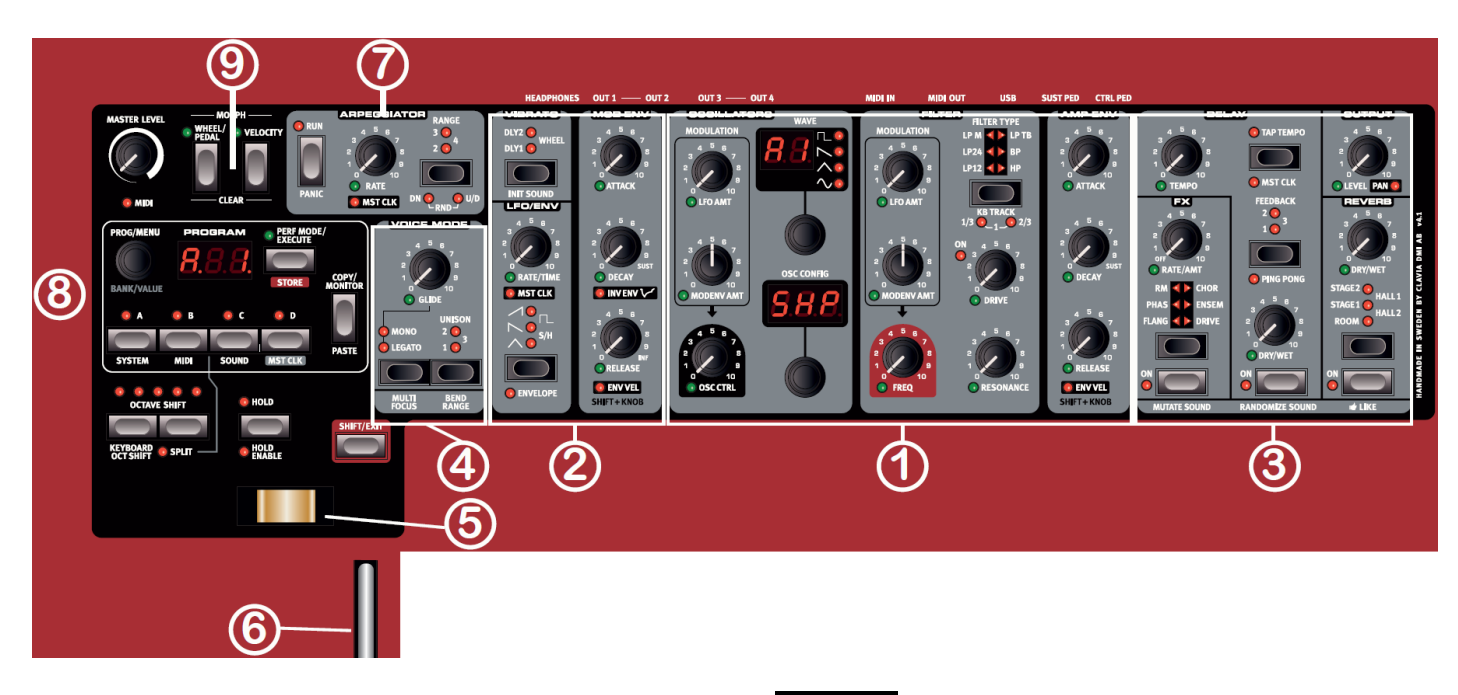

## 2.1 Les « sections » du panneau de commande

Ce paragraphe décrit globalement les différentes « Sections » matérialisées sur le panneau de commande par leur nom sur fond noir, et ici regroupées en « Régions numérotées » selon leur.

Voir le paragraphe 2.6 ci-dessous pour la description détaillée de chaque contrôleur physique (Potard ou bouton) contenu dans les « Sections ».

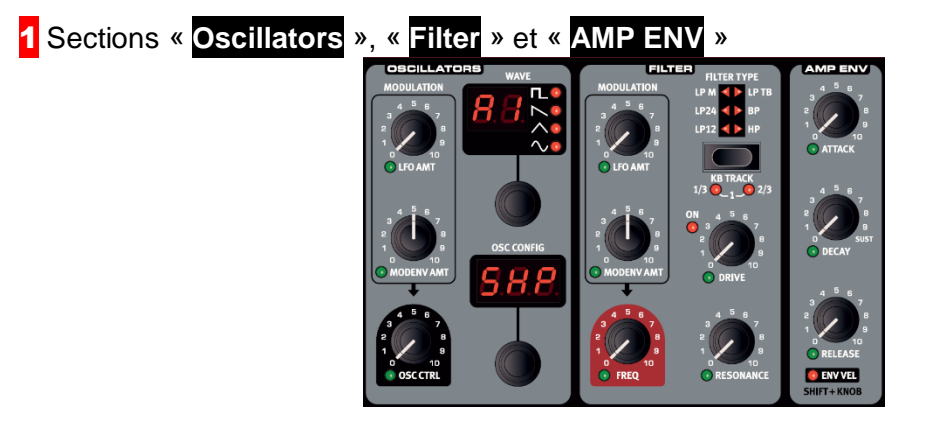

#### Section « Oscillators » :

Génère 47 formes d'onde différentes allant des ondes analogiques classiques aux ondes numériques harmoniques et inharmoniques, tandis que des raccourcis de configuration d'oscillateur uniques permettent une programmation directe.

Partez d'une simple forme d'onde d'oscillateur :

- sélectionnez un raccourci de configuration d'oscillateur Pitch, Detune, Shape, Sync, Sub Mix (mixage d'un partiel harmonique), FM, AM ou Noise
- > utilisez le bouton de réglage pour ajuster les paramètres de la configuration

#### Section « Filter » :

- ✓ classiques filtres passe-bas 12 et 24 dB,
- ✓ filtre passe-haut
- ✓ filtre passe-bande,
- ✓ émulations des filtres à diodes des légendaires synthétiseurs Mini et TB-303.

#### Section « Amp Env » (Enveloppe d'ampli)

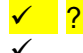

## Section de « Modulation » : « Vibrato », « LFO/ENV », « MOD ENV »

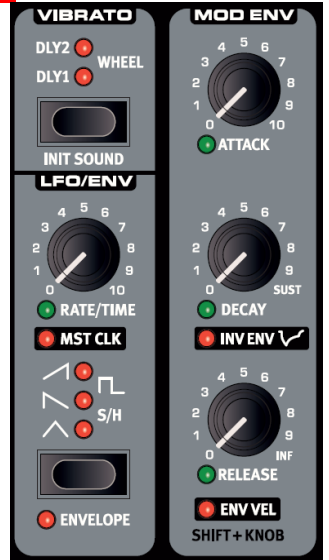

- LFO offrant un choix de formes d'onde
- enveloppe de modulation ADR/ASR à 3 segments.

La vitesse du LFO peut être synchronisée sur l'horloge Master du Lead A1

L'enveloppe de modulation peut être inversée. La façade permet de voir quelles modulations sont appliquées.

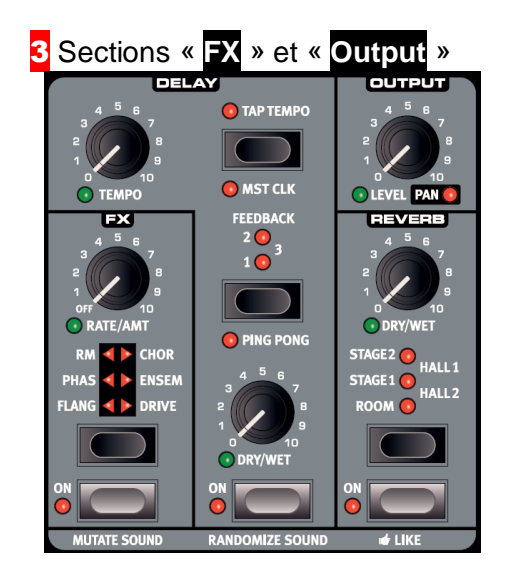

Section « FX » :

- Ensemble et Chorus : 2 nouvelles modélisations analogiques d'effets, tirées de synthétiseurs vintage spécifiques qui ajoutent une chaleur classique et une sensation analogique.
- **RM** (Ring Modulation),
- o Phaser,
- Flanger
- **Drive** (saturation par « slot »),

Sections « Delay » et « Reverb » o Delay et Reverb séparées pour chaque « slot ».

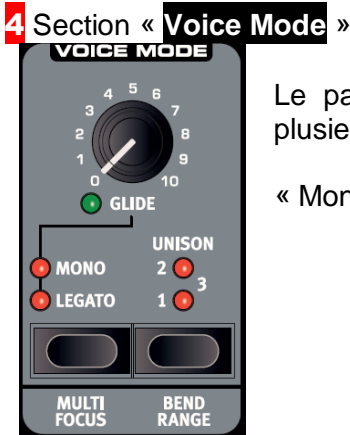

Le paramètre « Unison » du mode « Voice » peut servir à empiler plusieurs voix les unes sur les autres afin de créer un plus « gros » sons.

« Mono » et « Legato » sont deux comportements monophoniques.

## 5 Levier de pitch Bend

Sert à faire varier la hauteur des notes, sur des plages différentes en fonction de chaque programme si vous le souhaitez. Il n'y a pas de zone centrale morte sur la course du levier. Cela vous permet d'utiliser le levier de pitch Bend pour un vibrato naturel, comme le ferait un guitariste. L'effet sur la hauteur est logarithmique.

## 6 Molette de modulation

La **molette de modulation** ajoute du vibrato et agit comme un <u>contrôleur de morphing</u> afin de changer les paramètres en temps réel.

#### Remarque :

Les commandes physiques **levier de pitch Bend** et la **molette de modulation** ne sont pas disponibles sur le module Nord Lead A1R, mais le résultat est le même que sur le modèle à clavier en réponse à des messages MIDI entrants de pitch Bend et de molette de modulation.

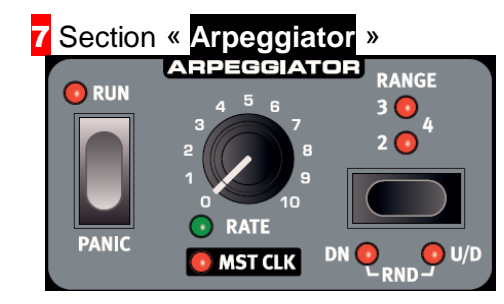

4 arpégiateur séparés

- o modes montant/descendant et aléatoire
- tessiture de 4 octaves. Les arpèges peuvent être synchronisés sur l'horloge Master du Lead A1.

## 8 Section « PROGram / PERFormance / Slots »

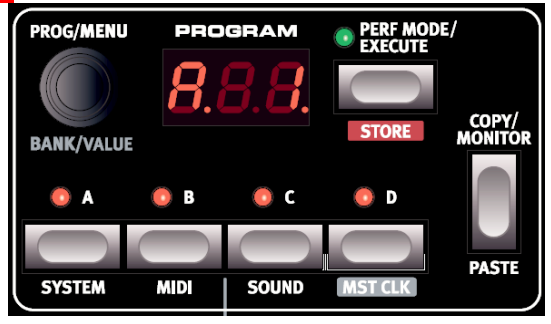

La molette **Prog/Menu** et l'affichage à LED qui lui est associé servent à charger les différents programmes ou les performances qui peuvent comporter jusqu'à 4 « slots », chacun avec son propre son.

Les diodes **A**, **B**, **C**, **D** activées par les boutons à double fonction (**PERF MOD** désactivé), représentent ces « Slots » (sans que ce terme n'apparaisse jamais).

## 2.2 Mémoire, « Slot », « Program » et « Performance » : Grands principes

| 2.2.1  | Présentation générale                                                   | 20 |
|--------|-------------------------------------------------------------------------|----|
| 2.2.2  | GESTION DES MÉMOIRES                                                    | 21 |
| 2.2.3  | GESTION DES 4 « SLOTS A, B, C, D »                                      | 22 |
| 2.2.4  | Modes « Program » & « Performance »                                     | 22 |
| 2.2.5  | « LAYER » (CF. § 1.5.2.4 CI-DESSUS)                                     | 23 |
| 2.2.6  | « Split »                                                               | 23 |
| 2.2.7  | « Solo »                                                                | 23 |
| 2.2.8  | Régler plusieurs « Slots » simultanément : « Multi Focus »              | 23 |
| 2.2.9  | CHARGEMENT                                                              | 24 |
| 2.2.10 | Sauvegarde en mémoire : Store                                           | 24 |
| 2.2.11 | COPIE DE « SLOTS » DANS UNE « PERFORMANCE »                             | 24 |
| 2.2.12 | OBTENIR 4 « SLOTS » EN MODE « PROGRAMME » À PARTIR D'UNE « PERFORMANCE. | 24 |

## 2.2.1 Présentation générale

Le Nord Lead A1 est un synthétiseur multi timbral à 4 « parties » appelés « Slots »

On peut donc utiliser simultanément 4 synthétiseurs indépendants, répartis dans des « slots » portant les identifiants **A**, **B**, **C** et **D**.

#### Statuts ciblé et actif des « Slots » :

- ✓ <u>Ciblé</u> (Focus) : « Slot » affiché par la façade et modifiable (<u>un seul à la fois</u>, sauf en mode « Multi Focus » Cf. § 2.2.8 ci-dessous)
- ✓ <u>Actif</u>: « Slot(s) » répondant à ce qui est joué au clavier comme illustré ci-dessous.

Si plusieurs « slots » sont actifs, on obtient un « Layer ».

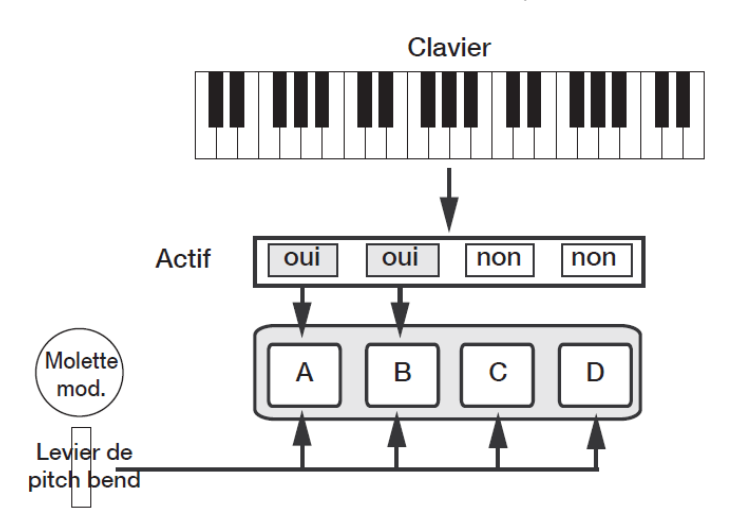

Tous les « slots » actifs répondent à ce qui est joué au clavier. La **molette de modulation**, le **levier de pitch Bend** et la pédale de contrôle agissent toujours sur tous les « slots ».

Chacun des « slots » peut recevoir sur son propre canal MIDI et répondre à sa propre zone. La **molette de modulation**, le **levier de pitch Bend** et la **pédale de contrôle** agissent toujours sur tous les « slots », quel que soit son statut <u>ciblé</u> (Focus) ou <u>actif</u>.

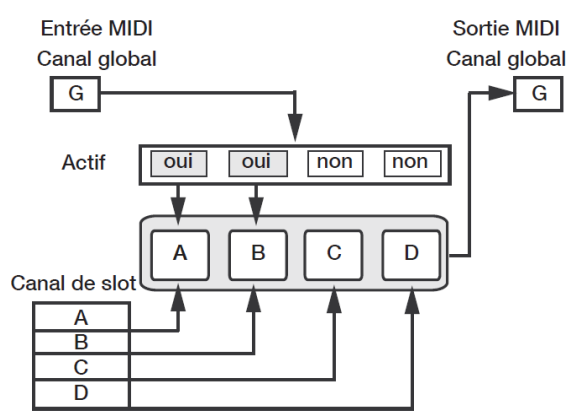

Le canal global agit comme si l'on jouait sur le clavier. Les canaux individuels de « slot » permettent la multitimbralité. La sortie MIDI se fait toujours sur le canal global.

## 2.2.2 Gestion des mémoires

L'A1 gère 2 types de mémoires différents pour les « Programs » et les « Performances ».

- ✓ 400 « Programs » répartis en 8 banques de 1 à 8 (50 par Bank)
- ✓ 200 « Performances » réparties en 4 banques A, B, C, D (50 par Bank)

En configuration d'usine :

- ✓ Les « programmes » occupent 7 banques sur 8.
  - Les 50 emplacements de la « banque 8 » sont donc disponibles pour stocker les « programmes » utilisateurs.
- ✓ Les « Performances » occupent 3 banques sur 4.
  - Les 50 emplacements de la banque « D » sont donc disponibles pour stocker les « Performances » utilisateurs.

| 2.2.2.1 | « Programmes »   | 21 |
|---------|------------------|----|
| 2.2.2.2 | « Performances » | 21 |

#### 2.2.2.1 « Programmes »

- ✓ Un « Program » contient les paramètres d'un seul « Partie » (« slot ») de synthétiseur.
- Inversement, le « Program » édité dans l'un des 4 « Slots » peut être enregistré dans un emplacement libre de la mémoire de « Program ».

## 2.2.2.2 « Performances »

Une « performance » contient...

- ✓ les données de paramétrage des 4 « slots » 🗛, 🖪, 🖸, 🖸 du panneau de commande.
- ✓ Les données sont elles-mêmes mémorisées, il ne s'agit pas d'une simple référence à un « programme » qui « pointe » vers son numéro

...ainsi que :

- ✓ le « slot » ciblé,
- les « slots » actifs,
- ✓ le paramètre « Hold » (maintien des notes),
- ✓ le « Split » On/Off,
- le « le point de partage »

- ✓ la « transposition » par octaves du clavier, et
- ✓ le « multi-ciblage ».

Les échanges possibles entre les 4 « Slots » 🗛, 🖻, 🖸 du panneau de commande et la mémoire de « Performance » sont donc les suivants :

- ✓ Une « Performance » déjà en mémoire peut être chargée dans les 4 « slots » ▲, 邑, ⊡, □ du panneau de commande.
- La « Performance » déjà éditées dans les 4 « Slots » A, B, C, D peut être enregistrée dans un emplacement libre de la mémoire de « Performance ».

## 2.2.3 <u>Gestion des 4 « slots A, B, C, D »</u>

Les « slots » « A », « B », « C », « D » servent à :

- charger chacun un « Program », c'est-à-dire un son de base du Lead A1 avec les réglages utilisateurs, ou à
- charger simultanément les 4 « Programs » d'une « Performance ».

Les boutons A, B, C, D de ces « Slots » servent

- choisir le « slot » ciblé (Focus) par les commandes de la façade, et
- <u>activer/désactiver</u> chaque « slot » (Pour entendre ou non leur son).

Les 4 « Slots » sont gérés par 4 touches, dont les LEDs sont **rouges** en mode « Program » et **vertes** en mode « Performance ».

- Presser sa touche d'un slot » pour <u>le cibler</u>
  Si on <u>cible</u> un « slot » <u>inactif</u>, celui-ci <u>s'active</u> et les autres se <u>désactivent</u>.
  - o un seul « slot » actif : sa LED est allumée.
  - plusieurs « slots » actifs : la LED du « slot » ciblé clignote, et celle des autres « slots » actifs est allumée.

Une superposition (« Layer ») se créée en pressant plusieurs touches de « Slot » à la fois. Vous pouvez également tenir l'une des touches de « slot » pressée, puis appuyer sur une autre touche de « Slot » pour l'activer/désactiver.

#### 2.2.4 Modes « Program » & « Performance »

Le bouton Perf Mode alterne entre mode « Performance » et mode « Programme ».

- ✓ Mode « Performance » : les LED de « slot » sont vertes et l'écran affiche la banque actuelle sous forme d'une lettre : « A », « b », « C <u>»</u> ou « d ».
- ✓ Mode « Programme » : les LED de slot sont rouges et la banque est indiquée par un seul chiffre de « 1 » à « 8 ».

Les modes « Program » et le « Performance » disposent de mémoires distinctes. Cela signifie que les modifications apportées en mode « Performance » n'ont pas d'incidence sur les « Slots » du panneau en mode « Programme » et vice versa.

Une « Performance » sert non seulement à créer des « Layers » et des « Splits » de sons, mais aussi à passer rapidement d'un « Program » à l'autre au moyen d'une simple touche de « Slot », plutôt que d'utiliser la molette **Prog/Menu**.

2.2.5 <u>« Layer » (Cf. § 1.5.2.4 ci-dessus)</u>

Cf. paragraphe 1.5.2.4 ci-dessus.

## 2.2.6 <u>« Split »</u>

Le clavier peut être divisé en 2 zones, auxquelles les « Slot » sont attribués comme l'illustre le trait entre **Split** et **A**, **B**, **C**, **D** :

- ✓ zone inférieure (partie gauche) : « slots » A et B
- ✓ zone supérieure (partie droite) :

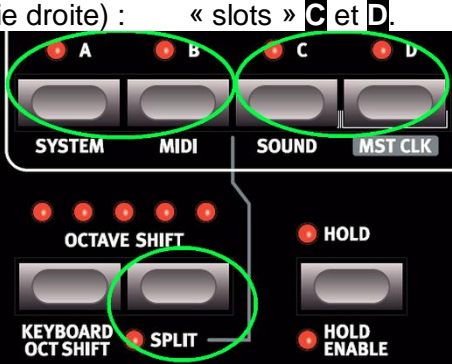

• Shift + bouton Split + touche du clavier pour <u>créer un point de partage à la touche</u> <u>choisie</u> (inclus dans la zone inférieure).

## 2.2.7 <u>« Solo »</u>

- Pressez 2 fois rapidement (comme un double clic) sur une touche de « slot », pour passer ce « slot » en mode « Solo ». Les autres « slots » sont temporairement désactivés (signal audio est coupé).
  - Le mode « Solo » est signalé par le clignotement d'une seule LED de « slot ».
- Pressez n'importe quelle touche de « slot » pour <u>quitter le mode « Solo »</u> et revenir à l'état précédent.

#### 2.2.8 <u>Régler plusieurs « Slots » simultanément : « Multi Focus »</u>

En utilisant le « Multi-Focus », plusieurs « slots » peuvent être simultanément « <u>ciblés</u> ». Toutes les modifications effectuées en façade affecteront alors tous les « slots » <u>ciblés</u>.

• Shift + Bouton Multi Focus et tous les « slots » seront <u>ciblés</u> (Focus) pour <u>activer</u> <u>le « Multi-Focus »</u>

Les « slots » ciblés sont signalés par le clignotement de leur LED de « slot ».

Une « performance » contient les données de paramétrage des 4 « slots » et les réglages communs.

## 2.2.9 <u>Chargement</u>

- Tournez la molette Prog/Menu pour charger un « Program » ou une « Performance » à partir de la mémoire :
  - En mode « Programme » : seul le « slot » ciblé est chargé, les autres restants inchangés
  - En mode « Performance » : les 4 « Slots » d'une « Performances » sont chargées NOTA : Une « performance » peut être composée à partir de « programmes » existants en chargeant séparément les « slots » en mode « Performance ».
- Chargez le « Slot » en maintenant son bouton pressé et en tournant la molette Prog/Menu pour sélectionner le « programme » à charger dans le « slot » sélectionné, sans affecter les autres

Le « programme » auquel fait référence ce « slot » est mémorisé dans la « performance » comme une indication de l'endroit d'où ce son vient.

## 2.2.10 <u>Sauvegarde en mémoire : Store</u>

Voir le chapitre « Utilisation basique » § 1.5.2.3 ci-dessus pour la désactivation préalable de la protection mémoire (activée par défaut en configuration d'usine).

- Molette Prog/Menu pour <u>sélectionner si besoin l'emplacement de sauvegarde</u>. Le son éventuellement déjà présent est temporairement chargé pour l'entendre avant de l'écraser définitivement
- Boutons Shift + Store pour confirmer l'opération de sauvegarde dans l'emplacement mémoire qui clignote alors à l'écran
  - En mode « Programme » : seul le « slot » <u>ciblé</u> est enregistré dans la mémoire des « programmes ».
  - En mode « Performance » : les 4 « slots » et leurs paramètres communs sont stockés dans la mémoire des « Performance »

Nota : Pendant la sélection de l'emplacement de mémorisation, on peut donc alterner facilement entre modes « Performance » et « Programme » :

- ✓ pour mémoriser tous les « slots » comme une « performance »,
- ✓ ou pour ne stocker qu'un « slot » de la « performance » comme un « programme ».

#### 2.2.11 Copie de « slots » dans une « performance »

À partir de plusieurs « slots » affectés en mode « Programme », une « performance » peut facilement être mémorisée pour être rappelée plus tard :

 Presser Copy + Perf Mode pour copier les « slots » et leurs paramètres dans une « performance ». L'écran affiche la « banque » de la « performance » actuelle, et 2 tirets « - - » indiquent que cette « performance » n'a pas encore été mémorisée

2.2.12 Obtenir 4 « Slots » en mode « programme » à partir d'une « Performance.

En mode « Performance » :

Boutons Copy + Perf Mode pour copier tous les « slots » d'une « performance » pour en faire une sélection à « slots multiples » en « mode Programme »
 Le Lead A1 passe en mode « Programme », avec tous les paramètres de « slot » tels

## 2.3 Modifier plusieurs paramètres simultanément : « Morphing »

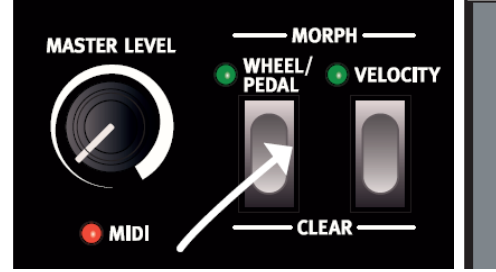

1. Maintenez pressée une touche de « morphing »...

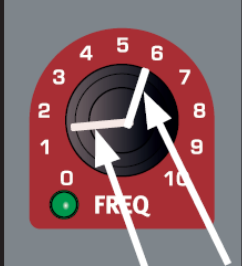

2..Tournez un bouton d'ici à là

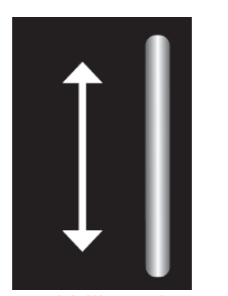

3. Utilisez la molette de modulation pour obtenir un
 « morphing » du paramètre sur cette plage

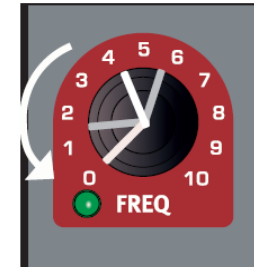

4. Changer le réglage du paramètre déplace la plage de « morphing »

Le « morphing » permet le contrôle simultané de plusieurs paramètres en temps réel depuis chacune des 2 sources de morphing suivantes :

- ✓ molette de modulation (et/ou pédale de contrôle) : Activée par bouton Wheel/Pedal
- ✓ dynamique du clavier :

Activée par Bouton Wheel/Pedal Activée par Bouton Velocity

Il existe 22 paramètres continus qui peuvent ainsi varier sous l'effet d'un « morphing », ce qui donne beaucoup de possibilités de contrôle en temps réel.

Un « morphing » est très simple à configurer et utiliser, et toutes les assignations de morphing sont mémorisées dans le « Program » ou la « Performance ».

- ✓ La plupart des « Programs » d'usine ont des paramètres assignés au « morphing » !!
- Les « Programs » disposant du morphing » sont signalés par l'allumage de la LED verte du potard de paramètre sélectionné

Une source de « morphing » contrôle la plage <u>entre la position d'origine</u> du paramètre dans le « programme » jusqu'à une position définie lors de la configuration du « morphing ».

- De ce fait, on peut contrôler ay choix une petite ou une grande plage pour chacun des 2 paramètres assignés comme destination.
- ✓ De plus, un paramètre peut être contrôlé dans le sens horaire de son potard, et l'autre dans le sens anti horaire.

| 26 |
|----|
| 26 |
| 27 |
| 27 |
| 28 |
|    |

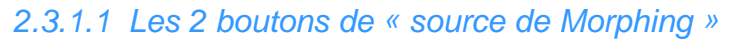

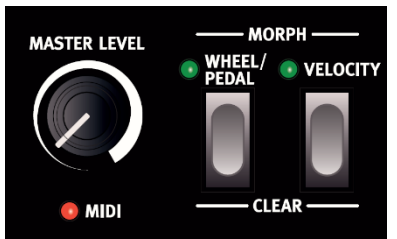

## **Bouton Wheel/Pedal**

- Bouton Wheel/Pedal pour sélectionner la molette de modulation (et les messages MIDI CC 01 entrants correspondants) comme « source de morphing », conformément aux actions suivantes :
  - Molette vers le bas : Paramètre destination à sa valeur d'origine
  - Molette vers le haut : Paramètre de destination du « morphing » à une valeur plus ou moins grande selon la rotation

De plus si la **pédale de contrôle** est réglée dans le menu « System » pour piloter le volume général, la **pédale de contrôle** (et le message MIDI « CC11 » entrant correspondant) sera la 2<sup>ème</sup> « source de morphing ».

Enfin, si le paramètre « Wheel Mode » est réglé sur « Vibrato » dans le menu « System », le message MIDI CC11 entrant sera la seule « source de morphing » (et non plus la **molette de modulation**).

#### **Bouton Velocity**

- Bouton Velocity pour <u>sélectionner la vélocité comme source de « morphing »</u> (et tout message MIDI entrant correspondant)
  - Vélocité 1 : Paramètre destination à sa valeur d'origine
  - Vélocité 127 : Paramètre à sa valeur maximale
  - Vélocité 2-126 : Paramètre à des valeurs plus ou moins grandes

#### 2.3.1.2 Assigner un bouton de « source de morphing » à un paramètre

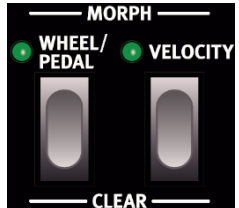

- 1. Maintenez pressé un bouton Wheel/Pedal ou Velocity pour choisir entre les 2 sources de Morphing
- 2. Tournez un potard de paramètre pour <u>le faire varier depuis la « source de morphing »</u>, jusqu'au réglage souhaité comme maximum pour le morphing La LED verte du potard de paramètre sélectionné signalera qu'un « morphing » est activé.
- > 3. Relâchez le bouton source de morphing Wheel/Pedal ou Velocity

Quand la source de morphing est employée (**molette modulation** ou « Vélocité »), le réglage du paramètre change en conséquence et influe évidemment sur le son.

Si le réglage d'origine d'un paramètre est modifié après la mise en place du « morphing », la plage de « morphing » n'est pas affectée, mais sera « déplacée » pour refléter le nouveau réglage initial du paramètre.

#### 2.3.1.3 Paramètres « Destinations de Morphing »

Un « morphing » peut contrôler la plupart des paramètres variables en continu.

Les paramètres « Destinations » possibles disposent d'un voyant vert a à côté du potard correspondant (plus quelques paramètres de Cl (Div.) qui ne dispose pas de bouton) :

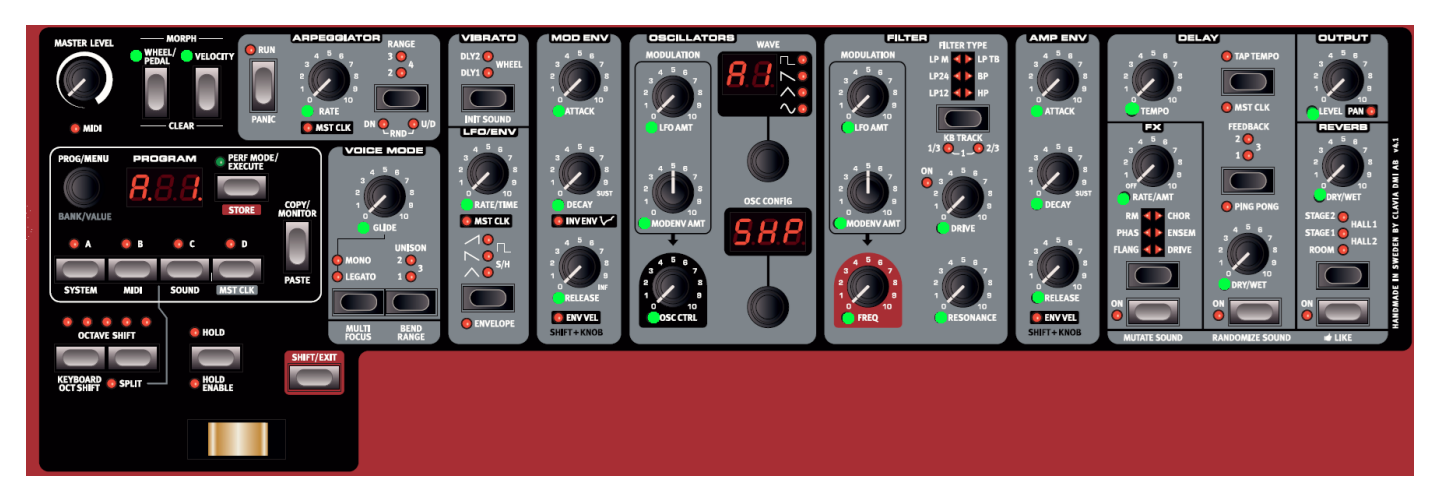

| Destinations de Morphing |            |                |         |             |            |
|--------------------------|------------|----------------|---------|-------------|------------|
| Arpegiator               | Mode Voice | LFO/ENV        | MOD ENV | Oscillators | Filters    |
| Rate                     | Glide      | Rate/Time      | Attack  | LFO Amt     | LFO Amt    |
| Arp Clk (Div.)           |            | LFO Clk (Div.) | Decay   | Modenv Amt  | Modenv Amt |
|                          |            |                | Release | Osc Ctrl    | Freq       |
|                          |            |                |         |             | Drive      |
|                          |            |                |         |             | Resonnance |

| Amp Env | Delay           | FX         | Output | Reverb   |
|---------|-----------------|------------|--------|----------|
| Attack  | Tempo*          | Rate/Amt * | Level  | Dry/Wet* |
| Decay   | Dry/Wet*        |            |        |          |
| Release | Dly Clk (Div.)* |            |        |          |

(\*) Paramètres dont la dynamique ne permet pas de contrôler le morphing : FX Rate/Amt, Delay Tempo, Delay Clock (Div.), Delay Dry/Wet et Reverb Dry/Wet.

## 2.3.1.4 Edition du « Morphing »

#### Modifier la « plage de morphing » d'un paramètre :

 Pressez le bouton de source de morphing Wheel/Pedal ou Velocity puis tournez le potard de « paramètre destination » sur une nouvelle position pour modifier la « plage de morphing » de ce paramètre

#### Effacer TOUS les paramètres assignés à une source de morphing\_:

 Presser Shift + Wheel/Pedal ou Velocity (Bouton de la destination à effacer) pour effacer tous les paramètres assignés à cette source de morphing

#### Effacer UN SEUL « paramètre de morphing » :

 Bouton morphing Wheel/Pedal ou Velocity + tournez le potard du paramètre jusqu'à sa position d'origine pour <u>effacer ce paramètre</u>

Ou bien

Pressez 2 fois rapidement (double-clic) un bouton de morphing Wheel/Pedal ou Velocity pour verrouiller le « morphing », puis Bouton Shift + potard du paramètre pour effacer ce paramètre

La LED verte O de morphing Wheel/Pedal ou Velocity s'éteint.

#### Copier-coller une configuration de morphing

- Bouton Copy puis bouton de morphing Wheel/Pedal ou Velocity pour copier cette source dans le presse-papiers virtuel. « CPy » s'affiche à l'écran.
- Boutons Shift + Paste, puis pressez le bouton de morphing Wheel/Pedal ou Velocity pour <u>coller dans cette nouvelle source le contenu du presse papier</u>. « Pst » s'affiche à l'écran.

## 2.3.1.5 Verrouillage de programmation de « morphing »

Les « morphings » peuvent être verrouillés, ce qui permet de lâcher la touche de morphing **Wheel/Pedal** ou **Velocity** pendant sa configuration, et qui procure une vue d'ensemble simplifiant l'ajustement de plusieurs destinations d'un coup.

- 1. Pressez 2 fois rapidement (double-clic) une des touches Wheel/Pedal ou Velocity de source de morphing pour <u>activer le mode de verrouillage de « morphing »</u>
  Le bouton clignote et les LED vertes des potards indiquent tous les paramètres assignés à cette « source de morphing »
- 2. Tournez le potard du paramètre destination du « morphing » pour <u>ajuster la gamme</u> du paramètre destination de Morphing
- Pressez un des 2 boutons de « source de morphing » (Wheel/Pedal ou Velocity) pour <u>quitter le mode de verrouillage de « morphing »</u>

# 2.4 Fonctions « Mutator », « Randomize », « Mutate Morph » & « Randomize Morph »

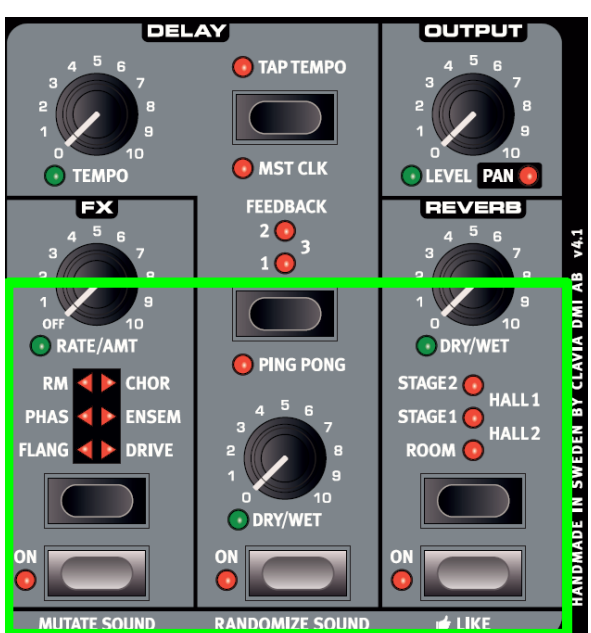

- 2.4.1 MODIFICATION AUTOMATIQUE DE SON : « MUTATOR »
- 2.4.2 GÉNÉRATION ALÉATOIRE DE SON : « RANDOMIZE » 2.4.3 « MUTATE MORPH » & « RANDOMIZE MORPH »

- 29 30
- 30

#### 2.4.1 Modification automatique de son : « Mutator »

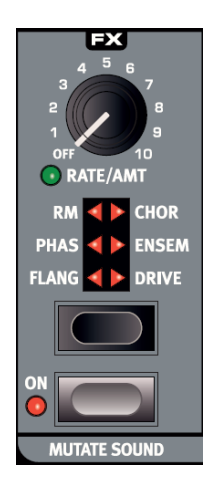

La fonction « Mutator » de la section « FX » (calculateur de mutation) permet de modifier des sons et d'en créer des nouveaux.

Cette fonction utilise les probabilités, les degrés de préservation, ainsi que des astuces secrètes, pour modifier le son du « slot » ciblé (Son de départ).

Si « Multi Focus » est activé, « Mutator » est exécuté sur tous les « slots » actifs.

Certains paramètres sont exclus du processus « Mutator » :

- niveau de sortie,
- tous les paramètres d'arpégiateur
- paramètres de Reverb et de Mono/Legato.
- Boutons Shift + bouton Mutate Sound (1<sup>ère</sup> fonction secondaire de ce bouton) pour modifier le son du « Slot » ciblé à partir du son de départ

Si « Mutator » est activé plusieurs fois sans changer quoi que ce soit en façade, chaque « mutation » repart du même « son de départ »

 potard ou bouton de paramètre pour <u>modifier si besoin le paramètre correspondant</u> <u>du son de départ</u>

NOTA : Si « Mutator Protect » est réglé sur « On » dans le menu « System »

- Pressez Mutate Sound puis Execute
- Ou bien Pressez 2 fois Mutate Sound

2.4.2 <u>Génération aléatoire de son : « Randomize »</u>

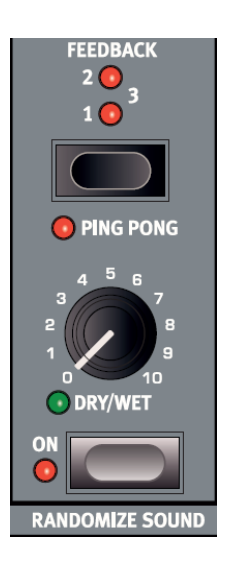

La fonction « Randomize » est un processus aléatoire et indépendant des « programmes » actuels ou précédents. N'importe quel réglage peut apparaître pour n'importe quel paramètre, sans considération de style de musique.

C'est pourquoi un programme ainsi généré a besoin d'être affiné pour être utilisable.

 Boutons Shift + bouton Randomize Sound (1<sup>ère</sup> fonction secondaire de ce bouton) pour <u>générer aléatoirement un son</u>

NOTA : Si « Mutator Protect » est réglé sur « On » dans le menu « System »

- Pressez Randomize Sound puis Execute
- Ou bien
- Pressez 2 fois Randomize Sound

## 2.4.3 <u>« Mutate Morph » & « Randomize Morph »</u>

Les 2 fonctions « Mutator » et « Randomize », peuvent servir à créer des « morphings » automatiques ou aléatoire.

| 2.4.3.1 | « Mutate Morph »    | 30 |
|---------|---------------------|----|
| 2.4.3.2 | « Randomize Morph » | 31 |

## 2.4.3.1 « Mutate Morph »

#### « Mutator » appliqué aux « morphings » par Morph Wheel

1. Boutons Morph Wheel + Mutate Sound (2<sup>ème</sup> fonction secondaire, mais sans Shift) pour <u>activer le « Morphing » par la molette modulation</u> (ou verrouillez Mutate Sound en pressant 2 fois ce bouton comme un double-clic)

Plusieurs « réglages de morphing » seront ajoutés au son d'origine, comme indiqué par les LED vertes o qui s'allument en façade.

Si les effets de cette section « FX » sont désactivés, les LEDs seront allumées mais avec des réglages à 0 pour la vitesse **Rate** et le mixage d'effet **Dry/Wet** comme points de départ pour le morphing par la molette.

- 2. Bougez la molette de modulation pour <u>appliquer le « morphing »</u>
  - À zéro : son d'origine,
  - Maximum : son avec les réglages de « morphing » au maximum.

#### « Mutator » appliqué aux « morphings » par la « Vélocité »

Le « Mutator » mais n'affectera alors pas la section « Effects ».

1. Boutons Velocity + Mutate Sound (sans Shift ; 2<sup>ème</sup> fonction secondaire de ce bouton) pour <u>activer le « Morphing »</u> (ou verrouillez Mutate Sound en pressant 2 fois ce bouton comme un double-clic)

## > 2. Utilisez la dynamique (« Vélocité ») du jeu sur le clavier pour appliquer le « Morphing »

- 0
  - Velocity = 1 : son d'origine,
- $\circ$  Velocity = 127 : son avec les réglages de « morphing » au maximum.

#### Paramètres d'Oscillateur

Si les potards LFO Amt et Modenv Amt (modulation de l'oscillateur par le LFO et par l'Enveloppe) ainsi les contrôle de l'oscillateur sont tous à 0, la « mutation de morphing » sera en mesure de modifier la configuration de l'oscillateur.

Nota : Si Osc Config est réglée sur la modulation d'amplitude (« AnP ») ou sur « Detune » (« dEt »), la configuration ne changera pas.

#### 2.4.3.2 « Randomize Morph »

La « randomisation » d'un morphing se fait d'une manière similaire, mais en pressant cette fois la touche Randomize Sound (À la place de Mutate Sound).

Le résultat est encore plus « extravagant ».

## 2.5 Mémoires « Presse papier » temporaire : « Like »

La mémoire « Like » fonctionne comme un « Presse papier » qui peut être utilisé au cours du processus créatif pour garder sous la main des sons à réutiliser dans la même session.

 Boutons Shift + Like pour <u>sauvegarder dans la mémoire « Like », un « program » ou</u> <u>une « performance »</u> entière (selon le mode en cours)

NOTA :

- ✓ « Performances » et « programmes » ont des mémoires « Like » distinctes, de 50 emplacements chacune
- Si un « programme » ou une « performance » a déjà été enregistré dans la mémoire « Like », il n'est pas enregistré en double
- Au-delà du 50<sup>ème</sup> emplacement de mémoire « Like » occupé, la prochaine pression sur la touche Like écrasera le contenu du 1<sup>er</sup> emplacement mémoire
- ✓ La mémoire « Like » est temporaire et s'efface quand on éteint le Nord Lead A1

| 2.5.1 | « Liker » un programme                 | 32 |
|-------|----------------------------------------|----|
| 2.5.2 | « Liker » une « performance »          | 32 |
| 2.5.3 | Rendre permanente une mémoire « Like » | 33 |

#### 2.5.1 <u>« Liker » un programme</u>

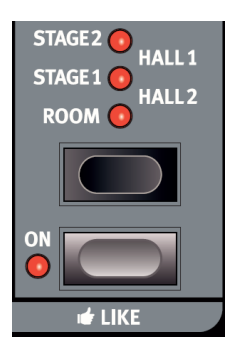

 Pressez Like lorsque en mode « Program » pour enregistrer le son du « slot » actif dans la mémoire « Like » de « programme ».

Si le « Multi Focus » est actif l'utilisation de « Like » a pour effet de désactiver le « multi-Focus » en ne laissant actif que le « slot » précédemment ciblé

NB : Les autres « slots » conservent les modifications effectuées en « multi-Focus »

#### 2.5.2 <u>« Liker » une « performance »</u>

Presser Like en mode « Performance » pour <u>enregistrer la « performance »</u> (4 « Programs ») dans la mémoire « Like » de « performance ».

## 2.5.3 <u>Rendre permanente une mémoire « Like »</u>

> 1. Shift + Bouton Store pour transférer en mémoire permanente une mémoire « Like ».

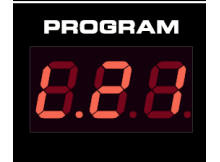

- 2. Tournez la molette Prog/Menu pour sélectionner un emplacement Puis boutons Shift + Store pour mémoriser le son Le navigateur des mémoires « Like » devient disponible quand on a « Liké » un programme ou une performance avec la touche Like, ce qui est indiqué par la lettre initiale « L » à l'écran.
- 3. Tournez la molette Prog/Menu pour parcourir les sons des mémoires « Like »
- A. Pressez Store pour stocker de manière permanente le son de la mémoire « Like » dans un des emplacements mémoire traditionnels,

ou bien

Pressez le bouton Exit pour guitter le navigateur des mémoires « Like »

## 2.6 Contrôleurs du panneau de commande en détail

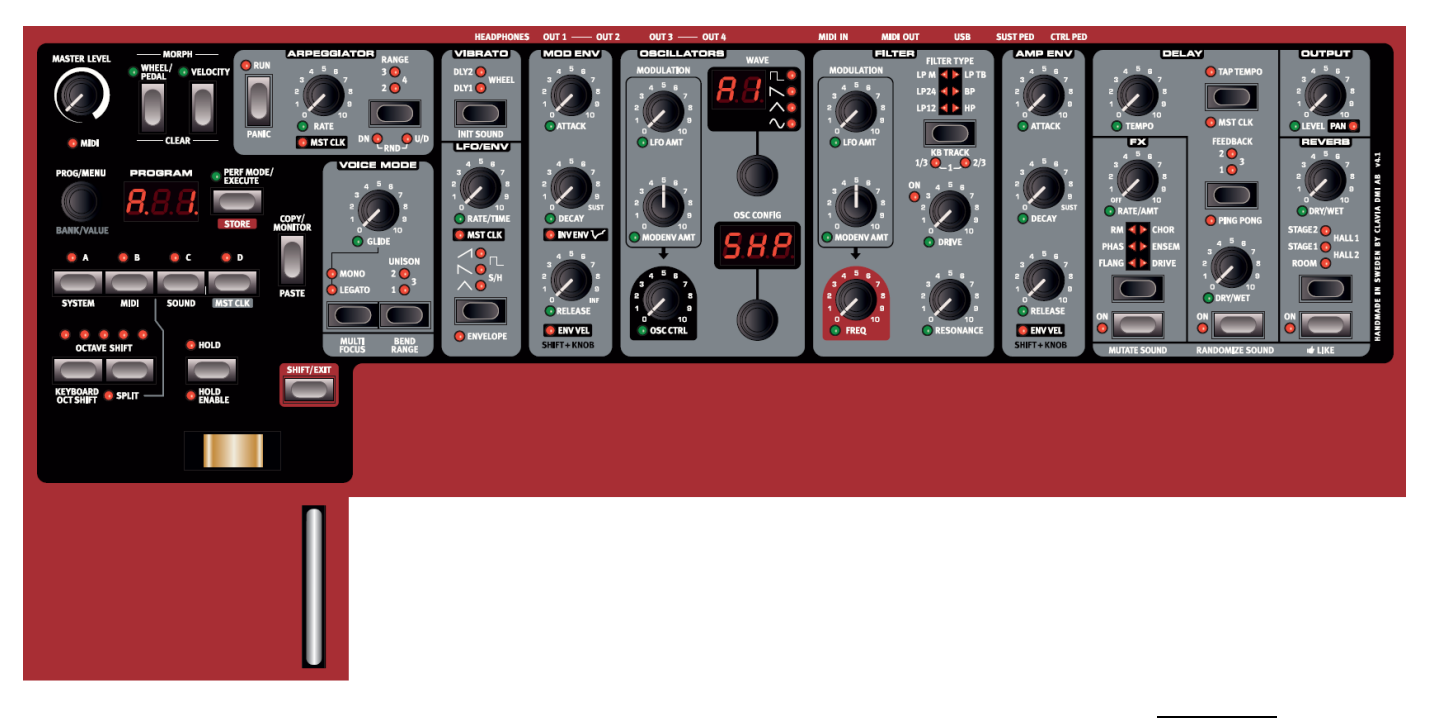

Les contrôleurs physiques décrits dans le présent paragraphe, sont regroupés en « sections » matérialisées sur le panneau de commande par des aires grises surmontées par un nom sur fond noir.

#### **AVERTISSEMENT : MST CLK**

Plusieurs contrôleurs & LEDs du panneau portent le nom **Mst Clk** (Master Clock). Pour les distinguer, ce document adopte un code typographique décrit au paragraphe 2.7 ci-dessous.

Voir le paragraphe 2.1 ci-dessus pour la description générale des « sections ».

| 2.6.1  | Région en haut à gauche du panneau (9)                | 35 |
|--------|-------------------------------------------------------|----|
| 2.6.2  | SECTION PROGRAM / PERFORMANCE / SLOTS / MENU (8)      | 36 |
| 2.6.3  | Section liée au clavier (sans numéro)                 | 41 |
| 2.6.4  | Section « Arpeggiator » (7)                           | 43 |
| 2.6.5  | Section « Voice Mode » (4)                            | 43 |
| 2.6.6  | Section « Vibrato » (2)                               | 44 |
| 2.6.7  | Section « LFO/ENV » (Oscillateur basse fréquence) (2) | 45 |
| 2.6.8  | SECTION, « MOD ENV » (ENVELOPPE DE MODULATION) (2)    | 47 |
| 2.6.9  | Section « Oscillators » (1)                           | 48 |
| 2.6.10 | SECTION « AMP ENV » (ENVELOPPE D'AMPLIFICATEUR) (1)   | 55 |
| 2.6.11 | Section « Filter » (1)                                | 55 |
| 2.6.12 | SECTION « FX » (1)                                    | 58 |
| 2.6.13 | Section « Delay » (3)                                 | 59 |
| 2.6.14 | Section « Output » (3)                                | 60 |
| 2.6.15 | Section « Reverb » (3)                                | 61 |
| 2.6.16 | BOUTON NOTE TRIG (MODULE NORD LEAD A1R UNIQUEMENT)    | 61 |
|        |                                                       |    |

2.6.1 <u>Région en haut à gauche du panneau (9)</u>

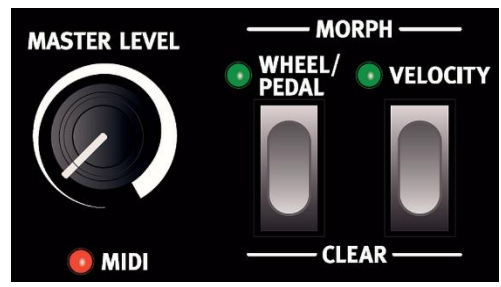

- 2.6.1.1 Potard Master Level & LED MIDI
- 2.6.1.2 Les 2 boutons « Morph » : Wheel/Pedal & Velocity

35 35

## 2.6.1.1 Potard Master Level & LED MIDI

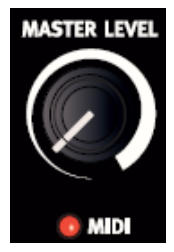

 Potard Master Level pour contrôler l'amplitude générale des sorties audio (sorties de niveau ligne et la sortie casque) La position physique du bouton indique le niveau de sortie, mais n'est pas mémorisée dans un « programme » ni dans une « performance ».

Pour régler individuellement le niveau de sortie d'un « programme », utilisez plutôt le potard « Output » **Level** en haut à droite de la façade (réglage mémorisé)

LED **MIDI** : signale l'entrée de messages MIDI en s'allumant brièvement.

- Un <u>court clignotement</u> de la LED indique que des messages MIDI sont reçus mais ne sont pas utilisés par le Nord Lead A1
- ✓ Un <u>clignotement plus long</u> indique que les messages MIDI reçus sont effectivement utilisés

Cela s'applique aux messages des canaux MIDI qui sont en service, aux messages de CC qui vont changer les paramètres du Nord Lead A1, etc.

#### 2.6.1.2 Les 2 boutons « Morph » : Wheel/Pedal & Velocity

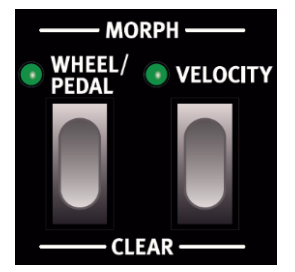

Bouton « Morph » Wheel/Pedal ou Velocity, tout en tournant un Potard pour choisir à la fois :

- ✓ le contrôleur de « morphing »,
- ✓ le paramètre de destination et
- ✓ la plage de contrôle par « morphing ».

Les « morphings » servent à faire changer progressivement un ou plusieurs paramètres au moyen des commandes de « morphing » :

- « Vélocité » de jeu au clavier, pédale de contrôle, ou
- ✓ molette de modulation.

Pour une description détaillée de la façon d'utiliser les « morphings », voir le paragraphe 2.3 ci-dessus

2.6.2 <u>Section PROGRAM / PERFORMANCE / Slots / Menu (8)</u>

Cette section correspondant aux contrôleurs qui entourent l'écran « Program », sera ici appelée « Program » par simple commodité :

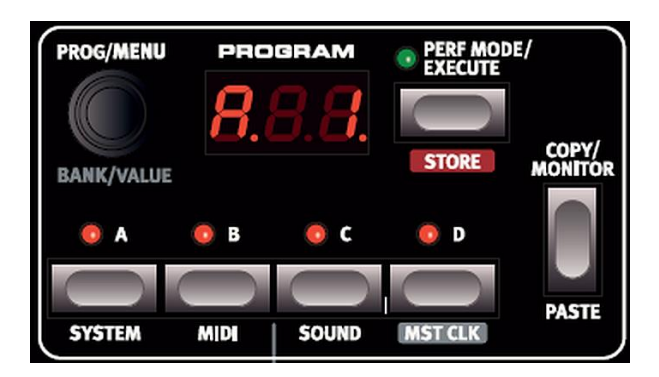

| 2.6.2.1 | Molette « Program » Prog / Menu            | 36 |
|---------|--------------------------------------------|----|
| 2.6.2.2 | Bouton « Program » Perf Mode / Execute     | 37 |
| 2.6.2.3 | Bouton « Program » Store                   | 37 |
| 2.6.2.4 | Bouton « Program » Copy/Monitor            | 37 |
| 2.6.2.5 | Bouton « Program » Paste                   | 38 |
| 2.6.2.6 | Boutons « Program » A, B, C, D : « Slots » | 38 |

## 2.6.2.1 Molette « Program » Prog / Menu

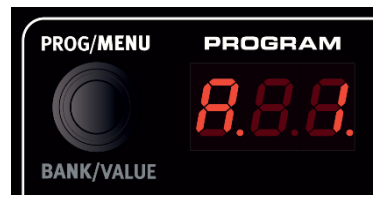

Fonctions doubles de la molette Prog/Menu :

- Prog pour sélectionner les « programmes » ou les « performances ».
- Menu pour <u>sélectionner les fonctions du menu et à en changer les réglages</u> une fois entré dans un des menus

La rotation de la molette est sans fin, bien que la plage de réglage des paramètres ne soit pas infinie. C'est pourquoi la molette **Prog/Menu** n'a plus d'effet une fois atteint le premier ou dernier réglage possible.

En tournant plus rapidement, les valeurs sont parcourues par paliers plus espacés.

Double fonctions de l'Écran à LED

- ✓ Affichage du « programme » ou « performance » <u>acti(f/ve)</u> c'est-à-dire jouable
- ✓ Affichage des fonctions de menu, les réglages de menu, des demandes de confirmation et des valeurs des paramètres
## 2.6.2.2 Bouton « Program » Perf Mode / Execute

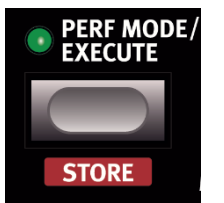

- Bouton Perf Mode (/ Execute) pour <u>alterner entre les modes</u> <u>« Program » et « Performance ».</u>
  - ✓ Les « programmes » sont affichés à l'écran sous forme d'un nombre à 2 ou 3 chiffres (1.1 à 8.50 : bank.program) et
     ✓ les LEDs de « slot » sont allumées en rouge.
- ✓ Mode « Programme » est utilisé pour jouer avec un « slot », c'est-à-dire avec un « programme » à la fois.
- ✓ Mode « performance » pour utiliser jusqu'à 4 « programs » simultanés (4 « slots »), selon diverses combinaisons « split », « layer », contrôlés par le clavier et les entrées MIDI.

Les « performances » commencent par la lettre « A », « b », « C » ou « d » suivie d'un numéro de 1 à 50 avec les LED de « slot » allumées en vert.

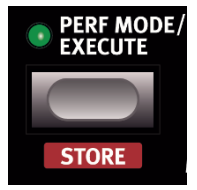

#### Bouton (Perf Mode /) Execute :

- ✓ Pour <u>confirmer les commandes et actions en attente</u> signalées par le clignotement des caractères à l'écran
- ✓ <u>Pour confirmer</u> les actions dans les menus, Mutate, Initialize, Randomize et « MIDI »

Exemple Cf. paragraphe 2.6.2.2 ci-dessus :

- Molette Prog/Menu tout en maintenant une touche de « slot » pressée pour <u>charger</u> <u>un autre « programme » dans ce « Slot »</u>
- Bouton Perf Mode / Execute pour confirmer le chargement

#### 2.6.2.3 Bouton « Program » Store

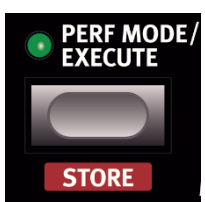

 Shift + bouton Store pour <u>enregistrer les paramètres du</u> <u>« programme » ou de la « performance »</u> dans la mémoire.

Voir les détails de la procédure « Store » au paragraphe 1.5.2.3 ci-dessus

## 2.6.2.4 Bouton « Program » Copy/Monitor

## Copy COPY/ MONITOR

PASTE

Bouton Copy(/Monitor) + bouton « Morph » Wheel/Pedal ou Velocity, ou A, B, C, D pour copier les réglages dans le presse papier (à coller dans de nouvelles destinations par « Paste »)
 L'écran affiche « Cpy » (suivie d'un nombre ou d'une lettre) lors de la copie d'un « morphing » ou d'un « slot », ou la valeur d'un paramètre copiée

NB :

- Les copies à partir de « morphings » et de « slots » concernent les « programmes » complets
- ✓ Une copie pourra être collée plusieurs fois (Paste)

- ✓ le contenu du presse-papiers est conservé jusqu'à ce qu'une autre copie soit faite ou que le Nord Lead A1 soit éteint
- ✓ Une sélection de « slots » actifs peut être copiée dans une « performance » et une « performance » peut être copiée en mode « Programme »

Voir les détails de cette fonctionnalité aux paragraphes 2.2.11 et 2.2.12 ci-dessus.

#### Monitor

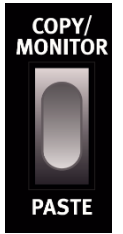

Bouton (Copy)/Monitor + un Potard pour visualiser la valeur du paramètre à l'écran

## 2.6.2.5 Bouton « Program » Paste

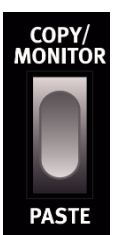

- **Shift** + bouton **Paste** puis sélectionnez une « destination » pour coller les données du presse papier dans la destination
  - « PSt », ou « PS » et le slot (ou la valeur du paramètre unique) s'affichent

## 2.6.2.6 Boutons « Program » A, B, C, D : « Slots »

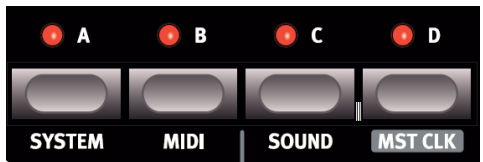

Le Nord Lead A1 dispose de 4 « slots » (« Parties ») nommés « A », « B », « C », « D ». (Les autres noms sous les boutons correspondent à leurs fonctions secondaires, accessibles par le bouton **Shift**)

Un « programme » peut être chargé dans chaque « slot ».

Les « slots » peuvent être utilisés :

- ✓ un par un en mode « Programme »
- ✓ ensemble en mode « Performance ».

Les LEDs de « slot » A, B, C, D s'allument avec une couleur indiquant le mode :

- ✓ Image rouge : mode « Programme »
  - mode « Performance »
- vert :
- Menu

Les fonctions primaires des boutons de « slot » A, B, C, D sont utilisées comme suit, pour changer rapidement de « programme » en passant d'un « Slot » à l'autre ou pour cibler le « Slot » à modifier (« Focus ») :

- Pressez un bouton A, B, C, D pour changer de « slot » actif (jouable),
- Pressez un bouton A, B, C, D + toute combinaison A, B, C, D (en pressant si besoin plusieurs touches simultanément) pour activer des « slots » supplémentaires
- Pressez un bouton A, B, C, D pour cibler le « Slot » à modifier (« Focus »)

Les fonctions primaires et secondaires des boutons de « Slots » sont détaillées dans les paragraphes ci-après.

| 2.6.2.6.1 | Désactiver un « Slot » : « Mute »                 | 39 |
|-----------|---------------------------------------------------|----|
| 2.6.2.6.2 | « Slot » cible de la façade : « Focus »           | 39 |
| 2.6.2.6.3 | Bouton Multi Focus                                | 39 |
| 2.6.2.6.4 | Mettre un « Slot » en « Solo »                    | 39 |
| 2.6.2.6.5 | MIDI entrant                                      | 39 |
| 2.6.2.6.6 | Boutons « Program » System / MIDI / Sound : Menus | 40 |
| 2.6.2.6.7 | Bouton « Program » Mst Clk : Master Clock         | 40 |

#### 2.6.2.6.1 Désactiver un « Slot » : « Mute »

 Bouton d'un « slot » actif + bouton d'un autre « Slot » actif pour <u>désactiver le 2<sup>ème</sup></u> Équivalent de la fonction classique « Mute », qui ne fait pas partie de la terminologie du Nord Lead A1

#### 2.6.2.6.2 « Slot » cible de la façade : « Focus »

Le « slot » <u>ciblé</u> par la façade (dont la diode clignote), est celui dont le son est modifié par les contrôleurs en façade

 pressez le bouton d'un autre « slot » ACTIF (allumé) pour <u>changer le « Focus »</u> La diode de ce bouton clignote alors

#### 2.6.2.6.3 Bouton Multi Focus

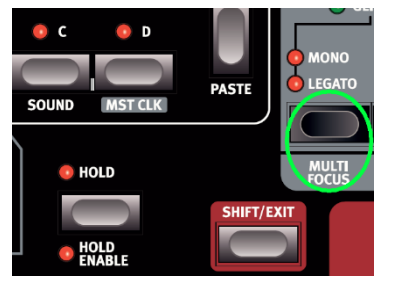

- Bouton **Shift + Multi Focus** pour <u>activer le « Multi</u> <u>Focus »</u> Les diodes de tous les « slots » ainsi ciblés clignotent
- ✓ Les modifications de paramètre effectuées en façade affectent alors simultanément TOUS les « slots » <u>actifs</u> (allumés) qu'ils appartiennent ou non à une même « performance »
- En mode « Performance » l'activation du « Multi-Focus » est mémorisée dans une « Performance »,

#### 2.6.2.6.4 Mettre un « Slot » en « Solo »

- Pressez 2 fois (double-clic) sur un bouton de « Slot » ACTIF d'une sélection à « slots » multiples, pour mettre ce « slot » en solo
- Pressez n'importe quelle autre touche de « slot » pour <u>quitter le mode Solo</u>

## 2.6.2.6.5 MIDI entrant

En affectant un « Slot » à un canal MIDI dans le menu « MIDI », les messages MIDI entrants sur ce canal contrôlent ce « slot », même s'il n'est pas activé en façade du Nord Lead A1.

Cela permet de disposer de configurations MIDI assez avancées avec :

✓ certains « slots » contrôlés à partir du clavier du A1 et

✓ d'autres « slots » à partir d'unités MIDI externes.

Pour plus de détails voir le chapitre MIDI Erreur ! Source du renvoi introuvable.

2.6.2.6.6 Boutons « Program » System / MIDI / Sound : Menus

Fonctions secondaire des 3 premiers boutons de « Slot » : A, B, C

• Shift + un System, MIDI ou Sound pour ouvrir les menus des paramètres globaux

Voir plus de détail au § 2.8 ci-dessous.

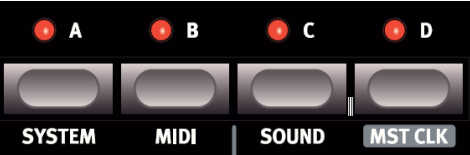

2.6.2.6.7 Bouton « Program » Mst Clk : Master Clock

Fonction secondaire du 4<sup>ème</sup> bouton de « Slot » : D

- Shift + bouton Mst Clk (D) pour afficher le tempo de l'horloge Master
- Shift + bouton Mst Clk (D) + molette Prog/Menu, pour régler précisément le tempo Plage : 30 à 300 BPM.

Ou bien

Shift + bouton Mst Clk (D) pour battre le tempo 4 fois minimum

La battue du nouveau tempo nécessite 4 pressions consécutives au minimum :

- ✓ Le 1<sup>er</sup> temps battu fera s'afficher le tempo actuel,
- ✓ les 3 suivants feront s'afficher un point qui avance en bas de l'écran pour indiquer la position des temps dans la mesure à 4/4

#### 2.6.3 <u>Section liée au clavier (sans numéro)</u>

| 2.6.3.1 | Boutons Octave Shift                                    | 41 |
|---------|---------------------------------------------------------|----|
| 2.6.3.2 | Bouton Keyboard Oct Shift (Fonction 2 <sup>aire</sup> ) | 41 |
| 2.6.3.3 | Bouton Split (Fonction 2 <sup>aire</sup> )              | 41 |
| 2.6.3.4 | Bouton Hold & Hold Enable                               | 42 |
| 2.6.3.5 | Bouton Shift/Exit                                       | 42 |
| 2.6.3.6 | Levier Pitch Bend                                       | 42 |
| 2.6.3.7 | Molette Modulation                                      | 42 |
|         |                                                         |    |

#### 2.6.3.1 Boutons Octave Shift

| OCTAVE SHIFT       | <ul> <li>Boutons Octave Shift simultanément pour transposer le « slot »<br/><u>CIBLÉ</u></li> </ul>                                                                                                    |
|--------------------|----------------------------------------------------------------------------------------------------|
| KEYBOARD OCT SHIFT | <ul> <li>Plage : -21, 0, +1, +2 octaves.</li> <li>LED vers la droite : transposition vers le haut.</li> <li>LED vers la gauche : transposition vers le bas</li> <li>LED centrale : Pas de transposition</li> </ul> |

Le paramètre « Octave Shift » est mémorisé dans un « programme ».

Les messages MIDI du clavier sortant par la prise **MIDI Out** du Nord Lead A1 ne sont pas affectés par ce réglage.

2.6.3.2 Bouton Keyboard Oct Shift (Fonction 2<sup>aire</sup>)

Shift + Bouton Keyboard Octave Shift pour transposer la totalité du clavier.
 L'allumage des LED Keyboard Oct Shift est alors inversé

Le paramètre « Keyboard Oct Shift » est mémorisé dans une « performance ».

Les messages de note MIDI envoyés par la sortie MIDI seront transposés.

2.6.3.3 Bouton Split (Fonction 2<sup>aire</sup>)

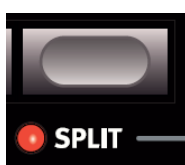

 Shift + Bouton Split + touche du clavier pour <u>définir cette touche comme</u> point de partage du clavier (touche la plus basse de la partie supérieure) Elle est indiquée à l'écran

La LED Split Indique que la fonction « Split » est active.

- ✓ « slots » A et B contrôlés par la partie inférieure (basse),
- ✓ « slots » C et D contrôlés par la partie supérieure (haute).

L'état « Split » et le point de partage sont mémorisés dans une « performance ».

## 2.6.3.4 Bouton Hold & Hold Enable

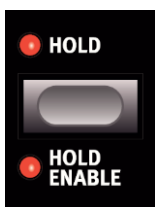

- Bouton Hold pour que les notes et accords d'une durent indéfiniment après le relâchement des touches
- Shift + Bouton Hold Enable pour <u>activer/Désactiver la fonction « Hold Enable » sur un « Slot »</u>
   La LED Hold Enable indique que « Hold Enable » est activé/désactivé sur les « Slots » de son choix dans une « performance »
- « Hold » est utile pour créer des sons de type « drones » ou pour tenir des arpèges.

Nota : Un « programme » doit avoir son paramètre « Hold Enable » activé pour pouvoir être tenu au moyen de la fonction « Hold ».

- ✓ Le paramètre « Hold » est mémorisé dans chaque « performance »
- ✓ Le paramètre « Hold Enable » est mémorisé dans un « programme »

2.6.3.5 Bouton Shift/Exit

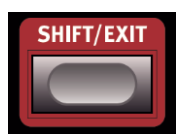

 Bouton Shift (/ Exit) + potard, molette ou bouton pour <u>accéder à la fonction</u> secondaire dont le nom est inscrit dessous

#### 2.6.3.6 Levier Pitch Bend

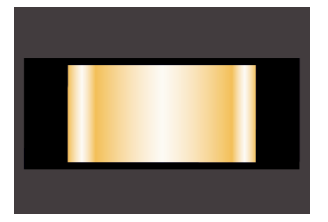

• levier pitch Bend pour faire varier la hauteur des notes

La plage d'action se règle avec le paramètre « Bend Range » comme expliqué au paragraphe « Section Voice Mode » § 2.6.5 ci-dessous

2.6.3.7 Molette Modulation

 Molette Modulation pour <u>ajouter du vibrato</u> à condition que le paramètre « Vibrato Mode » soit réglé sur « Wheel »

Et/ou

 Molette Modulation pour <u>contrôler le « morphing »</u> (contrôler un ou plusieurs paramètres avec un seul contrôleur ; Cf. 2.3 ci-dessus)

La molette Modulation transmet le message MIDI « CC 01 ».

## 2.6.4 Section « Arpeggiator » (7)

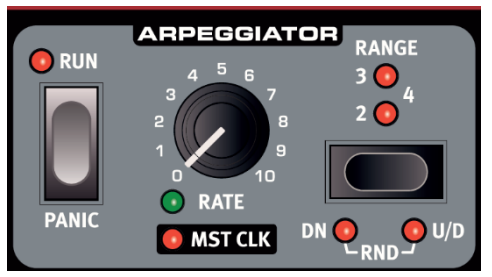

L'arpégiateur joue automatique une séquence cyclique des notes correspondant à celle jouées sur le clavier en notes individuelles ou en accords

- Bouton Run pour lancer/arrêter l'arpégiateur
- Potard Rate pour régler le tempo d'un arpège de croches Plage de « 16 BPM » à « F5 » (très vite)
- Shift + potard Mst Clk pour <u>caler si besoin l'arpégiateur sur l'horloge Master</u> en <u>sélectionnant les divisions de temps de l'arpégiateur</u>
  - o 2, 4, 8, 16, 32 : Divisions binaires de la blanche (2) à la triple croche (32)
  - o 2t, 4t, 8t, 16t : Divisions ternaires
  - La LED 🥘 Mst Clk s'allume
- Shift + Bouton Panic pour <u>éteindre si besoin des notes perdurant indéfiniment</u>, en envoyant un message de relâchement de toutes les notes (« All Notes Off ») en interne, et en réinitialisant les messages « MIDI CC » reçus
- Potard Range pour régler la plage l'arpégiateur sur 1, 2, 3 ou 4 octaves
- Shift + Bouton Range pour régler la direction de l'arpège
  - \_\_ Up : vers le haut (pas de LED allumée)
  - On: Down ou vers le bas
  - o U/D : Up et Down, c'est-à-dire vers le haut et vers le bas
  - Rnd : Direction Aléatoire (Random)

## 2.6.5 Section « Voice Mode » (4)

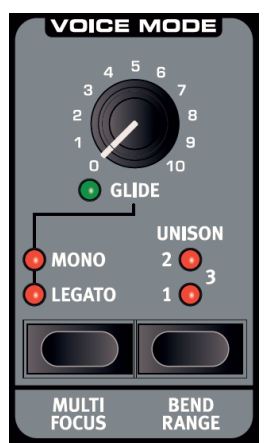

- Bouton Unison pour <u>empiler des voix désaccordées</u>, de la même manière que dans les synthétiseurs polyphoniques analogiques classiques
  - « Unison » placera les voix à gauche et à droite avec diverses forces dans le panorama stéréo
    - 1 : 2 voix légèrement désaccordées et panoramiquées
    - 2 : 4 voix légèrement désaccordées et panoramiquées
    - Since the second end of the second et panoramique plus prononcés
- Shift + Bouton Mono/Legato (Fonction 2<sup>daire</sup> de Multi Focus) pour <u>choisir entre 2</u> modes monophoniques
  - Mono: le « slot » est rendu monophonique ce qui ne permet d'entendre qu'une seule note à la fois. Les « enveloppes » seront re déclenchées pour chaque nouvelle note jouée
  - Legato : le « slot » est rendu monophonique mais les notes jouées legato poursuivent leur phase actuelle, car les « enveloppes » ne sont pas

redéclenchées (Jouer legato, c'est enfoncer une touche du clavier avant d'avoir relâché la précédente)

- Potard **Glide** pour <u>régler le temps que met la hauteur pour glisser d'une note à la</u> <u>suivante</u>, quand « Mono » ou « Legato » est activé.
  - Avec un réglage de zéro, la hauteur change instantanément. Si Legato est activé, le « Glide » ne se fait entendre que si vous jouez de façon legato.
- Bouton Multi Focus pour modifier simultanément les paramètres dans tous les <u>« slots » actifs</u>. Toute modification de paramètre effectuée en façade affectera alors tous les « slots » ciblés.

Les LEDs des « slots » actifs clignotent

L'état « multi-Focus » est mémorisée dans une « performance ».

Dans ce cas

- Pressez une touche de « slot » pour <u>quitter le mode « Multi Focus »</u>
- Shift + Bouton Bend Range pour régler l'incrément de « Bend Range » (Variation de hauteur du son) dans une plage maximale de ±48 demi-tons Ce réglage peut différer pour chaque programme.
   Il existe 2 plages de réglage différentes, pour les variations vers le haut et le bas.
  - première pression : affiche le réglage actuel
  - Pression supplémentaires : Augmente la plage de variation de l'incrément fixé comme ci-dessous
- Maintenez Bend Range + molette Prog/Menu pour régler la plage « Bend Range »
  - o 1 12, 24, 48 : Incrément de 1 demi-ton
  - -12, -24 : Incrément de 2 demi-tons vers le bas et de 12 ou 24 demitons vers le haut

## 2.6.6 <u>Section « Vibrato » (2)</u>

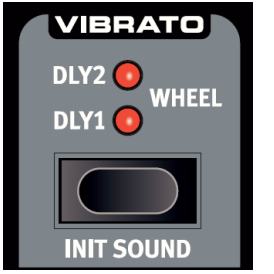

- Boutons Shift + Init Sound pour choisir le mode de Vibrato
  - Dly1 / Dly2 : durée retard du Vibrato de 0,5 ou 1,0 seconde.
     La profondeur et la vitesse du vibrato retardé se règlent dans le menu « Sound »
  - Wheel : la profondeur du vibrato est contrôlée manuellement par la molette de modulation (et les messages MIDI CC 01 entrants)
- Shift + Bouton Init Sound pour réinitialiser tous les paramètres de son afin de commencer la programmation d'un son « à partir zéro »
- > Bouton Execute ou Init Sound pour confirmer la réinitialisation du son

## 2.6.7 Section « LFO/ENV » (Oscillateur basse fréquence) (2)

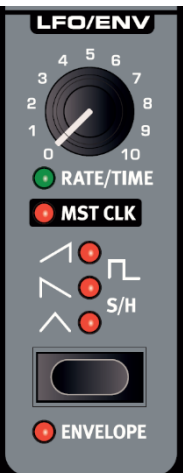

#### Subtilités de la fonction double LFO/ENV

Le « LFO » (Low Frequency Oscillator) produit une forme d'onde qui crée des modulations cycliques des OSCILLATORS et du FILTER

- ✓ l'ampleur de la modulation est donc réglée par les boutons de la section « Oscillator » & un potard de la section « Filter » LFO AMT
- ✓ Le LFO peut si besoin être synchronisé sur l'horloge Master

Sinon, le « LFO » peut être utilisé comme « ENVELOPPE »

Le « LFO » du Nord Lead A1 est monophonique si utilisé comme modulation cyclique, et polyphonique si utilisé comme une « enveloppe ».

NB : La maitrise de cette section n'est pas facilitée par les fonctions multiples de chaque contrôleur

| 2.6.7.1 | Utilisation du LFO comme modulation cyclique          | 45 |
|---------|-------------------------------------------------------|----|
| 2.6.7.2 | Utilisation du LFO comme Enveloppe                    | 46 |
| 2.6.7.3 | Action de la commande « Time » / Forme de l'enveloppe | 46 |
| 2.6.7.4 | Polarités de modulation du LFO                        | 46 |

#### 2.6.7.1 Utilisation du LFO comme modulation cyclique

NB : Le bouton Enveloppe doit être désactivé pour appliquer une modulation cyclique (voir § 2.6.7.2 ci-dessous).

- Potard Rate/Time pour régler la fréquence du « LFO » Plage : 0.03 à 523 Hz
- Shift + potard Mst Clk pour synchroniser le LFO sur l'horloge Master en sélectionnant les divisions de temps ci-dessous

La LED Mst Clk indique l'état On/Off de la synchronisation sur « Master Clock ».

| 4b, 2b, 1, 2, 4, 8, 16, 32, 64     | Divisions binaires de 4 mesures (4b) à quadruple croche<br>(64)        |
|------------------------------------|------------------------------------------------------------------------|
| 4bt, 2bt, 1t, 2t, 4t, 8t, 16t, 32t | Division ternaire, de 4 mesures (4bt) à triple croche de triolet (32t) |

- potard Rate/Time pour effectuer l'action dépendant de la forme d'onde sélectionné • (voir bouton Enveloppe ci-dessous & tableau au § 2.6.7.3 ci-dessous)
- Bouton Enveloppe pour sélectionner la forme d'onde du LFO

| <u>о</u> г_ | <b>Carrée</b> : changements brutaux de modulation, convenant aux trilles, aux |
|-------------|-------------------------------------------------------------------------------|
|             | trémolos distincts etc.                                                       |
|             | Dents de scie : modulations de type rampe linéaire.                           |
|             | Dents de scie inversées : Rampe linéaire inversée                             |
|             | Triangulaire : Pour les effets de vibrato naturels, également bien pour la    |
|             | modulation classique de largeur d'impulsion (facteur de forme) ou PWM         |
| <u>е</u> /Ц | Aléatoire à paliers (échantillonneur/bloqueur) : pour recréer une modulation  |
| 5/П         | aléatoire par paliers                                                         |

## 2.6.7.2 Utilisation du LFO comme Enveloppe

 Shift + bouton Enveloppe pour <u>utiliser le « LFO » comme Enveloppe (activé)</u>, et non plus comme une modulation cyclique (désactivé)

La LED Enveloppe 🌅 indique l'état activé/désactivé

Quand le « LFO » est utilisé comme une « enveloppe », il devient polyphonique. La forme de l'Enveloppe dépend de la forme d'onde sélectionnée, comme indiqué dans le tableau ci-après.

#### 2.6.7.3 Action de la commande « Time » / Forme de l'enveloppe

## Rappel de l'utilité de ce tableau auquel les paragraphes précédents renvoient

Le « LFO » peut être utilisé comme une modulation cyclique ou comme une enveloppe.

Dans les 2 cas la fonctionnalité dépend de la forme d'onde choisie par le bouton **Enveloppe**, comme indiqué dans le tableau ci-dessous.

| Forme d'onde choisie | Action de la fonction « Time » § 2.6.7.1 ci-dessus<br>Ou forme de l'enveloppe § 2.6.7.2 ci-dessus |
|----------------------|---------------------------------------------------------------------------------------------------|
|                      | <ul> <li>Le potard Time règle le temps d'ouverture</li> </ul>                                     |
|                      | ✓ Enveloppe « Gated » (tout ou rien)                                                              |
|                      | <ul> <li>Le potard Time règle le temps de Decay</li> </ul>                                        |
|                      | ✓ Enveloppe déclinante                                                                            |
| 1                    | <ul> <li>Le potard Time règle la durée de l'attaque</li> </ul>                                    |
|                      | ✓ Enveloppe d'attack,                                                                             |
| ^                    | <ul> <li>Le potard Time règle la durée de l'enveloppe</li> </ul>                                  |
|                      | ✓ Enveloppe A/D                                                                                   |
| C/LI                 | <ul> <li>Le potard Time règle le temps séparant une valeur de la suivante</li> </ul>              |
| 3/П                  | <ul> <li>Enveloppe : Valeurs Sample &amp; Hold (S/H) générées pour chaque touche</li> </ul>       |

## 2.6.7.4 Polarités de modulation du LFO

La modulation du « LFO » est unipolaire...

....sauf les modulations de hauteur et de largeur d'impulsion (facteur de forme ou PW) avec les ondes triangulaires et S/H, qui sont bipolaires

## 2.6.8 <u>Section, « Mod Env » (Enveloppe de modulation) (2)</u>

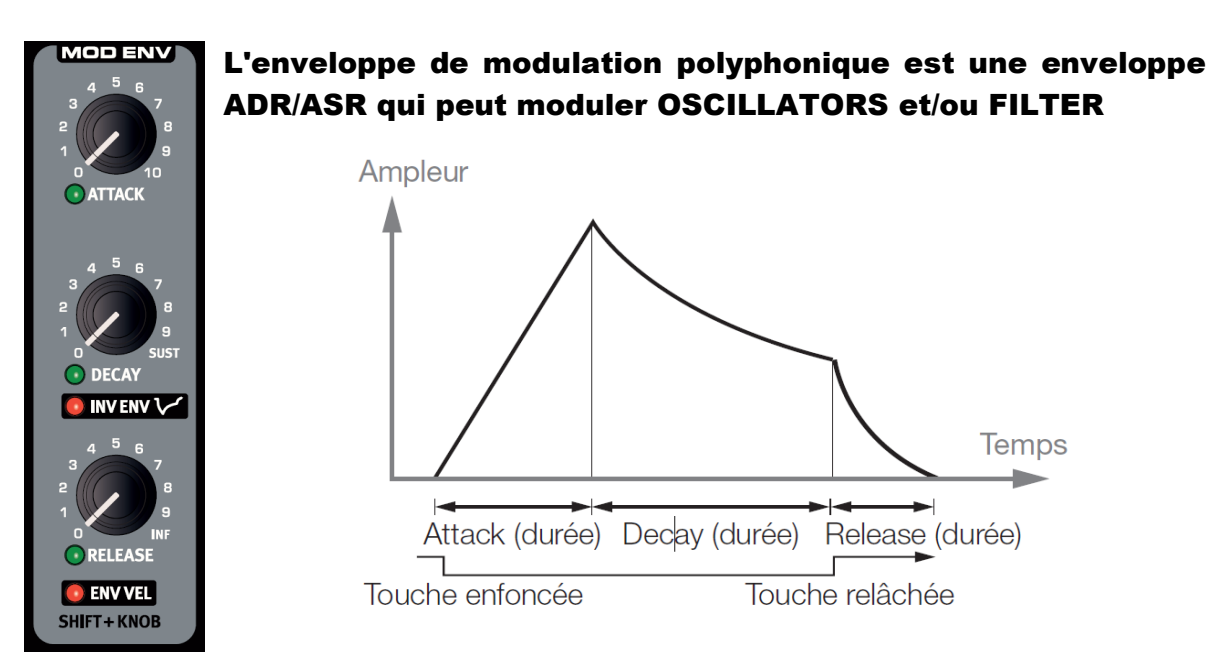

- Potard Attack pour <u>définir le temps de montée jusqu'au niveau de modulation maximal</u> <u>de l'enveloppe de modulation</u>, à partir de l'enfoncement d'une touche Plage : 0,45 ms à 45 s.
- Potard Decay pour régler le temps de redescente à zéro de l'enveloppe de modulation, après la fin de la phase d'attaque
  - Tourné à fond dans le sens horaire, le déclin est infini, fonctionnant comme un niveau de maintien (Sustain)

Plage : 3,0 ms à 45 s, Sustain.

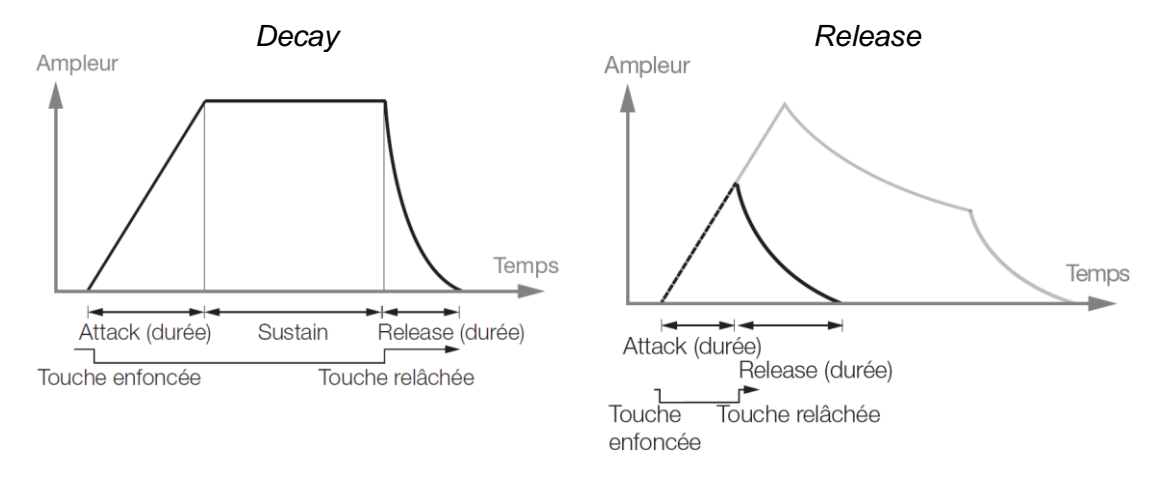

- Potard Release pour régler le temps de redescente à zéro de l'enveloppe après le relâchement de la touche. La phase de relâchement peut commencer n'importe quand au cours des autres phases de l'enveloppe, comme montré sur l'illustration.
   Plage : 3,0 ms à 45 s
- Shift + potard Inv Env pour inverser la polarité de l'enveloppe de modulation La LED Inv Env s'allume

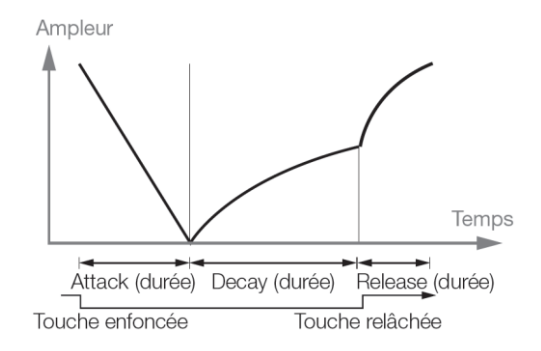

Shift + potard Env Vel pour rendre l'enveloppe de modulation sensible à la vélocité du jeu sur le clavier
 La LED Env Vel s'allume

## 2.6.9 <u>Section « Oscillators » (1)</u>

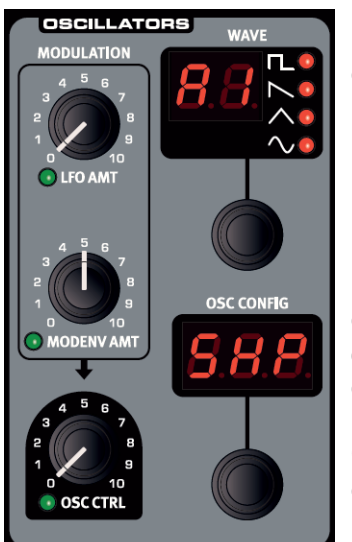

## L'oscillateur est la base du son dans un synthétiseur car il produit la forme d'onde avec son contenu harmonique

La forme d'onde est une importante propriété du son qui peut être ultérieurement modelée et/ou modulée

Des raccourcis permettent de choisir entre 8 configurations des oscillateurs, qui vont de « assez basique » avec un seul oscillateur, jusqu'à des ensembles complexes avec 2 oscillateurs, mise en forme d'onde ou algorithmes FM.

Ces raccourcis, ainsi que le paramètre « Osc Ctrl », permettent des changements spectaculaires du timbre des oscillateurs

| 2.6.9.1 | Principe de réglage des oscillateurs sur le Nord Lead A1 | 48 |
|---------|----------------------------------------------------------|----|
| 2.6.9.2 | Raccourcis de configurations d'oscillateurs              | 49 |
| 2.6.9.3 | Liste des formes d'onde disponible pour les oscillateurs | 53 |

## 2.6.9.1 Principe de réglage des oscillateurs sur le Nord Lead A1

- Molette Wave pour <u>choisir une forme d'onde d'oscillateur</u>, parmi les multiples ondes analogiques et numériques (Cf. listes au paragraphe 2.6.9.3 ci-dessous)
- Molette Osc Config pour <u>sélectionner un des 8 raccourcis de configuration des</u> <u>oscillateurs</u> qui reconfigure les connexions et, dans certains cas, les fonctions réelles des oscillateurs, comme indiqué dans le paragraphe qui suit :

| - Pitch  | - Dual Osc |
|----------|------------|
| - Detune | - Noise    |
| <u></u>  |            |

- Shape FM
- Sync AM
- Potard Osc Ctrl pour <u>contrôler un facteur propre à une configuration</u> (parfois aucun) comme indiqué dans le paragraphe qui suit

#### 2.6.9.2 Raccourcis de configurations d'oscillateurs

Les paragraphes suivant détaillent les 8 configurations d'oscillateur proposées par les raccourcis, ainsi que les réglages éventuels du potard **Osc Ctrl**.

| 2.6.9.2.1 | Simple oscillateur : « Pitch »                       | 49 |
|-----------|------------------------------------------------------|----|
| 2.6.9.2.2 | Simple oscillateur : « Shape »                       | 49 |
| 2.6.9.2.3 | Simple oscillateur : « Sync »                        | 50 |
| 2.6.9.2.4 | Simple oscillateur : « Noise »                       | 50 |
| 2.6.9.2.5 | Double oscillateurs : « Detune »                     | 50 |
| 2.6.9.2.6 | Double oscillateurs : « Si », « tr », « SA », « Pu » | 51 |
| 2.6.9.2.7 | Modulation : « FM »                                  | 52 |
| 2.6.9.2.8 | Modulation : « AM »                                  | 52 |

#### 2.6.9.2.1 Simple oscillateur : « Pitch »

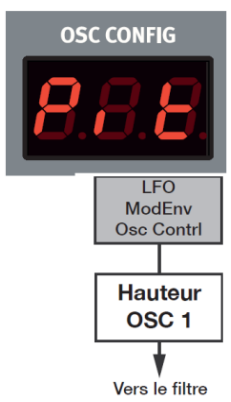

Configuration a oscillateur unique dont la hauteur peut être modulée par l'enveloppe de modulation, le « LFO », réglée ou traitée par morphing

 Potard Osc Ctrl pour traiter par morphing la hauteur de l'oscillateur

Toutes les configurations à simple oscillateur peuvent exceller pour des sons de basse propres et de bons sons solos affutés

#### 2.6.9.2.2 Simple oscillateur : « Shape »

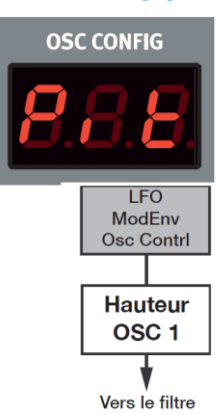

- Potard Osc Ctrl pour <u>« mettre en forme » l'onde</u>
- Les ondes de catégories « Panel Analog », « Extended Analog » et « Fixed Pulse » sont mises en forme par des méthodes traditionnelles
- les autres formes d'onde sont modifiées par un processus de mise en forme spectral.

Cf. listes des formes d'onde disponibles au § 2.6.9.3 ci-dessous

## 2.6.9.2.3 Simple oscillateur : « Sync »

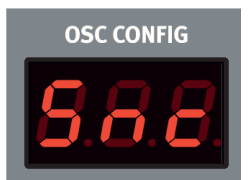

Cette configuration correspond à la synchronisation dure d'un oscillateur, sur un oscillateur de synchro « masqué », pour recréer le son d'oscillateur synchronisé classique des années 70.

Elle donne un spectre multi résonant avec des crêtes qui bougent

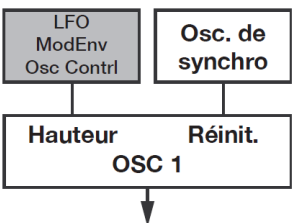

Vers le filtre

## 2.6.9.2.4 Simple oscillateur : « Noise »

Un oscillateur et une source de bruit blanc.

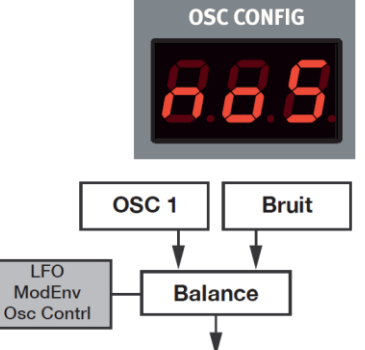

Vers le filtre

 potard Osc Ctrl pour <u>gérer le mixage entre l'oscillateur 1</u> <u>et la source de bruit</u>

## 2.6.9.2.5 Double oscillateurs : « Detune »

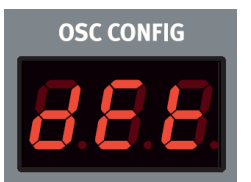

Detune est une configuration à 2 oscillateurs dans laquelle l'oscillateur 2 peut être soit légèrement désaccordé soit accordé par intervalles d'un demi-ton.

 potard Osc Ctrl pour régler la hauteur de l'oscillateur 2 sur une large plage allant d'un léger désaccord à un intervalle de 60 demitons

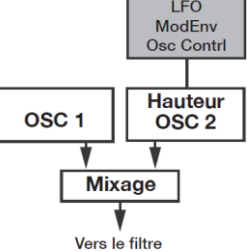

- Avec les formes d'onde des catégories « Panel Analog », « Extended Analog » ou « Fixed Pulse », les 2 oscillateurs utilisent la même forme d'onde.
- Si une autre forme d'onde l'oscillateur 1 utilise une fondamentale de type sinusoïdal Cf. listes des formes d'onde disponibles au § 2.6.9.3 ci-dessous

#### 2.6.9.2.6 Double oscillateurs : « Si », « tr », « SA », « Pu »

## Mixage sinusoïdale (Si), triangulaire (tr), dents de scie (SA), pulsée (Pu)

Le nom du mixage s'affiche à l'écran « Osc Config » comme suit (voir d'autres exemple plus bas):

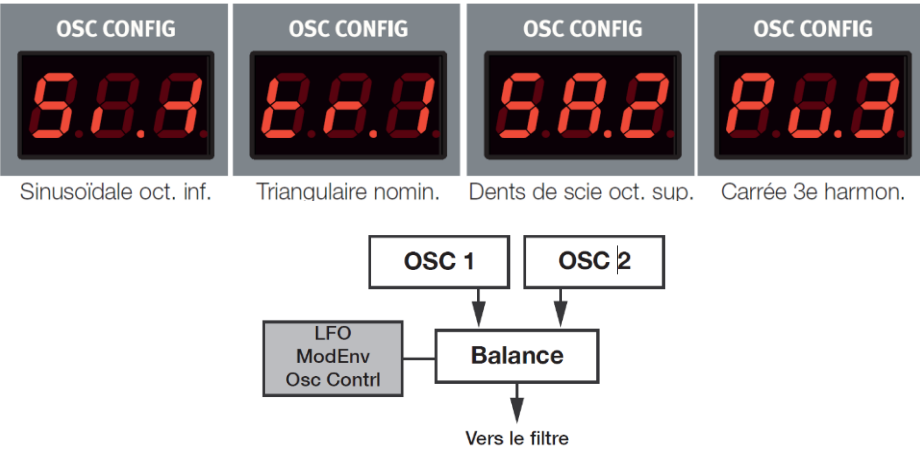

Ces 4 configurations mixtes ajoutent un 2<sup>ème</sup> oscillateur avec une « forme d'onde » et une relation de « partiel harmonique » avec l'oscillateur 1.

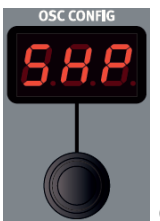

Le nom du mixage affiché sur l'écran « Osc Config »

comporte une lettre pour la « forme d'onde » et un numéro pour le « partiel harmonique ». Voici d'autres exemples en plus des copies d'écran du début du paragraphe :

| SA.                              | A. Sous-oscillateur (1 octave plus bas) |  |  |  |
|----------------------------------|-----------------------------------------|--|--|--|
| SA.1                             | Nominal = Oscillateur 1                 |  |  |  |
| SA.2 1 octave plus haut          |                                         |  |  |  |
| SA.3                             | SA.3 3 <sup>ème</sup> harmonique        |  |  |  |
| SA.4 2 octaves plus haut         |                                         |  |  |  |
| SA.5 5 <sup>ème</sup> harmonique |                                         |  |  |  |
| SA.6 6 <sup>ème</sup> harmonique |                                         |  |  |  |
| SA.7 7 <sup>ème</sup> harmonique |                                         |  |  |  |
| SA.8                             | 3 octaves plus haut                     |  |  |  |

## 2.6.9.2.7 Modulation : « FM »

#### Modulation de fréquence

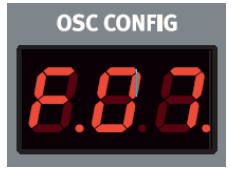

C'est une configuration de synthèse FM classique à 2 opérateurs dans laquelle l'oscillateur 1 produit la porteuse et l'oscillateur 2 la modulatrice.

 Potard Osc Config pour régler la fréquence de l'oscillateur 2, dans une plage allant de -12 à +48 demi-tons, par rapport à l'oscillateur 1

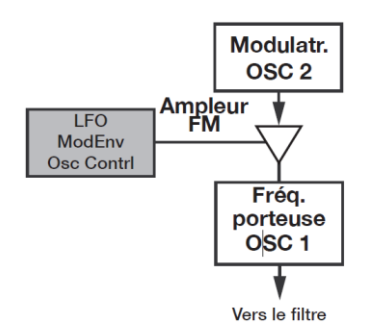

La synthèse FM est un outil performant pour générer un spectre très complexe à partir d'une forme d'onde simple. La synthèse FM peut créer des sons à la fois harmoniques et inharmoniques en fonction du rapport de fréquence entre la modulatrice et la porteuse. Le synthétiseur FM le plus célèbre est le Yamaha DX7 du milieu des années 1980.

#### 2.6.9.2.8 Modulation : « AM »

#### **Modulation d'amplitude**

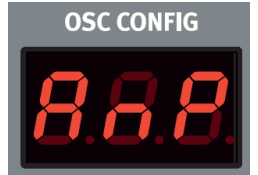

L'amplitude de l'oscillateur 1 est modulée par une onde sinusoïdale issue de l'oscillateur 2.

• Potard Osc Ctrl pour régler la fréquence de l'oscillateur 2

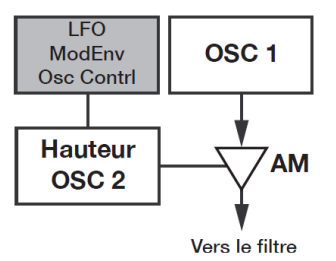

## 2.6.9.3 Liste des formes d'onde disponible pour les oscillateurs

Formes d'onde analogiques de base (seules indiquées sur le panneau de commande)

|          |                     |                   | Mode Snape    |                   |                |
|----------|---------------------|-------------------|---------------|-------------------|----------------|
|          |                     |                   | Shape =<br>0. | Shape =<br>5.     | Shape =<br>10. |
|          | 🌅 Pu (Pulse)        |                   |               |                   | Γ              |
| $\sim$ • | SA (Saw)            | /                 |               | 7                 | $\sum$         |
|          | 🌅 Tr (Triangulaire) | $\langle \rangle$ | $\sim$        | $\checkmark$      | 1              |
|          | 🌅 Si (Sinusoïdale)  | $\langle$         | $\langle$     | $\langle \rangle$ | $\sim$         |

#### Formes d'onde analogiques étendues (Extended Analog)

|    |           | Mode Shape        |            |                 |
|----|-----------|-------------------|------------|-----------------|
| _  |           | Shape = 0.        | Shape = 5. | Shape = 10.     |
| A1 |           |                   |            |                 |
| A2 |           |                   |            |                 |
| A3 | $\langle$ | $\langle$         | $\frown$   | $\land$         |
| A4 | $\land$   | $\land$           | $\wedge$   | $\wedge$        |
| A5 | $\sim$    | $\langle \rangle$ | $\sim$     | $\wedge \wedge$ |
| A6 |           | $\sim$            | $\sim$     |                 |
| A7 | $\sum$    | $\sim$            | $\sim$     | $\sum$          |

A6 : dents de scie exponentielle. A7 : carrée exponentielle.

#### Formes d'onde pulsées fixes (Fixed Pulse)

Elles conservent le même facteur de forme même quand la hauteur change.

|           |            | Mode Shape |            |             |
|-----------|------------|------------|------------|-------------|
|           |            | Shape = 0. | Shape = 5. | Shape = 10. |
| <b>P1</b> | $\land \_$ | $\land \_$ | $\land$    | Λ           |
| P2        | $\land$    | $\land$    | Λ          | ٨           |
| Р3        | $\Box\_$   | Π          | Π          |             |

#### Formes d'onde d'orgue à tirettes (Drawbar Organ)

| · · · · · · · · · · · · · · · · · · · | ,                                                                                                    |
|---------------------------------------|----------------------------------------------------------------------------------------------------|
| 808000000                             | « Seconde »                                                                                                    |
| 880000000                             | « Tierce »                                                                                                    |
| 888000000                             | « Jimmy Smith »                                                                                                  |
| 888800000                             | « Blues »                                                                                                    |
| 888800008                             | « Gospel »                                                                                                    |
| 808808008                             | « Church »                                                                                                    |
| 800008888                             | « Squabble »                                                                                                    |
| 88888888                              | « Full Organ »                                                                                                   |
| 88888888 +++++                        | « Full Organ Plus »                                                                                              |
|                                       | 808000000<br>880000000<br>888000000<br>888800000<br>888800008<br>808808008<br>800008888<br>800008888<br>88888888 |

## **Cloches et tines (Bells/Tines)**

| b1 | Spectre inharmonique de barres métalliques vibrantes |
|----|------------------------------------------------------|
| b2 | Version harmonique des barres métalliques vibrantes  |
| b3 | Spectre d'une barre vibrante avec une extrémité fixe |
| b4 | Barre de marimba métallique                          |
| b5 | Spectre inharmonique de carillon (Tubular bells)     |

## Numérique (Digital)

| d1 | Spectre d'onde en dents de scie avec phase aléatoire    |
|----|---------------------------------------------------------|
| d2 | Spectre d'onde carrée avec phase aléatoire              |
| d3 | Spectre ne contenant que les partiels pairs             |
| d4 | Spectre ne contenant que la 3 <sup>ème</sup> harmonique |
| d5 | Spectre ne contenant que la 4 <sup>ème</sup> harmonique |
| d6 | Spectre ne contenant que la 5 <sup>ème</sup> harmonique |
| d7 | Triplets.                                               |
| d8 | lce                                                     |

## Électrique (Electric)

| E1 | Piano électrique 1 |
|----|--------------------|
| E2 | Piano électrique 2 |
| E3 | Clavinet 1         |
| E4 | Clavinet 2         |

#### Formants

| F1         | Voix « AAA » |
|------------|--------------|
| F2         | Voix « EEE » |
| F3         | Voix « 000 » |
| F4         | Voix « YYY » |
| F5         | Voix « AO »  |
| F6         | Voix « AE »  |
| <b>F</b> 7 | Voix « OE »  |

#### 2.6.10 <u>Section « Amp Env » (enveloppe d'amplificateur) (1)</u>

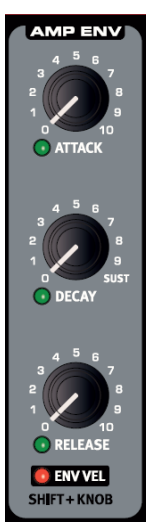

L'enveloppe d'amplificateur est une enveloppe « ADR/ASR » polyphonique servant à contrôler la façon dont évolue l'amplitude ou niveau du son au cours du temps.

En modulant l'amplificateur avec une enveloppe, le son se voit doté de sa « forme de base ». En fait, la forme ou « enveloppe de volume » est un des facteurs les plus importants pour nous permettre d'identifier un son.

En réglant correctement l'enveloppe d'amplificateur, vous pouvez rendre un son « doux », « dur », « pincé », « statique » etc.

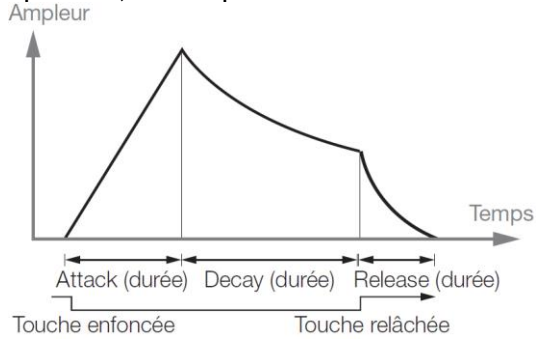

- Potard Attack pour régler le temps de montée de l'enveloppe de 0 à l'amplitude maximale, après la pression de la touche du clavier Plage : 0,5 ms à 45 s.
- Potard Decay pour régler le temps de redescente jusqu'à zéro de l'enveloppe, après la fin de a phase d'attaque
  - tourné à fond dans le sens horaire, il n'y a aucune chute mais un maintien au niveau maximal (Sustain). Plage : 0,5 ms à 45 s, Sustain.

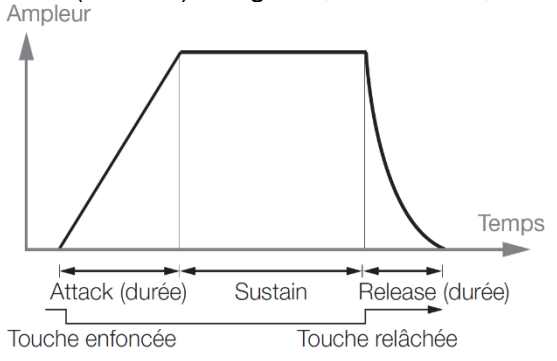

- Potard Release pour régler le temps de redescente jusqu'à 0 de l'enveloppe, après le relâchement de la touche du clavier. La phase de relâchement peut donc commencer n'importe quand au cours des autres phases de l'enveloppe Plage : 3,0 ms à 45 s.
- Shift + potard Release pour activer la dynamique de l'enveloppe. Cela rend l'amplitude sensible à la dynamique de jeu au clavier.
   Env Vel (dynamique de l'enveloppe)

2.6.11 <u>Section « Filter » (1)</u>

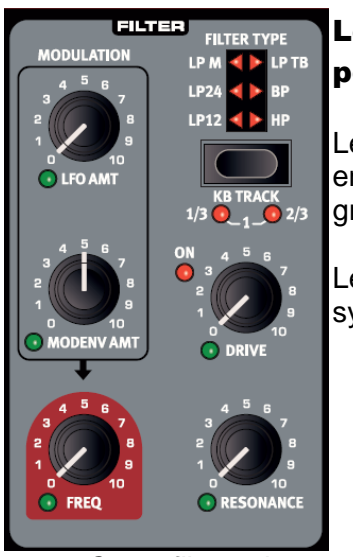

# Le filtre est un des composants les plus importants pour créer le timbre général du son

Le contenu harmonique produit par les oscillateurs peut être mis en forme avec le filtre et la fréquence du filtre peut être modulée grâce à diverses fonctions.

Le Nord Lead A1 dispose d'une sélection de filtres traditionnels de synthétiseur,

- ✓ passe-bas
- ✓ passe-bande et passe-haut
- ✓ 2 émulations de filtre uniques issues de deux synthétiseurs vintage, LP M et LP TB

Ces 2 filtres vintage ne sont pas qu'une émulation de leur caractère, Nord a également modélisé les caractéristiques de résonance, de distorsion interne et d'enveloppe des 2 unités d'origine.

Les 6 filtres ont en commun les paramètres de filtrage :

- ✓ **Freq** : contrôle la fréquence de coupure
- ✓ **Resonance** : contrôle la résonance du filtre
- ✓ **Drive** : ajoute une distorsion de saturation dans le filtre
- ModEnv Amt : contrôle l'ampleur de la mise en forme du filtre par l'enveloppe de modulation

Gain

Potard Freq pour régler la fréquence de coupure (Cutoff) du filtre, c'est-à-dire le point de de la plage de fréquences à partir duquel le filtre atténue les fréquences Plage : 14 Hz - 35 kHz.

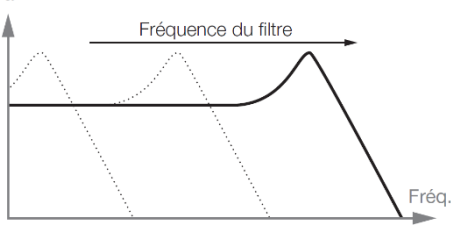

L'illustration montre 3 réglages de fréquence de filtre différents pour un même filtre passe bas.

La zone à droite de la pente descendante de la courbe, représente la partie du son qui est éliminée par filtrage.

- Potard **Resonance** pour <u>régler le montant d'accentuation des fréquences proches de</u> <u>la fréquence du filtre</u>
  - Avec un filtre passe-bas, le Resonance accentue les fréquences proches de la fréquence de coupure du filtre et atténue les autres fréquences du spectre Monter encore la résonance du filtre ajoute au son un caractère bourdonnant
  - Avec d'autres filtres, l'oscillation commence pour les réglages de résonance plus élevés.
- Potard LFO Amt (action du LFO) pour <u>contrôler l'ampleur de la modulation de la</u> <u>fréquence du filtre par le « LFO »</u>
- Potard **ModEnv Amt** (Action de l'enveloppe de modulation) pour <u>contrôler l'ampleur</u> <u>de la modulation de la fréquence du filtre par l'enveloppe de modulation</u>
- Bouton KB Track pour <u>activer l'asservissement au clavier qui permet à la fréquence</u> <u>du filtre de varier en fonction de la hauteur de jeu au clavier</u> C'est en relation avec les principes acoustiques de base ;

- En augmentant la hauteur d'une forme d'onde, ses harmoniques hautes montent parallèlement.
- Si la fréquence de coupure du filtre reste la même, le son semblera d'autant plus étouffé que le pitch de la note jouée est élevé

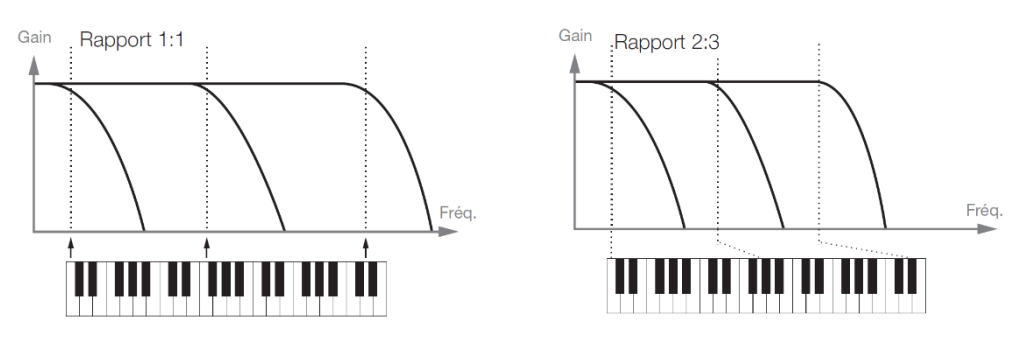

- LED KB Track désactivé : la fréquence de coupure du filtre ne dépend pas de la note jouée
- LED KB Track= 1/3 : la fréquence de coupure est asservie au clavier selon un rapport 1:3, c'est-à-dire que monter d'une octave fera monter la fréquence de coupure de 1/3 d'octave
- LED KB Track=2/3 : la fréquence de coupure est asservie au clavier selon un rapport 2:3, c'est-à-dire que monter d'une octave fera monter la fréquence de coupure de 2/3 d'octave
- LED KB Track=1 : la fréquence de coupure sera parfaitement asservie au clavier selon un rapport 1:1

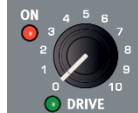

 Potard Drive pour <u>ajouter une distorsion délicate ou brutale, après le filtre</u> La diode On s'allume

Essayez la fonction Drive avec des réglages élevés de résonance

- Bouton Filter Type pour sélectionner l'un des 6 types de filtres disponibles.
  - LP 12, 24 : Filtre passe bas (LP) pour atténuer les fréquences supérieures à la fréquence de coupure choisie pour le filtre. Le nombre indique la pente, c'est à dire la brutalité du filtrage au-dessus de la fréquence de coupure. Un filtre 24 dB/octave a une pente plus raide qu'un filtre 12 dB/octave
  - LP M : Filtre passe-bas résonant à 4 pôles (24 dB/octave), dont la résonance distinctive laisse plus de graves dans le signal qu'un filtre passe-bas 24 dB/octave traditionnel

C'est une émulation des caractéristiques du filtre à transistors Mini Moog original inventé en 1690 : fréquence, résonance, distorsion interne et réponse à l'enveloppe (pour les enveloppes de filtre et d'ampli)

- LP TB : Filtre au caractère agréable et original qui n'entre pas en autooscillation comme les autres filtres passe-bas (quand la résonance est réglée très haut). Une autre caractéristique importante de ce filtre est que le niveau de résonance établi chute un peu en baissant la fréquence du filtre
  - C'est une émulation du filtre à diodes d'une TB-303 Roland vintage de 1982 : modèle 4 pôles (24 dB/octave) qui ne sonne absolument pas comme le « LP M », à réglages similaires
  - **BP**: Filtre passe-bande (« BP ») permet aux fréquences proches de la fréquence réglée pour le filtre de passer tandis que les fréquences situées au-dessus et en dessous seront atténuées.

 $\cap$ 

Le filtre passe-bande du Lead A1 a une pente de 12 dB/octave de part et d'autre de la fréquence du filtre

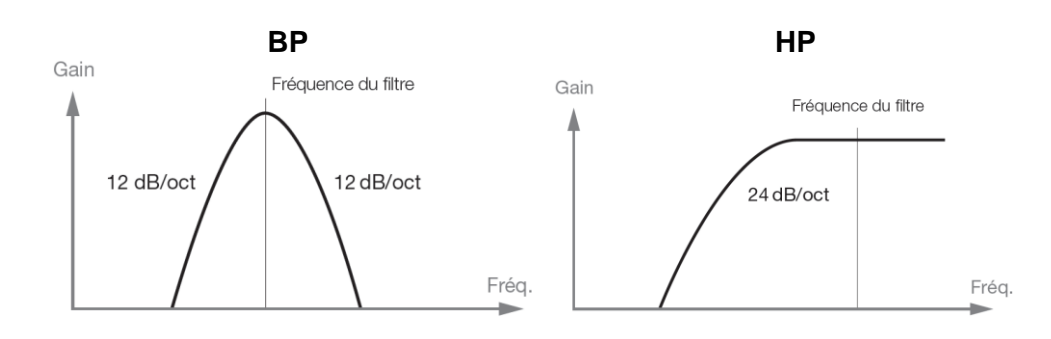

 LED HP: Filtre passe-haut (« HP ») atténuant les fréquences inférieures à la fréquence de coupure du filtre, sans toucher les fréquences supérieures à celle-ci

La pente du filtre passe-haut est de 24 dB/oct.

## 2.6.12 Section « FX » (1)

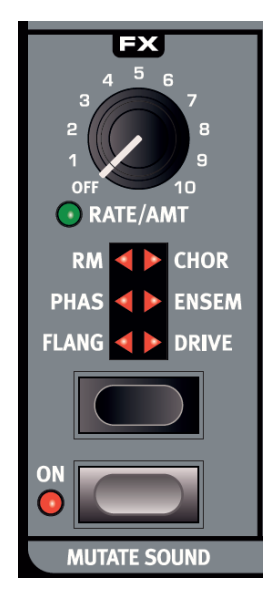

## Les d'effets peuvent apporter au son des changements allant du très subtil à radical

Le potard Rate/Amt contrôle la vitesse ou l'ampleur selon l'effet utilisé.

Ramenez le bouton sur « Off » pour court-circuiter l'effet.

- Bouton FX pour choisir un filtre entre les 6 filtres suivants :
  - Flanger : L'effet est obtenu en mixant de 2 signaux identiques, l'un ayant un retard léger changeant progressivement, généralement inférieur à 20 millisecondes. Le signal retardé est également réinjecté dans le circuit du signal.

Cela produit un effet de filtre en peigne balayant avec un joli son bruissant. Le <u>«</u>Flanger » du Nord Lead A1 est modélisé d'après une unité MXR<sup>™</sup> vintage.

O Phaser : Effet créé par la division du signal audio en 2 circuits
 Un circuit passe au travers d'un filtre qui modifie la phase. L'ampleur du
 changement de phase dépend de la fréquence. Quand les signaux des deux
 circuits sont mixés ensemble, les fréquences hors phase s'annulent
 mutuellement, créant les encoches caractéristiques du spectre d'un « Phaser ».
 Le « Phaser » du Nord Lead A1 est modélisé d'après une unité MuTron™
 vintage

- RM : La « Ring Modulation » est un effet qui multiplie un signal audio par un autre. Dans ce cas, le signal audio du filtre/amplificateur sera multiplié par une onde sinusoïdale. La fréquence de cette onde sinusoïdale est contrôlée par le bouton Rate/Amt. Avec des réglages bas, vous obtenez un effet trémolo, les réglages plus élevés produisant un spectre harmonique assez radical.
- Chorus : Effet obtenu en mixant un signal audio avec une ou plusieurs copies de lui-même, retardées et de hauteur modulée. La hauteur des copies ajoutées est modulée par un « LFO ».

Cela rend l'effet chorus similaire à celui d'un « Flanger », excepté qu'il est créé avec des temps de retard plus longs, donnant un son plus doux.

La sortie du « chorus » du Nord Lead A1 est en stéréo.

- Ensemble : Effet modélisé d'après l'effet d'un orgue vintage « Eminent ». Le son très caractéristique vient de l'entrée du signal audio dans 3 lignes de retard modulées indépendantes, qui sont interconnectées entre elles. La sortie de « Ensemble » est en stéréo.
- Drive : Effet amplifiant le signal audio jusqu'à l'amener à la distorsion, de la même façon qu'un amplificateur à lampes saturé. Cela crée cet écrêtage doux et asymétrique typique avec des harmoniques paires au son chaud qui rendent si bien sur quasiment tous les sons.
- Bouton Mutate Sound pour <u>créer une édition automatique par « mutation » du son</u> actuellement <u>ciblé</u>. Voir une description plus détaillée du « Mutator » au paragraphe 2.4.1 ci-dessus

#### 2.6.13 <u>Section « Delay » (3)</u>

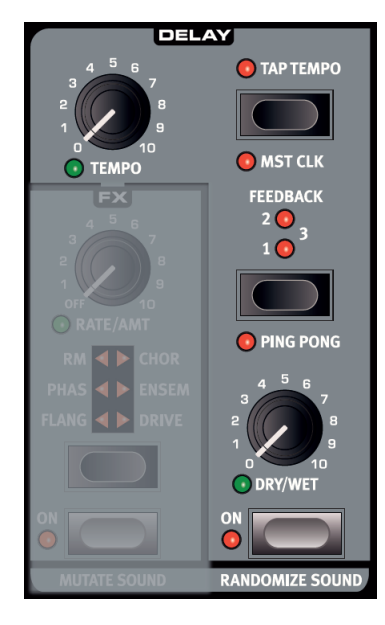

## Le « Delay » peut ajouter tout type de signal retardé allant d'un court écho de doublage à de longues répétitions de type boucle

Comme le « Delay » peut être synchronisé sur l'horloge Master, cela peut être un composant créatif dans les sons rythmiques, avec l'arpégiateur et le « LFO ».

Le « Delay » a 4 niveaux de réinjection (Feedback), une commande **Dry/Wet** (son sec/son d'effet) et un tempo réglable. Le tempo du « Delay » peut être réglé manuellement ou être synchronisé sur l'horloge maître, et les répétitions peuvent alterner entre les sorties gauche et droite.

Le « Delay » possède un mode analogique optionnel qui se comporte comme un « Delay » à l'ancienne lorsque l'on change le tempo du « Delay » à la volée.

• Potard **Tempo** pour <u>régler l'intervalle de temps qui sépare les répétitions du Delay</u>. Ou si le « Delay » est synchronisé sur le tempo de l'horloge Master

- Potard **Tempo** pour détermine les divisions
  - Plage : 20 ms à 1500 ms.

2, 4, 8, 16, 32, 64 Divisions « binaires » de la blanche (2) à la quadruple croche (64)

| 1d 8d 16d            | Divisions « pointées » (d pour dot en anglais) augmentant de 50% la |
|----------------------|---------------------------------------------------------------------|
| 40,00,100            | valeur. 4d équivaut donc à une noire plus une croche etc            |
| 2t, 4t. 8t, 16t, 32t | Divisions « ternaires »                                             |

| 4s, 8s, 16s | Divisions avec « swing » |
|-------------|--------------------------|

Les divisions sont classées en fonction du tempo perçu. C'est pourquoi :

- ✓ « 4d » se trouve avant « 2t »,
- ✓ « 4s » avant « 4 » et
- ✓ « 4t » après « 4 » etc.
- Bouton Tap Tempo pour <u>définir le tempo du « Delay »</u> en battant le tempo. Il faut battre 4 temps consécutifs minimum pour établir un tempo
- Shift + Bouton Mst Clk pour activer la synchronisation du Delay sur l'horloge Master
- Bouton Feedback (réinjection) pour <u>sélectionner le nombre de répétitions entre 4</u> <u>choix</u>:
  - 0 (pas de LED allumée),
  - o 🚺 1
  - 0 2
  - o 5 (LED 1 et 2 allumées)
- Bouton **Ping Pong** pour <u>alterner chaque nouvelle répétition du « Delay » entre les</u> <u>sorties audio</u> gauche/impaire et droite/paire.
- Potard Dry/Wet pour régler l'ampleur du « Delay » dans le signal audio
  - « Dry/Wet » se trouve dans une configuration de boucle d'effet, et peut bénéficier d'un morphing vers un « son complètement sec » sans affecter les répétitions de « Delay » déjà présentes.
- Bouton On pour <u>activer/désactiver le « Delay »</u>
- Bouton Randomize Sound pour générer un son par modification aléatoire de la plupart des paramètres. Cette fonction peut être exploitée à bon escient pour créer ces sons inhabituels. Pour une présentation détaillée de la fonction « Randomize Sound », voir paragraphe 2.4.2 ci-dessus
- Le Paramètre « Delay Mode » dans le menu Sound permet de <u>choisir entre « Normal »</u> <u>et « Analogic »</u>
  - Analogic : le « Delay » change la hauteur des répétitions à la façon d'un « Delay » analogique quand le tempo du « Delay » est modifié
  - Normal : la hauteur ne change pas.

## 2.6.14 Section « Output » (3)

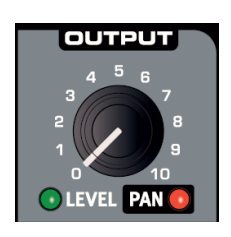

- Potard **Level** pour <u>régler l'amplitude</u>. Le réglage de ce paramètre est mémorisé dans les programmes.
- Shift + Potard Pan pour <u>placer le son dans le panorama stéréo</u> La LED Pan s'allume dès que le son est panoramiqué d'un côté ou de l'autre du centre

## 2.6.15 <u>Section « Reverb » (3)</u>

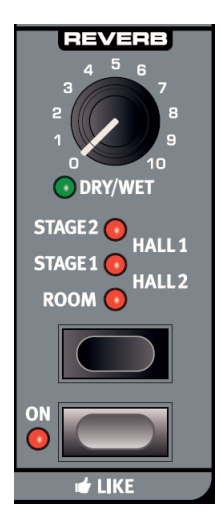

## Les effets de « Reverb » simulent les réflexions naturelles du son dans divers environnements acoustiques

 Potard Dry/Wet pour <u>contrôler la balance d'amplitude entre le signal</u> <u>non traité/ traité (</u>« Dry / Wet »). La LED s'allume

« Dry/Wet » se trouve dans une configuration de boucle d'effet, peut bénéficier d'un morphing vers un « son complètement sec » sans affecter les réverbérations déjà présentes.

• Potard **Reverb** pour <u>sélectionner le type d'effet « Reverb » entre 5</u> :

| Room   | Petite réverbération avec l'ambiance d'une pièce et un déclin rapide                        |
|--------|---------------------------------------------------------------------------------------------|
| Stage1 | Réverbération moyenne avec l'ambiance d'une scène, un déclin moyen et un caractère doux     |
| Stage2 | Réverbération moyenne avec l'ambiance d'une scène, un déclin moyen et un caractère brillant |
| Hall1  | Réverbération complète avec l'ambiance d'une salle, un déclin lent et un caractère doux     |
| Hall2  | Réverbération complète avec l'ambiance d'une salle, un déclin lent et un caractère brillant |

- Potard On/Off pour activer/désactiver la réverbération
- Bouton Like pour <u>sauvegarder des programmes ou des performances</u> entières dans la mémoire « Like »
   « Performances » et « programmes » ont des mémoires « Like » distinctes de 50 emplacements chacune. Si vous avez atteint le 50<sup>ème</sup> emplacement de mémoire « Like », la prochaine pression sur la touche Like écrasera le contenu du 1<sup>er</sup> emplacement mémoire. La mémoire « Like » est temporaire et s'efface quand on éteint le Nord Lead A1. Pour une présentation détaillée de la fonction « Like », voir le paragraphe 2.5 ci-dessus.

#### 2.6.16 Bouton Note Trig (Module Nord Lead A1R uniquement)

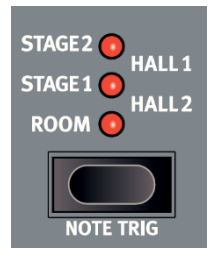

- Shift + Bouton Note Trig pour <u>déclencher une note sur le Nord Lead</u>
   <u>A1R</u>
- Shift + Bouton Note Trig + molette Prog/Menu pour <u>sélectionner un</u> <u>autre son</u>

## 2.7 Horloge maître : « Master Clock »

Soyez attentif à la typographie dans ce document car il existe plusieurs contrôleurs avec le nom **Mst Clok** :

- potard Mst Clk avec une LED pour chacune des 2 sections « Arpeggiator » & « LFO/ENV »
- Shift + bouton Mst Clok (fonction 2<sup>daire</sup> de Tap Tempo) de la section « Delay »
- **Shift** + bouton « Program » **Mst Clk** (Fonction 2<sup>daire</sup> du « Slot » **D**)

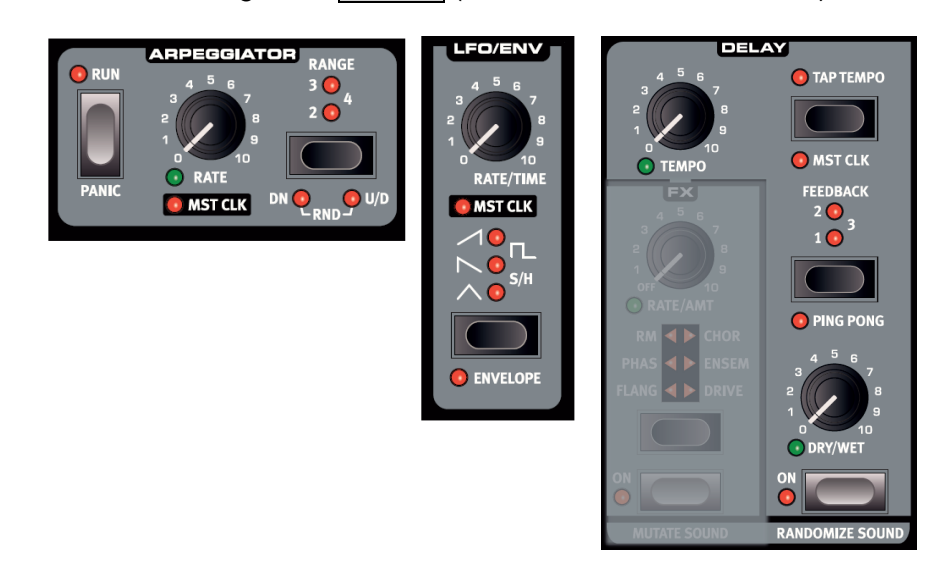

#### 2.7.1 MASTER CLOCK

2.7.2 ARPÈGE AVEC HORLOGE MASTER

62 63

## 2.7.1 Master Clock

## L'horloge Master peut s'appliquer aux 4 « slots » pour créer une performance de plusieurs parties rythmiques synchronisées

- Potard Mst Clk ou bouton Mst Clk pour <u>synchroniser sur un tempo commun les 3</u> <u>fonctions rythmiques</u> de « Slots » différents :
  - o « Arpeggiator »
  - o « LFO »
  - « Delay »

À faire pour chaque « Section » à synchroniser

Le tempo de l'horloge Master (30 à 300 BPM) est réglable de 2 façons:

Shift + bouton « Program » <u>Mst Clk</u> (D) + Molette « Program » <u>Prog/Menu</u> pour <u>sélectionner la valeur du Tempo</u>

Ou

• Shift + Bouton « Program » Mst Clk (D) pour battre les temps du tempo

Quand la LED Mst Clk est activée dans une « section »,

 Potard Rate ou Tempo de la fonction concernée (Arpeggiator, LFO, Delay) pour régler la division de temps

Les divisions possibles ci-dessous, peuvent être binaires (comme noire ou croche) ou ternaires avec des notes pointées pour donner du « Swing ».

4b, 2b, 1 Divisions de 4 mesures, 2 mesures et 1 mesure LFO

| 2, 4, 8,<br>16, 32, 64                            | Divisions d'une blanche (2) jusqu'à la triple-croche (32),<br>avec en plus des quadruples-croches (64) pour le « Delay »<br>et le « LFO » | Arp, Delay,<br>LFO        |
|---------------------------------------------------|----------------------------------------------------------------------------------------------------|---------------------------|
| 4d, 8d,<br>16d                                    | Les divisions pointées (d pour dot en anglais) augmentent la valeur de note de sa moitié. 4d est une noire prolongée d'une croche etc.    | Delay                     |
| 41-1 01-1                                         |                                                                                                    |                           |
| 4dt, 2dt,<br>1t                                   | Divisions ternaires de 4 mesures, 2 mesures et 1 mesure                                                                                   | LFO                       |
| 4bt, 2bt,<br><u>1t</u><br>2t, 4t. 8t,<br>16t, 32t | Divisions ternaires de 4 mesures, 2 mesures et 1 mesure<br>Divisions ternaires d'une blanche (2t) à une triple-croche<br>(32T)            | LFO<br>Arp, Delay,<br>LFO |

NB : Les divisions sont classées par ordre de tempo perçu, c'est pourquoi les noires de triolet se trouvent entre les croches pointées et les croches en jeu swing quand vous sélectionnez les divisions du « Delay ».

#### Synchronisation externe

Si une horloge MIDI est reçue, l'horloge Master se verrouille automatiquement sur le tempo de celle-ci, et la valeur s'affiche à l'écran « Program » en pressant **Mst Clk**.

Une tentative de changer manuellement le tempo de l'horloge maître synchronisée sur une horloge MIDI externe, provoque l'affichage de « E.CI » (External Clock) sur l'écran « Program ».

## 2.7.2 <u>Arpège avec horloge Master</u>

Faisons quelques essais avec l'arpège et l'horloge Master.

- > 1. Shift + potard « Arpeggiator » Rate pour ...
  - La LED **Mst Clk** s'allume
- 2. Maintenez une touche ou un accord sur le clavier + bouton « Arpeggiator » Run Pour démarrer l'arpège. La LED Run s'allume
- > 3. Shift + bouton Hold Enable puis bouton Hold pour faire tenir les notes jouées
- A. Potard « Arpeggiator » Rate pour régler les divisions rythmiques de l'arpège et ainsi accélérer/ralentir l'arpège Choisissez la division « 4 » (en noires) et laissez le réglage tel quel
- 5. Shift + bouton « Program » Mst Clk (D) + la molette Prog/Menu pour choisir un tempo

Ou bien

- **Shift** + bouton « Program » **Mst Clk** (**D**) pour <u>battre le tempo</u> (4 temps ou plus)
- 6. N'hésitez pas à régler les paramètres de filtre et d'enveloppe pour un son court et net

Vous pouvez changer la tessiture de l'arpège avec le sélecteur **Range**, de 1 à 4 octaves, mais restons-en à une pour le moment.

Le bouton **Shift + Range** agit comme un sélecteur de direction de déroulement de l'arpège. Pressez-le plusieurs fois pour écouter les différentes directions possibles.

| 2.7.2.1 | Synchronisation des répétitions du « Delay » | 64 |
|---------|----------------------------------------------|----|
| 2.7.2.2 | Synchronisation du « LFO »                   | 64 |
| 2.7.2.3 | Tempo pour tous les « slots »                | 64 |

#### 2.7.2.4 Paramètre « Kbd Sync » du menu « Sound »

64

## 2.7.2.1 Synchronisation des répétitions du « Delay »

Continuez de faire tourner l'arpège et nous allons lui ajouter certaines choses.

- 1. Tournez les 2 boutons du « Delay » (Tempo et Dry/Wet) à fond dans le sens antihoraire, pressez Feedback pour allumer la LED « 1 ».
- 2. Activez le « Delay », maintenez Shift et pressez la touche « Delay » Tap tempo afin d'activer l'horloge maître pour le « Delay ».
- 3. Tournez le bouton « Delay » Tempo pour régler la division rythmique de l'horloge maître (« Mst Clk ») sur « 8d » et montez la commande de mixage Dry/Wet jusqu'à ce que vous entendiez les répétitions du « Delay ».

L'arpégiateur jouera des noires et les répétitions du « Delay » se feront sur les croches pointées (la première répétition « déplacera » les répétitions suivantes d'une demi-croche).

#### 2.7.2.2 Synchronisation du « LFO »

- 4. Shift + potard « LFO » Rate/Time pour <u>activer la synchronisation du « LFO » sur</u> <u>l'horloge Master</u>, ce qui ajoute un balayage de « LFO » synchronisé
- > 5. Sélectionnez la forme d'onde triangulaire.
- 6. Monter un peu le potard « Filter » LFO Amt pour moduler le filtre par le « LFO »
- 7. Tournez le bouton « LFO » Rate pour <u>sélectionner « 2b »</u> (2 mesures) Montez le potard « Filter » LFO Amt près de sa position médiane (12 heures) pour <u>entendre l'arpège de noire avec « Delay » synchronisé sur les croches pointées</u>, et un « LFO » qui ouvre un peu plus le filtre toutes les deux mesures
  - Si le potard **LFO Amt** ne semble rien faire, essayez de fermer un peu le filtre (en baissant sa fréquence).
- 8. Shift + Bouton « Program » Mst Clk (D) + molette Prog/Menu. pour changer le <u>« tempo »</u>, et influer donc sur les 3 éléments rythmiques de cet exemple

NB : Le réglage de tempo est mémorisé dans chaque « performance ».

#### 2.7.2.3 Tempo pour tous les « slots »

Il existe un tempo d'horloge maître pour chaque performance, afin que tous les « slots » soient parfaitement synchronisés.

#### 2.7.2.4 Paramètre « Kbd Sync » du menu « Sound »

 Utilisez le paramètre « Mst Clk Kbd Sync » du menu « MIDI » pour <u>choisir si l'horloge</u> <u>Master doit être réinitialisée chaque fois pression de touche</u>

Ce type de réinitialisation peut se faire de façon brutale ou progressive.

## 2.8 Paramètres détaillés des menus

Tout réglage modifié dans les menus « System », « MIDI » ou « Sound » prend immédiatement effet de façon globale, et est mémorisé jusqu'à son prochain changement.

- Shift + une touche System, MID ou Sound (Fonctions secondaire des touches de « slot » A, B, C) pour <u>accéder au menu voulu</u>. La LED A, B, C correspondante audessus <u>des touches</u> clignote en Jaune
- > Molette Prog/Menu pour sélectionner un paramètre
- > Shift + molette Prog/Menu pour régler le paramètre choisi
- > Pressez n'importe quelle touche de « slot » pour sortir du menu

| 2.8.1 | Menu System | 65 |
|-------|-------------|----|
| 2.8.2 | MENU MIDI   | 66 |
| 2.8.3 | Menu Sound  | 67 |

#### 2.8.1 Menu System

- 1 « Memory Protect »
   Pour <u>verrouiller de la mémoire de « programmes » et « performances »</u> empêchant leur enregistrement. « On » en configuration d'usine (mémoire protégée).
   NB : Les réglages des menus System, MIDI et Sound ne sont pas protégés.
   Plage : On (par défaut), Off
- 2 « Transpose »
   Pour <u>transposer la hauteur par demi-tons</u> vers le haut ou le bas.
   NB : La sortie MIDI ne sera pas transposée.
   Plage : -/+ 6 demi-tons (par défaut = 0).
- 3 « Fine Tune »
   Pour <u>accorder finement la hauteur</u> du Nord Lead A1.
   Plage : -/+ 50 centièmes de demi-ton (par défaut = 0).
- 4 « Sustain Pedal Polarity » Pour <u>changer la polarité de la pédale Sustain</u> connectée si elle fonctionne à l'envers.
   « Auto » : Détection automatique de la polarité de la pédale connectée. Plage : Auto (par défaut), CL - Close, OP - Open.
- 5 « Wheel Mode » (mode de molette de modulation)
   Pour configurer « Wheel Mod » pour <u>contrôler seulement le « Vibrato » ou également le « morphing »</u>
   Plage : L1 Morphing + Vibrato (par défaut), L2 Vibrato.
- 6 « Ctrl Pedal Mode »
   Pour configurer Pedal Ctr en contrôle du volume ou du « morphing ».
   Plage : P1 Volume (par défaut), P2 Morphing.
- 7 « Ctrl Pedal Type » Pour <u>choisir entre les modèles préconfigurés de **Control Pedals**, qui diffèrent par leurs caractéristiques (résistance, décalage et linéarité).
   Plage : R5 (Roland EV-5, par défaut), R7 (Roland EV-7), Y7 (Yamaha FC-7), K0 (Korg EXP-2 & XVP-10), Ft (Fatar & Studiologic VP/25)
  </u>

- 8 « Ctrl Pedal Gain »
   Pour monter le gain de la sortie de la pédale de contrôle connectée, si elle ne permet pas d'atteindre le niveau maximal (Niveau de sortie de 0 à 100).
   Plage : 1 10 (1 par défaut)
- 9 « Mutator Protect » <u>Pour activer la confirmation par Excecute</u> de l'exécution de Mutate Sound et Randomize Sound. Plage : On, Off (par défaut)
- « A » « B » « C » « D » (Slot Output Routing)
   Pour choisir les sorties audio pour les « slots » : paires de sorties (1-2 et 3-4) ou sorties simples.
   Les sorties 1 et 2 sont celles entendues au casque.
   Plage : 12 (par défaut), 34, 1, 2, 3, 4.

#### 2.8.2 <u>Menu MIDI</u>

- G "Global Channel" (canal MIDI global)
   Pour <u>sélectionner le numéro de canal pour le « Global MIDI »</u>, celui sur lequel sont transmises toutes les actions menées sur le clavier, les pédales et la façade. Il peut également servir de canal de réception.
   Plage : 1 16, Off (par défaut = 1).
- « A » « B » « C » « D » (canal MIDI de slot)
   Pour <u>sélectionner le numéro de canal MIDI propre à chaque « slot »</u> si ceux-ci doivent répondre à des événements MIDI sur des canaux entrants particuliers.
   Plage : 1 16, Off (par défaut, A = off, B =off C = off, D = off).
- t « Soft Thru MIDI Channel » (canal de renvoi MIDI)
   Pour <u>sélectionner le canal du renvoi vers MIDI OUT DIN 5 broches</u>, pour les messages
   « MIDI Note On/Off » reçus sur le canal MIDI par les prises MIDI IN et USB
   Plage : 1 16, Off (par défaut = 10).
- 1 « Local Control »

Pour désactiver le contrôle du synthétiseur par clavier/façade

- « On » : par défaut à chaque mise sous tension du Nord Lead A1
- « Off » : utile lorsqu'un séquenceur externe est employé et que le clavier et la façade ne servent qu'à transmettre des messages MIDI, que le séquenceur renvoie alors au synthétiseur interne.

Plage : On (par défaut), off

- 2 « Control Change » (CC) Mode (mode de changement de commande [CC]) Pour <u>gérer envoi et/ou réception ou ignorance des messages MIDI Control Change</u> du panneau de commande Plage : Sr (envoyer & recevoir par défaut), r (recevoir seulement), S (envoyer seulement), Off
- 3 « Program Change Mode » Pour <u>gérer envoi et/ou réception ou ignorance des messages MIDI Program Change</u> du panneau de commande Plage : Sr (envoyer & recevoir - par défaut), r (recevoir seulement), S (envoyer seulement), Off

4 – « Pitch Bend Mode »

Pour gérer envoi et/ou réception ou ignorance des messages MIDI du levier de **pitch** Bend

Plage : Sr (envoyer & recevoir - par défaut), r (recevoir seulement), S (envoyer seulement), Off

- 5 « Send CC » (envoi des messages de changement de commande [CC])
   Pour <u>activer les demandes de confirmation par **Excecute** pour la transmission de message MIDI Control Change des paramètres du programme actuellement ciblé
   Pressez **Execute** pour lancer la transmission.
  </u>
- 6 « Dump One » (transfert d'un programme)
   Pour <u>activer les demandes de confirmation par **Execute** pour la transmission MIDI
   <u>Sysex</u> de tous les paramètres du programme ou de la performance active.
   Pressez **Execute** pour exécuter la transmission
  </u>
- 7 « Dump Program Bank » Pour <u>déclencher la transmission par messages MIDI Sysex de tous les paramètres des</u> <u>99 programmes ou performances de la banque actuelle</u>. Pressez **Execute** pour lancer la transmission.
   La façon dont le Nord Lead A1 reçoit un transfert par système exclusif (SysEx) est décrite au chapitre « MIDI » § **Erreur ! Source du renvoi introuvable.**

## 2.8.3 Menu Sound

- 1 « Mst Clk Kbd Sync » (synchro de l'horloge maître sur le clavier)
   Pour <u>gérer le fonctionnement de l'horloge Master par rapport aux pressions de touches</u> <u>du clavier</u>
  - o O: réinitialisation de l'horloge Master chaque fois qu'une touche est jouée
  - Soft : option plus délicate, qui dépend de l'instant où la touche est enfoncée
  - Plage : Off, SF (Soft, par défaut), On
- 2 « Delay Mode »

Pour désactiver/activer le bouton « Delay » Tempo

- Analogic : le bouton change la hauteur des répétitions (par défaut)
- Normal : la hauteur ne changera pas.

Plage : n (normal), An (analogique).

- 3 « Vibrato Rate »
   Pour régler la vitesse du « vibrato »
   Plage : 4.00 8.00 Hz (par défaut 6 Hz)
- 4 « Vibrato Amount »
   Pour régler l'ampleur du « vibrato » avec les modes de vibrato retardé
   Plage : 0 50 centièmes (par défaut = 12 centièmes)

## 2.9 Configurations MIDI pour différentes utilisations

| 2.9.1 | FONCTIONNEMENT MIDI DU NORD LEAD A1            | 68 |
|-------|------------------------------------------------|----|
| 2.9.2 | Séquençage sur le canal « Global MIDI »        | 70 |
| 2.9.3 | Séquençage sur les canaux MIDI de « slots »    | 70 |
| 2.9.4 | Contrôle des « Slots » depuis un autre clavier | 71 |
| 2.9.5 | TYPES DE MESSAGE                               | 71 |
| 2.9.6 | TRANSFERTS MIDI                                | 74 |
| 2.9.7 | Liste des contrôleurs MIDI                     | 74 |
| 2.9.8 | TABLEAU D'ÉQUIPEMENT MIDI                      | 76 |

## 2.9.1 Fonctionnement MIDI du Nord Lead A1

Le Nord Lead A1 peut être utilisé dans une configuration MIDI :

- comme clavier pour contrôler ses sons internes ou ceux d'autres sources sonores matérielles ou logicielles.
- ✓ comme un ensemble de moteurs sonores contrôlé et joué au moyen d'un contrôleur MIDI externe tel un séquenceur hardware ou software

Il existe 2 méthodes de fonctionnement fondamentales dans une configuration MIDI :

- ✓ canal « Global MIDI »
- ✓ canaux MIDI de « slots » individuels

Ces méthodes diffèrent un peu par leur flexibilité et ce que vous pouvez réaliser.

| Nord Lead A1       | MIDI IN | MIDI OUT |
|--------------------|---------|----------|
| Canal MIDI global  | Х       | Х        |
| Canal MIDI de Slot | Х       |          |

En résumé du tableau ci-dessus :

- ✓ Le canal « Global MIDI » reçoit/émet tous les messages MIDI (y compris ceux des notes jouées et des contrôle effectués sur le Nord Lead A1)
- ✓ Un canal MIDI de « slot » ne sert qu'à recevoir des messages MIDI.

NB : Le terme « clavier » dans ce document, désigne à la fois celui du Nord Lead A1 et celui d' contrôleur MIDI externe.

| 2.9.1.1 | Réglages MIDI            | 68 |
|---------|--------------------------|----|
| 2.9.1.2 | Canal « Global MIDI »    | 68 |
| 2.9.1.3 | Canaux MIDI de « Slots » | 69 |

## 2.9.1.1 Réglages MIDI

Le menu MIDI permet de configurer :

- ✓ Les numéros de de canaux MIDI,
- ✓ La gestion des messages « Program Change » (PC), « pitch Bend », « Control Change » (CC) et autres réglages relatifs au MIDI

#### 2.9.1.2 Canal « Global MIDI »

Le canal « Global MIDI » permet de n'utiliser qu'un seul canal MIDI pour l'émission et/ou la réception de tous les messages MIDI de note et de « Control Change » (CC)

Le MIDI reçu par le Nord Lead A1 sur le canal « Global MIDI » fait jouer les sons de tous les « slots » actifs.

Une performance avec des « Layers » et/ou des « Split », ou des actions de « morphing », peut être reçue depuis l'extérieure et reproduite comme si elle était jouée et contrôlée sur le Lead A1.

#### 2.9.1.3 Canaux MIDI de « Slots »

Les canaux MIDI des « slots » permettent un contrôle individuel des « slots », tant sur leurs notes que sur leurs paramètres.

Cela peut servir :

- ✓ pour contrôler 4 sources sonores individuelles depuis un séquenceur, dans une configuration multitimbrale
- ✓ pour contrôler certains « slots » depuis le clavier, et d'autres depuis des sources externes.

Dans une performance un « slot » n'a pas à besoin d'être actif pour toujours répondre aux messages MIDI reçus sur son canal MIDI.

#### 2.9.2 <u>Séquençage sur le canal « Global MIDI »</u>

Enregistrement/Réception via le canal « Global MIDI » sur/depuis un séquenceur externe

- Connectez le port USB (ou ses prises MIDI In et Out à 5 broches) à un ordinateur/interface MIDI/séquenceur
- Réglez la piste du séquenceur sur tous les canaux simultanément ou alors sur le canal MIDI 1, qui est le canal « Global MIDI » par défaut du Nord Lead A1

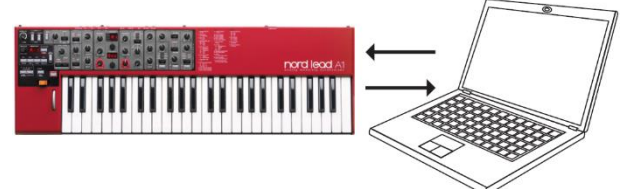

- Enregistrez en jouant sur le clavier et en utilisant les (morphings, pédales, etc...)
- Reproduisez ensuit sur le Lead A1 l'enregistrement fait sur le séquenceur

#### Données de paramètre (par opposition aux données de notes)

Les canaux MIDI de « Slots » (Cf. paragraphe suivant) sont plus adaptés pour transmettre des changements de paramètre sur plusieurs « slots ».

En effet, les paramètres des 4 « slots » sont plus nombreux que les numéros MIDI disponibles pour les Control Changes (CC) du seul canal « Global MIDI ». Il y a cependant un moyen de transmettre les réglages de paramètres :

 Pressez un bouton de « slot » A, B, C, D pour <u>cibler le « slot » de</u> <u>transmission/réception des messages CC</u>. Cela permet d'envoyer/recevoir sur le seul canal « global MIDI » les modifications de paramètre.

#### 2.9.3 Séquençage sur les canaux MIDI de « slots »

## Enregistrement/Réception via les canaux de « Slots » sur/depuis un séquenceur externe

Les actions sur le clavier et la façade du Nord Lead A1 étant transmises sur le canal « Global MIDI, le paramètre « Local Control » doit être désactivé (Off) dans le menu MIDI, afin d'éviter un double déclenchement des notes :

- $\checkmark$  direct : Clavier Lead A1 $\rightarrow$  Synth Lead A1
- ✓ indirect : Clavier LeadA1 → Séquenceur externe → Synth Lead A1
- Enregistrez la piste de notes d'un « Slot » avec les commandes voulues sur la façade du Lead A1 (ou sur un contrôleur MIDI externe configurés pour contrôler le Nord Lead A1)
- Enregistrez une autre piste réglée sur le canal MIDI d'un autre « slot »
- Reproduisez ensuite sur le Lead A1 l'enregistrement de toutes les pistes simultanément

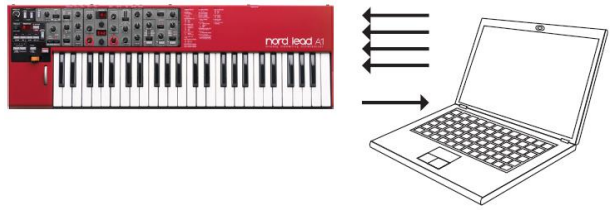

2.9.4 <u>Contrôle des « Slots » depuis un autre clavier</u>

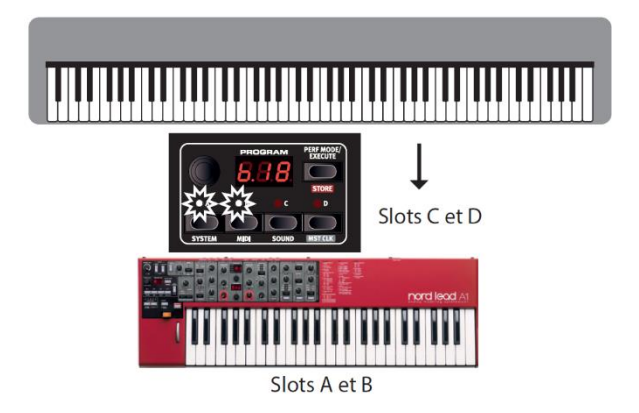

Utilisez une performance avec certains des « slots » contrôlés depuis le Nord Lead A1 luimême et d'autres « slots » depuis un clavier ou séquenceur externe, réglé sur le ou les canaux MIDI correspondant à ces « slots ». Ainsi :

- Les « slots » actifs seront contrôlés par le clavier du Nord Lead A1,
- ✓ les slots inactifs par les unités externes.

## 2.9.5 <u>Types de message</u>

| 2.9.5.1 | Program Change & Bank Select           | 71 |
|---------|----------------------------------------|----|
| 2.9.5.2 | Message Control Change (CC)            | 72 |
| 2.9.5.3 | Message Control Change par pédale (CC) | 72 |
| 2.9.5.4 | Volume                                 | 72 |
| 2.9.5.5 | Mode local MIDI                        | 72 |
| 2.9.5.6 | Renvoi MIDI (MIDI Thru)                | 72 |
| 2.9.5.7 | Horloge MIDI                           | 72 |
| 2.9.5.8 | MIDI USB                               | 72 |
| 2.9.5.9 | Panic                                  | 73 |
|         |                                        |    |

## 2.9.5.1 Program Change & Bank Select

- ✓ Messages « Program Changes » : transmis sur le canal « Global MIDI » et sont reconnus à la fois sur ce canal et sur les canaux MIDI de « slot »
  - canal MIDI de « Slots » : PC reconnus par les « slots » correspondant
  - canal « Global MIDI » : PC reconnus par la « performance », si ce mode est activé ou sinon par le « Slot » ciblé
- ✓ Messages Bank Select (CC00, CC32) :
  - 8 banques de « programs » : CC00-valeur 0 + CC32-valeur 0-7
  - 4 banques de « performances » : CC00-valeur 0 + CC32-valeur 0-3
     Quand le mode « Performance » est actif, les messages « Bank Select » depuis une unité externe doivent être immédiatement suivis par un message « Program Change ».
- Régler si besoin le paramètre 1-« Program Change Mode » dans le menu MIDI, pour désactiver la transmission et/ou réception des messages PC (Cf. 2.8.2 ci-dessus)

## 2.9.5.2 Message Control Change (CC)

La plupart des paramètres de la façade du Nord Lead A1 génèrent un message CC, et inversement la réception de ces messages modifie les paramètres du Lead A1 (Cf. liste complète des paramètres et de leur numéro CC au paragraphe 2.9.7 ci-dessous).

 Réglez si besoin le paramètre 2 – « Control Change » dans le menu MIDI, pour que le Lead A1 ne transmette et ne reçoive pas les messages CCE (Cf. § Cf. § 2.8.2 cidessus).

#### 2.9.5.3 Message Control Change par pédale (CC)

- Pédale de contrôle réglée sur le « volume » dans le menu « System » : Transmet le message CC7
- Pédale de contrôle réglée sur le « Source de morphing » dans le menu « System » : Transmet le message CC11.
- ✓ Pédale de Sustain : transmet « CC64 »

#### 2.9.5.4 Volume

- Envoyez le message « CC7 » au Nord Lead A1 sur le canal « Global MIDI » ou sur tous canal MIDI de « slot », pour <u>régler niveau de sortie d'une « performance » ou d'un</u> <u>« slot » individuel</u>
- Envoyez le message « CC10 » au Nord Lead A1 sur le « Global MIDI » ou sur tout canal de « slot » pour régler le « panoramique » d'une « Performance » ou d'un « Slot ».

#### 2.9.5.5 Mode « local MIDI »

Si un séquenceur est réglé pour renvoyer les données MIDI qu'il reçoit, cela peut entraîner un double déclenchement des notes au cas où on utiliserait le clavier du Nord Lead A1. Si cela se produit, réglez le mode « MIDI local » sur Off.

## 2.9.5.6 MIDI Thru

Un canal de renvoi peut être choisi dans le menu MIDI. En faisant cela, les messages de note reçus sur ce canal par l'entrée MIDI USB ou DIN 5 broches seront renvoyés par la prise de sortie MIDI Out à 5 broches.

## 2.9.5.7 Horloge MIDI

L'horloge Master du Nord Lead A1 se synchronise automatiquement sur l'horloge MIDI reçue.

Le Nord Lead A1 ne transmet pas de messages MIDI d'horloge. Pour synchroniser plusieurs unités dont le Nord Lead A1, une source d'horloge MIDI externe doit être utilisée.

#### 2.9.5.8 MIDI USB

Sous Windows XP, Vista, Windows 7 ou Windows 8, installez le pilote USB Nord v3.x pour pouvoir exploiter la fonctionnalité de MIDI par USB.

Ce pilote peut être installé automatiquement par Windows sur un ordinateur connecté à internet, en reliant le Nord Lead A1 à un de ses ports **USB**. Il peut aussi être téléchargé manuellement depuis le site web www.nordkeyboards.com.

Les ordinateurs fonctionnant sous Mac OSX prennent nativement en charge le MIDI USB pour les unités Nord. Aucune installation de pilote n'est nécessaire.
#### 2.9.5.9 Panic

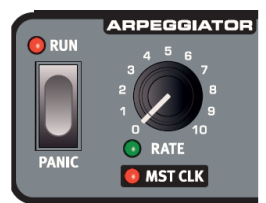

Si les notes restent bloquées durant le jeu, pressez **Panic**. Pour réinitialiser les messages CC entrants et envoyer un message de relâchement de toutes les notes (All Notes Off) à tous les « slots ».

## 2.9.6 <u>Transferts MIDI</u>

| 2.9.6.1 | Transmettre les paramètres             | 74 |
|---------|----------------------------------------|----|
| 2.9.6.2 | Recevoir des programmes ou des banques | 74 |

#### 2.9.6.1 Transmettre les paramètres

Les paramètres complets de « programme » et de « performance » peuvent être transmis par MIDI sous forme de messages Control Change (CC) ou de messages Sysex. Les transmissions se font dans le menu MIDI.

La transmission par changement de commande (CC) ne contient que les paramètres du programme actuellement ciblé et peut être utilisée en début de piste d'un séquenceur pour y enregistrer les paramètres du « programme » voulu.

Les messages exclusifs de système permettent de stocker dans un ordinateur ou dans un séquenceur :

- ✓ un « programme »
- ✓ une « performance »
- ✓ une banque de « programmes » ou « performances »

#### 2.9.6.2 Recevoir des programmes ou des banques

Réglez sur le même numéro le canal MIDI de l'appareil émetteur et le canal « Global MIDI »/« de slot » du Nord Lead A1 et lancez la transmission sur l'ordinateur/séquenceur.

Placez un « programme » dans la mémoire tampon d'édition du Nord Lead A1 (et le mémoriser éventuellement pour le conserver).

La « banque de programmes » actuellement active dans le Nord Lead A1 sera écrasée si une « banque » complète est reçue par messages exclusifs de système.

# 2.9.7 Liste des contrôleurs MIDI

Ce sont les numéros de changement de commande (CC) MIDI utilisés pour les paramètres du Nord Lead A1.

- ✓ Les touches qui contrôlent des fonctions « On/Off » ont une valeur de contrôleur de « 0 » pour la position « Off » et une valeur de « 127 » pour la position « On ».
- ✓ Les touches qui passent en revue diverses possibilités partent d'une valeur de contrôleur « 0 » pour le réglage le « plus bas » puis l'augmentent à chaque palier. La taille des paliers dépend du nombre de réglages possibles.

| Paramètre du Nord Lead A1              | CC<br>MIDI |
|----------------------------------------|------------|
| Arpeggiator – Run                      | 90         |
| Arpeggiator – Tempo/Clock<br>divisions | 9          |
| Arpeggiator – Mst Clk Enable           | 86         |
| Arpeggiator – Range                    | 88         |
| Arpeggiator – Direction                | 89         |
| Glide Rate                             | 5          |

| Paramètre du Nord Lead A1  | CC<br>MIDI |
|----------------------------|------------|
| Mono Selector              | 15         |
| Voice Mode Unison          | 16         |
| Pitch Bend Range           | 118        |
| Vibrato Selector           | 56         |
| LFO – Rate/Clock Divisions | 19         |
| LFO – Waveform Selector    | 20         |
| LFO – Mst Clk Enable       | 2          |

| Paramètre du Nord Lead A1     | CC<br>MIDI |
|-------------------------------|------------|
| LFO – Enveloppe Selector      | 34         |
| Mod Env – Attack              | 26         |
| Mod Env – Decay/sustain       | 27         |
| Mod Env – Release             | 28         |
| Mod Env – Inv Env             | 38         |
| Mod Env – Env Vel             | 29         |
| Osc – LFO Modulation Amount   | 68         |
| Osc – Mod Enveloppe Amount    | 69         |
| Osc Ctrl                      | 31         |
| Osc – Waveform Selector       | 30         |
| Osc – Configuration           | 33         |
| Filter – LFO Modulation Amt   | 48         |
| Filter – ModEnv Amt           | 43         |
| Filter – Freq                 | 74         |
| Filter Type                   | 44         |
| Filter – Kb Tracking          | 46         |
| Filter – Drive                | 47         |
| Filter – Resonance            | 42         |
| Amp Env – Attack              | 73         |
| Amp Env – Decay               | 36         |
| Amp Env – Release             | 72         |
| Amp Env – Env Velocity        | 35         |
| FX – Amount                   | 55         |
| FX – Selection                | 53         |
| FX – On/Off                   | 52         |
| Delay – Tempo/Clock Divisions | 78         |
| Delay – Mst Clk Enable        | 51         |

| Paramètre du Nord Lead A1            | CC<br>MIDI |
|--------------------------------------|------------|
| Delay – Feedback                     | 79         |
| Delay –Ping Pong                     | 100        |
| Delay – Amount                       | 76         |
| Delay – On/Off                       | 99         |
| Output – Level                       | 71         |
| Output – Pan                         | 10         |
| Reverb – Amount                      | 98         |
| Reverb – Selector                    | 96         |
| Reverb – On/Off                      | 97         |
|                                      |            |
| Octave Shift                         | 17         |
| Hold                                 | 58         |
| Hold Enable                          | 54         |
| Slot Focus                           | 119        |
| Slot Enable                          | 115        |
| Pédale de volume (transmis si elle   | -          |
| est activee pour le volume dans le   | 1          |
| menu « System »                      |            |
| Pedale de controle (transmis si elle | 4.4        |
| est activee pour le « morphing »     | 11         |
| dans le menu « System »)             | 4          |
| Mode Wheel                           | 1          |
| wiorph – wheel/Pedal (CC entrant)    |            |
| Sustain Pedal                        | 64         |
| MSB de sélection de banque           | 0          |
| LSB de sélection de banque           | 32         |

# 2.9.8 Tableau d'équipement MIDI

| Fonction                          |                                                                      | Transmis            | Reconnu             | Remarques                                         |
|-----------------------------------|----------------------------------------------------------------------|---------------------|---------------------|---------------------------------------------------|
| Canal de base<br>Canal par défaut |                                                                      | 1 - 16<br>1 - 16    | 1 - 16<br>1 - 16    | Canaux individuels pour les slots A,<br>B, C et D |
| Mode                              | Par défaut<br>Message<br>Modifié                                     | Mode 1, 3<br>X      | Mode 1, 3<br>X      |                                                   |
| Note<br>Note                      | N° réels                                                             | 0-127               | 0-127               |                                                   |
| Dynamique                         | Note ON<br>Note Off                                                  | O, d = 1 - 127<br>X | O, d = 1 - 127<br>X |                                                   |
| After<br>Touch                    | Polyphonique<br>Par canal                                            | X<br>X              | X<br>X              |                                                   |
| Pitch Bend                        |                                                                      | 0                   | 0                   |                                                   |
| Changement de d                   | commande (CC)                                                        | 0                   | 0                   | Voir CC MIDI en page 34                           |
| Changement de<br>N° réels         | orogramme                                                            | O, 0-98             | O, 0-98             | Sélection de banque : CC00, CC32                  |
| Système exclusif                  |                                                                      | 0                   | 0                   |                                                   |
| Système<br>commun                 | Position dans le morceau<br>Sélection de morceau<br>Accord           | X<br>X<br>X         | X<br>X<br>X         |                                                   |
| Système en<br>temps réel          | Horloge<br>Commandes                                                 | X<br>X              | 0                   |                                                   |
| Messages<br>auxiliaires           | Local on/off<br>All notes off<br>Test de liaison<br>Réinitialisation |                     |                     |                                                   |

Mode 1 : Omni On, Poly Mode 2 : Omni On, Mono Mode 3 : Omni Off, Poly Mode 4 : Omni Off, Mono O = Oui - X = Non

## 2.10 Restauration configuration d'usine : « Nord Factory Restore »

Traduit de « Nord Factory Restore Instructions edition B.PDF ».

La restauration d'un instrument Nord à son contenu d'usine (sons et paramètres), est effectuée avec un ordinateur sur lequel le logiciel « Nord Sound Manager » est installé, et grâce au fichier de restauration contenant toute la mémoire d'usine de l'instrument Nord (Téléchargeable gratuitement).

Voir le paragraphe 5.1 ci-dessous pour les détails sur le logiciel « Nord Sound Manager ».

Les fichiers de restauration sont nommés « Nord MODEL Factory Restore vX.XX revY ».

✓ Le numéro « vX.XX » indique la version du système d'exploitation de l'instrument Nord, au moment où ce fichier de restauration a été créé.

Par exemple: « Nord Lead A1 Factory Restore v1.12 revA ».

Il est parfaitement sûr d'utiliser un fichier de restauration avec des systèmes d'exploitation de version identique ou supérieure. Par contre s'il est plus ancien (la version actuellement installée dans votre instrument Nord s'affiche à l'écran lorsque l'instrument est allumé), Nord recommande sa mise à jour avec la dernière version disponible.

✓ « revY » indique si le fichier de restauration a été mis à jour de quelque manière que ce soit. RevA étant la première révision, suivie de revB et ainsi de suite.

Procédure :

- 1. Téléchargez le fichier « Factory Restore » qui correspond à votre instrument Nord.
- 2. Assurez-vous que l'instrument Nord est connecté à l'ordinateur et lancez le « Nord Sound Manager ».

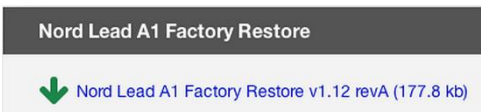

> 3. Cliquez sur l'icône « Restore » dans la barre d'outils « Nord Sound Manager ». Un navigateur de fichiers apparaît.

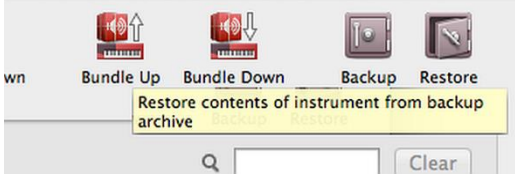

- 4. Localisez le fichier téléchargé, sélectionnez-le et cliquez sur » Open ». Le gestionnaire effectuera certaines préparations pour restaurer l'instrument en synchronisant d'abord le contenu de l'instrument, puis en vérifiant les fichiers dans le fichier de restauration.
- 5. En cliquant sur « Restore », tout le contenu de l'instrument Nord sera irrévocablement remplacé par le contenu du fichier Restore. Restore

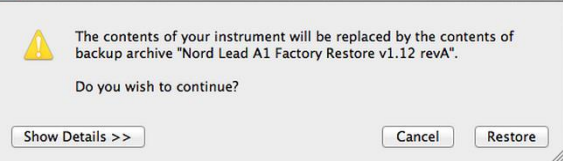

Cette opération ne peut pas être annulée.

000

Ne pas éteindre l'instrument Nord ou débrancher la connexion USB pendant la restauration en cours.

La restauration prendra du temps pour les instruments Nord disposant d'une grande quantité de mémoire d'échantillons et de pianos (comme Nord Stage 2 ou Nord Piano 2). D'autres instruments comme Nord Lead 4 ou Lead A1 seront restaurés rapidement.

Nord recommande d'utiliser le dernier système d'exploitation de l'instrument, la dernière version de « Nord Sound Manager » et la dernière révision du fichier « Factory Restore ».

Cette procédure de restauration du contenu d'usine s'applique aux instruments Nord ultérieurs à 2005, depuis l'introduction du « Nord Stage Classic ».

Les instruments plus anciens sont mis à jour par d'autres méthodes, généralement en transférant des données via MIDI par un transfert Sys Ex. Ces instruments ont d'autres fichiers « Factroy Restore » et des instructions spécifiques sur le site Nordkeyboards.com.

# 2.11 Gestion des sons du « Nord Lead A1 » à l'aide du « Nord Sound Manager »

Voir le paragraphe 5.1 ci-dessous pour la traduction du manuel complet du logiciel « Nord Sound Manager », téléchargeable en anglais sur <u>www.nordkeyboards.com</u>).

« Nord Sound Manager » est le logiciel pour Windows et Mac OSX qui permet de :

- ✓ transférer des sons vers / depuis le Nord,
- ✓ organiser vos « programmes », « Set Lists » et sons,
- ✓ sauvegarder la mémoire du Nord,
- ✓ et plus encore.

Ce chapitre décrit les opérations les plus courantes du « Nord Sound Manager » avec le « Nord Lead A1 ».

| 2.11.1 | CONFIGURATION REQUISE                     | 79 |
|--------|-------------------------------------------|----|
| 2.11.2 | INSTALLATION                              | 79 |
| 2.11.3 | VUE D'ENSEMBLE                            | 79 |
| 2.11.4 | TÉLÉCHARGER ET TRANSFÉRER DES SONS        | 80 |
| 2.11.5 | SAUVEGARDE ET RESTAURATION DU NORD LEAD A | 82 |

## 2.11.1 Configuration requise

« Nord Sound Manager » et « Nord Sample Editor » sont compatibles avec les ordinateurs fonctionnant sous Mac OSX 10.4 ou ultérieur, Windows XP, Vista, Windows 7 et Windows 8.

### 2.11.2 Installation

La première étape est de télécharger « Nord Sound Manager » depuis <u>www.nordkeyboards.com</u> afin d'utiliser la dernière version disponible de l'application.

- ✓ Windows : double-cliquez sur le fichier « Nord Sound Manager v6.XX Setup.exe » et suivez les instructions. Une fois l'installation terminée, vous trouverez l'application dans votre menu Démarrer.
- Max OSX : double-cliquez sur le fichier « Nord Sound Manager v6.XX. dmg » et faites glisser l'application « Nord Sound Manager » depuis le disque dur virtuel dans votre dossier Applications.

| nk: All | 400 prog | ram: 🔻           |      |          |      | Q | Clea |
|---------|----------|------------------|------|----------|------|---|------|
| ank 🔺   | Loca     | Name             | Vers | Category | Note |   |      |
| Bank A  |          | Italian Grand    |      | Grand    |      |   |      |
| Bank A  | 01:2     | B3 Jazz Spell FS | 6    | Organ    |      |   |      |
| Bank A  | 01:3     | Quartet-Orch MW  | 6    | String   |      |   |      |
| Bank A  | 01:4     | SparkleTop       | 6    | EPiano1  |      |   |      |
| Bank A  | 01:5     | Lisa EX          | 6    | Synth    |      |   |      |
| Bank A  | 02:1     | Mellow Upright   | 6    | Upright  |      |   |      |
| Bank A  | 02:2     | B3 Gospelly MW   | 6    | Organ    |      |   |      |
| Bank A  | 02:3     | Grand Peggio MW  | 6    | Arpeggio |      |   |      |
| Bank A  | 02:4     | Tom Sawyer AT    | 6    | Synth    |      |   |      |
| Bank A  | 02:5     | Darjeeling       | 6    | Organ    |      |   |      |
| Bank A  | 03:1     | Grand Lady D     | 6    | Grand    |      |   |      |
| Bank A  | 03:2     | Split M-Tron     | 6    | Vocal    |      |   |      |
| Bank A  | 03:3     | Clavinet A       | 6    | Clavinet |      |   |      |
| Bank A  | 03:4     | Grand Pad        | 6    | Grand    |      |   |      |
|         |          |                  | 1    | II.      |      |   | •    |

2.11.3 Vue d'ensemble

Seuls les onglets appropriés sont actifs.

Le manager n'affiche pas d'onglet « Piano » « Sample » ou « Synth » avec le « Nord Lead A1 »

#### Zone principale

La zone principale qui affiche des listes, est divisée en onglets qui représentent les 2 partitions du « Nord Lead A1 » : « Program » et « Performance ».

Dans chaque onglet est répertorié le contenu de la partition ainsi que :

- ✓ en haut de l'affichage de liste un sélecteur déroulant de banque (Bank)
- ✓ en bas un indicateur de mémoire de la partition, affichant l'espace utilisé dans chaque partition.

| File Edit  | View Help |           |             |        |        |            |        |              |            |               |             |        |         |
|------------|-----------|-----------|-------------|--------|--------|------------|--------|--------------|------------|---------------|-------------|--------|---------|
| <b>(i)</b> |           | EE        | 1           | Α      | X      | ×          | 11     |              |            |               |             | θ      | 0       |
| Info       | Organize  | Dual View | Auto Select | Rename | Delete | Substitute | Relink | Sound Upload | Sound Down | Bundle Upload | Bundle Down | Backup | Restore |

#### **Barre d'outils**

En haut de l'interface la barre d'outils donne un accès rapide aux opérations les plus courantes. Une icône d'outil grisée signifie que cet outil ne concerne pas la partition actuellement sélectionnée.

#### Menu

Il y a également un menu en haut, contenant toutes les fonctionnalités disponibles par la barre d'outils et quelques autres options plus avancées.

#### 2.11.4 <u>Télécharger et transférer des sons</u>

| 🛒 Nord Sou       | nd I     | Manager               | File       | Edit               | View             | Window              | Help       |
|------------------|----------|-----------------------|------------|--------------------|------------------|---------------------|------------|
|                  |          |                       |            | and Up<br>and Do   | load<br>wnload   | 業U<br>業D            | lord Sound |
| Info Organize    | =<br>Dua | I View Auto           | Bur<br>Bur | ndle Up<br>ndle Do | oload<br>ownload | <b>企業U</b><br>I 企業D | te Relink  |
| Bank: All        |          | 83 progr              | Bac<br>Res | kup<br>tore        |                  | жв<br>жR            | Samp L     |
| Bank ^<br>Bank 1 | Loc<br>1 | Name<br>Grand Stri    | Cle<br>For | an Del<br>mat      | eted Sp          | ace                 | Note       |
| Bank 1<br>Bank 1 | 2<br>3   | Cozy mkl<br>Walking W | Exp        | oort So            | und List         | ts                  |            |
| Bank 1           | 4        | EP Strings            | _          |                    |                  | U                   |            |
| Bank 1           | 5        | LA Grand              |            |                    |                  | 0                   |            |

Les sons de « Nord Lead A1 » sont des Presets de synthétiseur, c'est-à-dire des « Programs » ou des « Performances » qui occupent peu de place (et non des échantillons volumineux de « Nord Piano Library » et « Nord Sample Library »).

On peut les télécharger gratuitement depuis <u>www.nordkeyboards.com</u>, en cliquant sur « Product Libraries > Nord Lead A1 ». À ce jour (Août 2017), le lien direct est :

http://www.nordkeyboards.com/sound-libraries/product-libraries/synthesizers/nord-leada1/nord-lead-a1-factory-sounds

On trouve dans cette page les liens de téléchargement, à la fois pour les sons d'usine (Factory) et pour les son additionnels décrits au paragraphe 4.2 ci-dessous.

| 2.11.4.1 | Téléchargement des « Programs » et « Performances » | 81 |
|----------|-----------------------------------------------------|----|
| 2.11.4.2 | Suppression de sons                                 | 81 |

#### 2.11.4.3 Remplacement de sons

81

#### 2.11.4.1 Téléchargement des « Programs » et « Performances »

Assurez-vous que le Nord est connecté et que l'application « Nord Sound Manager » est ouverte.

- Sélectionnez l'onglet de l'application « Program » ou « Performance » selon le type de fichier à charger,
- > puis faites le glisser fichier dans la zone de liste.

| EPiano2  | 2 Wurli  | tzer 2 Amped Lr | 1             | ~ | Name                                      |
|----------|----------|-----------------|---------------|---|-------------------------------------------|
| EPiano2  | 3 DX7 F  | ullTines_Lrg    | Revorites     |   | Name                                      |
| EPiano2  | 4 DX7 F  | RubbaRhodes Li  | Desktop       |   | Bright Grand YaS4 Med 5.3.npno            |
| Clavinet | 1 Clavir | net D6          | Downloads     |   | III Crossed 2 Ammed CD90 mens Sml 5 2 mms |
| Harps    | 1 Ital H | arpsich 18 Long | Comodas       | - | EGrand 5 Amped CP80 mono Smi 5.3.npho     |
| Harps    | 2 Frend  | h Harpsi 10 Loa | Recent Places | - | Grand Lady D Stw D Lrg 5.3.npno           |
| Harps    | 3 Ital H |                 | 0             |   | Italian Grand Faz XL 5.3.npno             |
|          |          |                 |               |   | Studio Grand 2 YaC7 Lrg 5.3.npno          |
|          |          |                 | 🔛 Libraries   |   |                                           |

Cliquer sur « Download » pour transférer le son dans le Nord.

#### 2.11.4.2 Suppression de sons

Si le contenu d'une partition (« Program » ou « Performance ») est proche de la limite de celles-ci, vous pouvez avoir à supprimer des sons.

- Dans l'onglet « Program » ou « Performance », sélectionnez le son à supprimer
- Cliquez sur l'icône « Delete » (supprimer) de la barre d'outils pour <u>ouvrir la boîte de</u> <u>dialogue</u> de confirmation

| - | Are you sure you want to delete Elect                                                                               | tric Grand 1 CP80 5.3?                                             |
|---|----------------------------------------------------------------------------------------------------|--------------------------------------------------------------------|
|   | This piano is in use. If you proceed, t<br>piano will be incomplete.                                                | the 1 programs using thi                                           |
|   | Tip: If you want to replace a piano w<br>programs using the old piano to use<br>the "Substitute" command from the t | ith another, and relink th<br>the new piano, please us<br>toolbar. |
|   |                                                                                                    |                                                                    |

> Cliquez sur « Yes » pour exécuter la suppression, ou sur « No » pour annuler

#### 2.11.4.3 *Remplacement de sons*

Vous avez également la possibilité de remplacer un son par un autre, ce qui est utile si vous souhaitez garder vos programmes intacts, mais changer par exemple de taille de piano ou de version d'un instrument échantillonné.

- sélectionnez le son à remplacer dans la liste de l'onglet et cliquez sur le bouton « Substitute » (remplacer)
  - Une boîte de dialogue s'ouvre, vous demandant de localiser le son de remplacement
- Naviguez jusqu'au fichier de votre choix et cliquez sur « Substitute » dans la fenêtre de dialogue.

## 2.11.5 Sauvegarde et restauration

#### « Sound Upload » / « Sound Download » de fichiers ou de banques

Pour envoyer à l'ordinateur des fichiers individuels ou des banques entières :

> sélectionnez les programmes, voulus dans la liste de leurs onglets respectifs

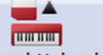

cliquez sur « Sound Upload » Sound Upload dans la barre d'outils afin d'ouvrir une boîte de dialogue

Vous avez maintenant le choix de transférer la sélection que vous avez faite ou la totalité d'une banque

| 00     | Program Upload                                                                                       |  |  |  |  |
|--------|----------------------------------------------------------------------------------------------------|--|--|--|--|
|        | Program Upload                                                                                       |  |  |  |  |
| -10    | This will upload one or more programs from the instrument.                                           |  |  |  |  |
|        | If source is set to Bank, the programs will be put in a folder with the same name as the source bank |  |  |  |  |
|        | men ene sume nume as the source sume.                                                                |  |  |  |  |
| Source |                                                                                                    |  |  |  |  |
| Source | election (6 programs)                                                                                |  |  |  |  |
| Source | Ilection (6 programs)                                                                                |  |  |  |  |

Prenez votre décision puis naviguez jusqu'au dossier où vous voulez sauvegarder votre sélection.

Pour transférer des « programmes » ou « Performances » vers la « Nord Lead A1 » :

Sélectionnez l'onglet voulu

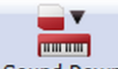

- Cliquez sur le bouton « Sound Down » Sound Down de la barre d'outils pour ouvrir une boite de dialogue
- Dans la zone « Source » parcourez les fichiers ou dossiers contenant les fichiers du type voulu
- Dans la zone « Destination », choisissez soit d'ajouter les fichiers téléchargés à une banque existante, soit de remplacer le contenu entier de la banque sélectionnée.

#### Sauvegarde et restauration complète du Nord Lead A1

Pour effectuer une sauvegarde complète de la totalité de votre instrument :

cliquez sur le bouton « Backup » Backup (sauvegarde) de la barre d'outils.

Θ

- Sélectionnez un emplacement pour votre fichier de sauvegarde Changer éventuellement le nom par défaut
- Cliquez sur « Save » (sauvegarder) pour <u>effectuer la sauvegarde</u>, qui peut prendre un certain temps.

Pour restaurer d'un fichier de « Backup » :

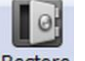

- cliquez sur « Restore » Restore dans la barre d'outils.
- Naviguez jusqu'au fichier de sauvegarde qui doit servir à la restauration
- cliquez sur « Open » pour <u>ouvrir la boîte de dialogue de confirmation</u>
  Cliquez si besoin sur « Show Details » pour <u>afficher les détails exacts du contenu</u> <u>et des paramètres de la sauvegarde</u>
- Cliquez sur « Restore » pour <u>exécuter l'opération de restauration</u>

# 2.12 Mise à jour de l'OS

Traduction du manuel « Nord OS Update Instructions.PDF ».

| 2.12.1 | Systèmes d'exploitation  | 83 |
|--------|--------------------------|----|
| 2.12.2 | Mise à jour avec Windows | 83 |
| 2.12.3 | Mise à jour avec Mac OSX | 84 |
| 2.12.4 | DÉPANNAGE                | 85 |

#### 2.12.1 <u>Systèmes d'exploitation</u>

Le site web <u>www.nordkeyboards.com</u> comporte la description d'une mise à jour du système d'exploitation, ainsi que les liens de téléchargement gratuit de l'application de mise à jour du Nord, pour Windows et Mac OSX. L'application de mise à jour du système d'exploitation est jour simple à utiliser.

Voir le paragraphe 5.1 ci-dessous pour les détails sur le logiciel « Nord Sound Manager ».

#### Numéros de version du système d'exploitation

La version du système d'exploitation de votre instrument Nord s'affiche lorsque l'instrument est allumé. C'est un nombre avec 2 Décimales qui indiquent la version du système d'exploitation.

- L'entier (1, 2. etc.) indique la génération du système d'exploitation où des ajouts majeurs ont été ajoutés entre ces Générations.
- La première décimale indique les fonctionnalités supplémentaires qui ont été ajoutées à la génération du système d'exploitation et
- ✓ la deuxième décimale indique plus petit changements et corrections de bugs.

La mise à jour du système d'exploitation n'est pas nécessairement incrémentielle ; il est parfaitement possible de mettre à jour une version 2.02 à la version 4.10 par exemple.

Nord recommande d'avoir le système d'exploitation le plus récent installé et d'utiliser la dernière version de « Sound Manager ».

# 2.12.2 <u>Mise à jour avec Windows</u>

- 1 Téléchargez la mise à jour du système d'exploitation en cliquant sur le lien dans la zone de téléchargement sur le site <u>www.nordkeyboards.com</u>. Le fichier téléchargé est une archive .zip, avec un nom qui indique le Modèle Nord et version du système d'exploitation Nord: MODELE DU Nord OS vX.X Update.zip. Voici un exemple: « Nord Lead A1 OS v1.12 Update.zip ».
- 2 Localisez le fichier téléchargé dans votre ordinateur (généralement dans le dossier Téléchargements) et double cliquez dessus pour développer l'archive .zip. Cela montre un fichier « .exe » portant le même nom que l'archive.
- 3 Connectez l'instrument Nord à l'ordinateur avec un câble USB.
- 4 Double-cliquez sur le fichier Update « .exe ». Si le contrôle de compte utilisateur Windows vous demande votre confirmation, acceptez en cliquant sur « Yes ». Lorsque l'utilitaire de mise à jour est en cours d'exécution et trouve l'instrument Nord connecté, le système d'exploitation actuel s'affiche dans la fenêtre de mise à jour.

- 5 Cliquez sur le bouton « Update » pour continuer. L'utilitaire de mise à jour prépare l'instrument Nord en le redémarrant d'abord en mode Mise à jour, supprime le système d'exploitation interne et finit par transférer le nouveau système d'exploitation. La barre de progression dans l'utilitaire de mise à jour vous montre la progression et le Nord redémarre automatiquement Ne pas éteindre l'instrument Nord ou débrancher le câble USB pendant le processus de mise à jour.
- 6 Fermez l'outil de mise à jour en cliquant sur le bouton « Done ». L'instrument Nord a maintenant été mis à jour avec succès.

#### **Pilote USB Windows**

Les ordinateurs sous Windows nécessitent un pilote USB pour la communication entre l'ordinateur et l'instrument Nord.

Si vous avez déjà utilisé le logiciel « Nord Sound Manager » de la version 5.28 ou ultérieure (Cf. § 5.1 ci-dessous), ce pilote est déjà installé sur votre ordinateur.

Si l'utilitaire de mise à jour est incapable de trouver l'instrument Nord, téléchargez et installez le Driver Clavia USB v3.0x et ses instructions d'installation à partir du site web <u>www.nordkeyboards.com</u>.

## 2.12.3 <u>Mise à jour avec Mac OSX</u>

- 1. Téléchargez la mise à jour du système d'exploitation en cliquant sur le lien dans la zone de téléchargement sur le site <u>www.nordkeyboards.com</u>. Le fichier téléchargé est une archive « .dmg », avec un nom qui indique le modèle Nord et la version du système d'exploitation Nord: Nord MODEL OS vX.X Update.dmg.
  - Voici un exemple: « Nord Lead A1 OS v1.12 Update.dmg ».
- 2. Localisez l'archive téléchargée dans votre ordinateur (généralement dans le dossier Téléchargements) et double-cliquez dessus pour développer le disque dur virtuel. Cela ouvrira une fenêtre qui contient un fichier portant le même nom que l'archive.
- 3. Connectez l'instrument Nord à l'ordinateur avec un câble USB. Les Instruments Nord et les applications sont supportées nativement par Apple Mac OSX, aucun pilote n'est nécessaire.
- 4. Double-cliquez sur le fichier de mise à jour. Confirmez la notification qu'il s'agit d'une application téléchargée en cliquant sur « Open ».
- 5. Lorsque l'utilitaire de mise à jour est lancé et trouve l'instrument Nord connecté, le système d'exploitation actuel sera affiché dans la fenêtre Mise à jour.
- 6. Cliquez sur le bouton « Update » dans l'utilitaire de mise à jour pour commencer la mise à jour. L'utilitaire de mise à jour prépare l'instrument Nord en le redémarrant d'abord en mode Mise à jour, puis supprime le système d'exploitation interne et enfin, transférer le nouveau système d'exploitation. Une fois terminé, l'instrument redémarre automatiquement. La barre de progression dans l'utilitaire de mise à jour vous montrera la progression.

Ne pas éteindre l'unité Nord ou débrancher le câble USB pendant le processus de mise à jour.

7. Fermez l'outil de mise à jour en cliquant sur le bouton « Done ». L'instrument Nord a maintenant été mis à jour avec succès.

#### 2.12.4 <u>Dépannage</u>

- ✓ Assurez-vous que le logiciel « Nord Sound Manager » (ou toute autre application qui pourrait communiquer avec l'instrument Nord via USB) ne fonctionne pas sur l'ordinateur en même temps que l'utilitaire de mise à jour.
- ✓ Assurez-vous d'utiliser l'utilitaire de mise à jour correct. Le Nord Stage EX et le Nord Stage Classic, par exemple, sont deux modèles différents, avec différents utilitaires de mise à jour.
- ✓ Assurez-vous que le câble USB est connecté.
- ✓ Assurez-vous que le pilote USB est installé (Windows uniquement).
- Si vous n'êtes toujours pas connecté, essayez de déconnecter et de reconnecter le câble USB.
- ✓ Si vous avez encore un problème, essayez un câble USB différent et peut-être plus court.
- Dans les rares cas où le système d'exploitation de l'instrument Nord a été endommagé et l'unité ne démarre pas correctement, la mise à jour m'utilitaire ne pourra pas se connecter à l'unité.
   Pour cela, démarrez le Nord tout en maintenant enfoncés les boutons Shift et Store.

Cela démarrera l'unité en mode Mise à jour, ce qui permet à l'Utilitaire de mise à jour d'accéder et de mettre à jour un Nord qui ne démarre pas correctement.

 Cette procédure de mise à jour du système d'exploitation s'applique aux instruments Nord avec une date de sortie vers 2005 et ultérieur, en commençant par l'introduction du Nord Stage Classic.

Les unités Nord antérieures sont mises à jour avec d'autres méthodes, généralement en transférant des données via MIDI avec l'aide d'un transfert Sys Ex.

Ces unités ont des fichiers et des instructions de mise à jour séparés sur le site Web Nordkeyboards.com.

#### 3 <u>Annexes</u>

| 3.1 | <b>C</b> ARACTÉRISTIQUES TECHNIQUES | 86 |
|-----|-------------------------------------|----|
| 3.2 | MESSAGES AFFICHÉS                   | 89 |

### 3.1 Caractéristiques techniques

| 3.1.1  | GÉNÉRALES             | 86 |
|--------|-----------------------|----|
| 3.1.2  | INTERFACE UTILISATEUR | 86 |
| 3.1.3  | Section oscillateur   | 86 |
| 3.1.4  | SECTION FILTRE        | 87 |
| 3.1.5  | Section modulation    | 87 |
| 3.1.6  | SECTION AMPLIFICATEUR | 87 |
| 3.1.7  | Section performance   | 87 |
| 3.1.8  | Mémoire               | 87 |
| 3.1.9  | Sortie Audio          | 87 |
| 3.1.10 | FONCTIONS MIDI        | 88 |
| 3.1.11 | Connexions            | 88 |
| 3.1.12 | Accessoires fournis   | 88 |
| 3.1.13 | Dimensions            | 88 |
| 3.1.14 | Poids                 | 88 |
|        |                       |    |

#### 3.1.1 Générales

- Clavier de 49 touches sensibles à la dynamique avec touches de décalage d'octave (±2 octaves).
- ✓ 26 voix.
- ✓ Partage du clavier avec 2 slots pour la section haute et 2 slots pour la section basse.
- ✓ Molette de modulation (version clavier uniquement).
- ✓ Levier de pitch Bend sans zone centrale morte dans la course du levier (version clavier uniquement).
- ✓ Plage de pitch Bend programmable, jusqu'à ±4 octaves.
- Plages de pitch Bend indépendantes pour la variation vers le haut et le bas : + 2 demitons, -12 ou -24 demi-tons.
- ✓ 1 entrée pour pédale de Sustain.
- ✓ 1 entrée pour pédale d'expression.

#### 3.1.2 Interface utilisateur

✓ 3 écrans à LED, 23 boutons, 3 encodeurs et plus de 20 touches pour l'édition des programmes et des performances.

#### 3.1.3 <u>Section oscillateur</u>

- ✓ Modèles d'oscillateur pour multiples formes d'onde (analogique traditionnel, analogique étendu, formes d'onde pulsées, formes d'onde numériques).
- ✓ Configuration d'oscillateur : 8 catégories (hauteur, désaccord, forme, synchro, modulation d'amplitude, bruit, configurations mixtes, FM).

# 3.1.4 Section filtre

- ✓ Filtre multimode avec passe-bas 12 dB/oct (2 pôles), passe-bas 24 dB/oct (4 pôles) et passe-bande, passe-haut, M à diodes et TB à diodes.
- Fréquence de coupure, résonance, ampleur d'action de l'enveloppe, ampleur d'action de l'enveloppe contrôlée par la dynamique.
- ✓ L'asservissement du filtre au clavier peut être désactivé ou réglé sur 1/3, 2/3 ou 1:1.
- ✓ Distorsion de filtre réglable.

## 3.1.5 <u>Section modulation</u>

- ✓ Le LFO génère des formes d'onde triangulaires, carrées, en dents de scie ou aléatoires (par échantillonnage/blocage). Le LFO peut moduler la fréquence du filtre et l'oscillateur. La vitesse du LFO peut être synchronisée sur l'horloge Master.
- Le LFO peut être commuté en mode enveloppe avec 4 caractéristiques différentes et un générateur aléatoire (échantillonneur/bloqueur) déclenché manuellement au clavier.
- Arpégiateur : Plage : 1 4 octaves. Modes : montant, descendant, montant/descendant, aléatoire. La vitesse de l'arpège peut être synchronisée sur l'horloge Master.
- Enveloppe ADR/ASR, commutation On/Off du contrôle par la dynamique, commutation On/Off de l'enveloppe inversée.

## 3.1.6 Section amplificateur

- Enveloppe ADR/ASR, commutation On/Off du contrôle par la dynamique, commande de gain.
- ✓ Panoramique individuel par programme.

### 3.1.7 <u>Section performance</u>

- ✓ Mode de voix : polyphonique, legato et mono avec Glide, véritable unisson 1, 2 et 3.
- ✓ Quatre slots de programme pour des possibilités de superposition.
- ✓ Effets
- ✓ Section d'effet (FX) avec « Flanger », « Phaser », « modulateur en anneau », « chorus », « ensemble » et saturation (« Drive »).
- ✓ Section « Delay » avec battue manuelle du tempo, 4 niveaux de réinjection (« « Feedback), « ping-pong », mixage son sec/son d'effet. Le tempo du « Delay » peut être synchronisé sur l'horloge Master.
- ✓ Section « Reverb » avec 5 algorithmes (pièce, scène 1, scène 2, salle 1, salle 2).

#### 3.1.8 <u>Mémoire</u>

- ✓ Programmes (sons simples) : 8 x 50 (400) emplacements.
- ✓ Performances (sons multiples) : 4 x 50 (200) emplacements.

#### 3.1.9 Sortie audio

- ✓ 4 sorties. Chaque slot peut être assigné à sa propre sortie.
- ✓ Sortie casque.
- ✓ Convertisseurs N/A 24 bits à haute résolution et faible bruit.

# 3.1.10 Fonctions MIDI

- ✓ Tous les boutons et touches de commande envoient et recoivent des messages MIDI de changement de commande (CC).
- ✓ Transferts groupés des paramètres par messages exclusifs de système. Un programme ou tous les programmes.
- ✓ L'horloge Master se synchronisera sur l'horloge MIDI reçue.
- ✓ Renvoi MIDI.

## 3.1.11 Connexions

- ✓ 4 sorties audio de niveau ligne jacks 6,35 mm, asymétriques.
- ✓ Sortie casque stéréo jack 6,35 mm stéréo.
  ✓ Pédale de Sustain jack 6,35 mm. Utilisez une pédale fugitive du type Roland DP-2, DP-6. Yamaha FC-4. FC-5. Fatar VFP1-25 etc.
- ✓ Pédale de contrôle jack 6,35 mm stéréo (TRS). Utilisez une Yamaha FC-7, Roland EV-7. Roland EV-5. Korg EXP2 ou Korg XVP10.
- ✓ Connecteur USB avec fonctionnalités MIDI.
- ✓ Entrée et sortie MIDI connecteurs DIN 5 broches.

## 3.1.12 Accessoires fournis

- ✓ Mode d'emploi
- ✓ Cordon d'alimentation avec connecteur IEC C14.
- ✓ Équerres de rack (Nord Lead A1R uniquement).

### 3.1.13 Dimensions

- ✓ Nord Lead A1 : 864 x 94 x 272 mm
- ✓ Nord Lead A1R : 466 x 115 x 169 mm

#### 3.1.14 Poids

- ✓ Nord Lead A1 : 4,85 kg
- Nord Lead A1R : 3,35 kg

# 3.2 Messages affichés

| Message | Description                                                                                                    |  |  |  |  |
|---------|----------------------------------------------------------------------------------------------------|--|--|--|--|
|         | Mémorisation                                                                                                    |  |  |  |  |
| Pro     | Mémoire protégée                                                                                                    |  |  |  |  |
|         | Tempo de l'horloge maître                                                                                                    |  |  |  |  |
| E.CI    | L'horloge Master est synchronisée sur une horloge MIDI externe, donc le tempo ne peut pas se régler manuellement sur le Nord Lead A1 |  |  |  |  |
|         | Mutate, Randomize, Init Sound                                                                                                    |  |  |  |  |
| Nvt     | Pressez Execute pour obtenir une mutation du son                                                                                     |  |  |  |  |
| rnd     | Pressez Execute pour obtenir un son programmé aléatoirement                                                                          |  |  |  |  |
| Ini     | Pressez <b>Execute</b> pour initialiser le son                                                                                       |  |  |  |  |
| 0       | Le processus de mutation/randomisation/initialisation a été exécuté                                                                  |  |  |  |  |
|         | En rapport avec le copier/coller                                                                                                    |  |  |  |  |
| CP.x    | Copie d'un « slot », x représentant A, B, C ou D                                                                                     |  |  |  |  |
| PS.x    | Collage d'un « slot » copié dans un « slot » de destination (A, B, C ou D)                                                           |  |  |  |  |
| CPY     | Copie de morphing Velocity/Wheel                                                                                                    |  |  |  |  |
| PSt     | Collage de morphing Velocity/Wheel                                                                                                   |  |  |  |  |
| 5.0     | Copie (et collage) d'un réglage ayant une valeur de 5.0 (0.0 - 10.0)                                                                 |  |  |  |  |
|         | Transferts MIDI par messages exclusifs de système                                                                                    |  |  |  |  |
| E.sv    | Erreur de lecture/écriture                                                                                                    |  |  |  |  |
| E.si    | Erreur de taille                                                                                                    |  |  |  |  |
| E.ve    | Erreur de version                                                                                                    |  |  |  |  |
| E.Ch    | Erreur de somme de vérification                                                                                                    |  |  |  |  |
| Pro     | Mémoire protégée                                                                                                    |  |  |  |  |

90

97

# 4 Nord Sounds

http://www.nordkeyboards.com/sound-libraries/product-libraries/synthesizers/nord-leada1/nord-lead-a1-factory-sounds

4.1 NORD LEAD A1 « FACTORY SOUNDS »

4.2 LEAD A1 « NORD SOUND LIBRARY »

# 4.1 Nord Lead A1 « Factory Sounds »

2014-04-02

Original Factory Sounds for the Nord Lead A1. Download the desired files below and transfer them to your instrument using the Nord Sound Manager.

Factory Bank v1.12 requires Nord Lead A1 v1.12 and Nord Sound Manager v6.40 or newer.

#### **FACTORY RESTORE**

Files for restoring your instrument to its original factory state.

Nord Lead A1 Factory Restore v1.32 revB.zip (53.8 KB) Restores all Performances, Programs and default system settings

## FACTORY SOUND BANKS

Separate files for partial restoration.

- ✓ Nord Lead A1 Performance Bank A v1.12 revA.zip (21.6 KB)
- ✓ All Factory Performances in Bank A
- ✓ Nord Lead A1 Performance Bank B v1.12 revA.zip (21.9 KB)
- ✓ All Factory Performances in Bank B
- ✓ Nord Lead A1 Performance Bank C v1.12 revA.zip (22.1 KB)
- ✓ All Factory Performances in Bank C
- ✓ Nord Lead A1 Program Bank 1 v1.12 revA.zip (15.7 KB)
- ✓ All Factory Programs in Bank 1
- ✓ Nord Lead A1 Program Bank 2 v1.12 revA.zip (15.8 KB)
- ✓ All Factory Programs in Bank 2
- ✓ Nord Lead A1 Program Bank 3 v1.12 revA.zip (15.8 KB)
- ✓ All Factory Programs in Bank 3
- ✓ Nord Lead A1 Program Bank 4 v1.12 revA.zip (16.0 KB)
- ✓ All Factory Programs in Bank 4
- ✓ Nord Lead A1 Program Bank 5 v1.12 revA.zip (15.7 KB)
- ✓ All Factory Programs in Bank 5
- ✓ Nord Lead A1 Program Bank 6 v1.12 revA.zip (16.6 KB)
- ✓ All Factory Programs in Bank 6
- Nord Lead A1 Program Bank 7 v1.12 revA.zip (15.8 KB) All Factory Programs in Bank 7

La liste des « Performances » et « Programs », non disponible dans la documentation, est fournie ci-après, en la tirant des noms des fichiers archives d'extension « .nlap » et « .nlas ».

4.1.1 « PERFORMANCES »

4.1.2 « PROGRAMMES »

91 93

# 4.1.1 <u>« Performances »</u>

Les Performances d'usine occupent 3 banques sur 4.

Les 50 emplacements de la banque « D » sont donc disponibles pour stocker les « Performances » utilisateurs.

| 3<br>Banks | Nom Performance        | Commentaire | 3<br>Banks | Nom Performance       | Commentaire |
|------------|------------------------|-------------|------------|-----------------------|-------------|
| Α          | AIChoirWheel MP .nlap  |             | А          | Vaders MarimbaJW.nlap |             |
| А          | Android Pop ASL.nlap   |             | А          | Van der graff JW.nlap |             |
| А          | Assault on P13KU.nlap  |             | А          | Vangelis PluckJW.nlap |             |
| Α          | Bell Lane ASL.nlap     |             | А          | WidePad MP.nlap       |             |
| А          | Bells Strings KU.nlap  |             | A          | Wind Arpeggio KU.nlap |             |
| Α          | Big Fun KU.nlap        |             | А          | Wurl String HN.nlap   |             |
| А          | Churchorgan2 HN.nlap   |             | В          | 2nd harmonic JW.nlap  |             |
| Α          | DripRhythms RD.nlap    |             | В          | Balkey Trump KU.nlap  |             |
| Α          | Eclipse RD.nlap        |             | В          | Bend Me KU.nlap       |             |
| А          | ElectroPop MP.nlap     |             | В          | Bossa Neon KU.nlap    |             |
| Α          | Ethereal KU.nlap       |             | В          | ChipPadLead MP.nlap   |             |
| Α          | Froesen Arp KU.nlap    |             | В          | Distlead KU.nlap      |             |
| Α          | Glory box JW.nlap      |             | В          | Echo Pad Lead MP.nlap |             |
| Α          | Hammond1 HN.nlap       |             | В          | Environs JW.nlap      |             |
| Α          | Hammond2 HN.nlap       |             | В          | Europa 2nd JW.nlap    |             |
| Α          | Hells Bells KU.nlap    |             | В          | EuroSaw MP.nlap       |             |
| Α          | Hoover Break KU.nlap   |             | В          | Fantasy World MP.nlap |             |
| Α          | IR3109 KU.nlap         |             | В          | FedeSLead FS.nlap     |             |
| A          | Javson Flute KU.nlap   |             | <br>B      | Fireworks JW.nlap     |             |
| A          | JubileerBrass KU.nlap  |             | <br>B      | Flutish MK.nlap       |             |
| A          | Ladder Base KU.nlap    |             | <u> </u>   | FM Steel KU.nlap      |             |
| A          | Laver Bass MP.nlap     |             | <u> </u>   | Formant Choir KU.nlap |             |
| A          | LoveTheme MP.nlap      |             | <u> </u>   | Formy AD.nlap         |             |
| A          | Marimbas RD.nlap       |             | <u> </u>   | FourFormants MK.nlap  |             |
| A          | MegaHuge ASL.nlap      |             | <br>B      | Growth5th MK.nlap     |             |
| A          | Midnight RD.nlap       |             | <u> </u>   | Jovful Bells ASL.nlap |             |
| A          | Minos Strings KU, nlap |             | <u> </u>   | Koto Approx ASL nlap  |             |
| A          | MultiFP AD.nlap        |             | <u> </u>   | Liqudity JW.nlap      |             |
| A          | Music Box ASL nlap     |             | <u> </u>   | LoungvAnd80s FS.nlap  |             |
| A          | Nutcracker KU nlan     |             | <u> </u>   | Massiy Bas KU nlan    |             |
| A          | P5CEM Pad KU, nlap     |             | <u> </u>   | Massive Pan KU, nlap  |             |
| A          | PEunk Horns MP.nlap    |             | <u> </u>   | Menagerie IW.nlap     |             |
| A          | Plug out KU.nlap       |             | <u> </u>   | Midnight S KU.nlap    |             |
| A          | Quartet KU nlan        |             | <br>       | Morph rider IW nlap   |             |
| A          | SawStrings MP nlan     |             | <br>       | Multi Iove 8 ASI nlan |             |
| Δ          | SkyBells BD nlan       |             | <br>       | MultiBell AD nlan     |             |
| Δ          | Syncl ead MK nlan      |             | <br>       | MultiPad AD nlan      |             |
| Δ          | TechDelRyb KU nlan     |             | <br>       | Mystic Metal AD nlan  |             |
| Δ          | TensionString KU nlan  |             | <br>       | Octave lumns MP nlan  |             |
| Δ          | The Pronhet HN nlan    |             | <br>R      | Octavelumns AD nlan   |             |
| Δ          | The Thriller MD nlan   |             | <br>R      | Oil Drum ASL nlan     |             |
| Δ          | The Wall IW plan       |             | <br>R      | Overland IW plan      |             |
| Δ          | Inified IKhass IM plan |             | R          | PartyPeonle ES nlan   |             |
| A          | Unique Stone KU nlan   |             | <br>R      | PianoStrings MD nlan  |             |
| <i>1</i> 7 |                        |             |            |                       | 1           |

| 3<br>Banks | Nom Performance       | Commentaire | 3<br>Banks | Nom Performance       | Commentaire |
|------------|-----------------------|-------------|------------|-----------------------|-------------|
| В          | PixyDust RD.nlap      |             | С          | Heute Abend KU.nlap   |             |
| В          | Pulse Choir RD.nlap   |             | С          | Hi Strings AD.nlap    |             |
| В          | Rebooting JW.nlap     |             | С          | Huge metal AD.nlap    |             |
| В          | Rolling Velo ASL.nlap |             | С          | Jazz Duo MP.nlap      |             |
| В          | Running Man JW.nlap   |             | С          | Love Survivor JW.nlap |             |
| В          | Silk Strings AD.nlap  |             | С          | M39 Pad JW.nlap       |             |
| В          | SteelString KU.nlap   |             | С          | Mallets malletJW.nlap |             |
| В          | Synth Orch AD.nlap    |             | С          | Movie Pad RD.nlap     |             |
| В          | TB Acid 1.nlap        |             | С          | Neon Lites KU.nlap    |             |
| В          | Techtonic 5th JW.nlap |             | С          | Organic Tech ASL.nlap |             |
| В          | TickingTime RD.nlap   |             | С          | PadAndLead FS.nlap    |             |
| В          | Z Formants KU.nlap    |             | С          | Radioactive MP.nlap   |             |
| С          | Bad Tune AD.nlap      |             | С          | Spinners RD .nlap     |             |
| С          | Bellish Lead AD.nlap  |             | С          | StrangeAttractJW.nlap |             |
| С          | Berlin Nites ASL.nlap |             | С          | Subspace 9 JW.nlap    |             |
| С          | Blue Monday RD.nlap   |             | С          | Supreme JW.nlap       |             |
| С          | Bottled JW.nlap       |             | С          | Swirly Bell AD.nlap   |             |
| С          | Brasse HN.nlap        |             | С          | SynStrings HN.nlap    |             |
| С          | Christine JW.nlap     |             | С          | Taped Stack ASL.nlap  |             |
| С          | Churchorgan1 HN.nlap  |             | С          | Tears in Rain KU.nlap |             |
| С          | CombiRave AD.nlap     |             | С          | Tech House KU.nlap    |             |
| С          | DistoAcid MP.nlap     |             | С          | Tokyo Pad KU.nlap     |             |
| С          | DreamEP RD.nlap       |             | С          | Underewater JW.nlap   |             |
| С          | Ed T Hoover KU.nlap   |             | С          | Unison Harsh ASL.nlap |             |
| С          | Elipsion JW.nlap      |             | С          | VersioFranciasJW.nlap |             |
| С          | EnSaw AD.nlap         |             | С          | Vice JW.nlap          |             |
| С          | Ex Rendidtion JW.nlap |             | С          | Vin Brass KU.nlap     |             |
| С          | Fairy Bells RD.nlap   |             | С          | Vocal Heaven AD.nlap  |             |
| С          | FM Bells KU.nlap      |             | С          | Weaver RD.nlap        |             |
| С          | Funk Split 1 MP.nlap  |             | С          | Wheel VoxBox ASL.nlap |             |
| С          | Heaven RD.nlap        |             | С          | Whezzz AD.nlap        |             |

# 4.1.2 <u>« Programmes »</u>

Les « programmes » d'usine occupent 7 banques sur 8.

Les 50 emplacements de la banque 8 sont donc disponibles pour stocker les « programmes » utilisateurs.

| 4<br>Banks | Nom Program           | commentaire | 4<br>Banks | Nom Program           | commentaire |
|------------|-----------------------|-------------|------------|-----------------------|-------------|
| 1          | 2 Osc Bob ASL.nlas    |             | 1          | P275 Ensemble KU.nlas |             |
| 1          | 9 Yards JW.nlas       |             | 1          | SinePad-RD.nlas       |             |
| 1          | 90s Rubber ASL.nlas   |             | 1          | TreNollTre KU.nlas    |             |
| 1          | 800DW KU.nlas         |             | 1          | Tuned Bar HN.nlas     |             |
| 1          | Aeroplaned JW.nlas    |             | 1          | Untuned Bar HN.nlas   |             |
| 1          | AMy AD.nlas           |             | 2          | 8 Ball JW.nlas        |             |
| 1          | Another Organ KU.nlas |             | 2          | 47PolandDrive JW.nlas |             |
| 1          | Argile-RD.nlas        |             | 2          | 2020202 MP.nlas       |             |
| 1          | B Json-Lead KU.nlas   |             | 2          | Astralagus JW.nlas    |             |
| 1          | Base of Bases KU.nlas |             | 2          | Boink BL.nlas         |             |
| 1          | Bass Boing KU.nlas    |             | 2          | Bonomo WH JW.nlas     |             |
| 1          | Bell Tales MP.nlas    |             | 2          | Bowen Flt 31 KU.nlas  |             |
| 1          | Big Bell KU.nlas      |             | 2          | Breath Keys MP.nlas   |             |
| 1          | Booyah BL.nlas        |             | 2          | Breeze block JW.nlas  |             |
| 1          | Breath Lead KU.nlas   |             | 2          | BriteOrgan AD.nlas    |             |
| 1          | BruteSync AD.nlas     |             | 2          | C3PO JW.nlas          |             |
| 1          | Cascades-RD.nlas      |             | 2          | Cave Space-RD.nlas    |             |
| 1          | Cascading ASL.nlas    |             | 2          | CaveNoise AD.nlas     |             |
| 1          | ChamelBass MP.nlas    |             | 2          | ChimeTime ASL.nlas    |             |
| 1          | Chaos Wheel JW.nlas   |             | 2          | Chip Bass MP.nlas     |             |
| 1          | Cheeze AD.nlas        |             | 2          | Choir A MP.nlas       |             |
| 1          | Chimes KU.nlas        |             | 2          | Clavinet CA KU.nlas   |             |
| 1          | Clicky Organ MP.nlas  |             | 2          | Crazy Droid KU.nlas   |             |
| 1          | Damaged JW.nlas       |             | 2          | Creeping Sun-RD.nlas  |             |
| 1          | Damned Choir KU.nlas  |             | 2          | Cue ball JW.nlas      |             |
| 1          | Dark Bass MP.nlas     |             | 2          | Dark Brute KU.nlas    |             |
| 1          | Diode Base KU.nlas    |             | 2          | DarkPad AD.nlas       |             |
| 1          | Disclosed JW.nlas     |             | 2          | Delayed MP.nlas       |             |
| 1          | DiscopolisBas JW.nlas |             | 2          | Disto Bass MP.nlas    |             |
| 1          | Drop-A-Long BL.nlas   |             | 2          | Double Flange KU.nlas |             |
| 1          | Dubz KU.nlas          |             | 2          | DXEP AD.nlas          |             |
| 1          | Enigma JW.nlas        |             | 2          | DXtype AD.nlas        |             |
| 1          | EP-ish AD.nlas        |             | 2          | Eastern Shim ASL.nlas |             |
| 1          | Evangelos ASL.nlas    |             | 2          | EnSaw AD.nlas         |             |
| 1          | Hero AD.nlas          |             | 2          | Epsilon JW.nlas       |             |
| 1          | ill Behaviour JW.nlas |             | 2          | Ethering AD.nlas      |             |
| 1          | Inversion KU.nlas     |             | 2          | Euro Saw MP.nlas      |             |
| 1          | Jenesque MP.nlas      |             | 2          | Europa JW.nlas        |             |
| 1          | Jubileer Pad KU.nlas  |             | 2          | First Flight ASL.nlas |             |
| 1          | Koto AD.nlas          |             | 2          | FlagiSolo AD.nlas     |             |
| 1          | Mariella EP HN.nlas   |             | 2          | FM Pad HN.nlas        |             |
| 1          | Metal KU.nlas         |             | 2          | FM Seq MP.nlas        |             |
| 1          | NordOrgan HN.nlas     |             | 2          | FormantBass-RD.nlas   |             |
| 1          | Oh Be Hex KU.nlas     |             | 2          | FullMetal BL.nlas     |             |
| 1          | Oxy Lead MP.nlas      |             | 2          | Ganesh Arp KU.nlas    |             |

| 4<br>Banks | Nom Program                     | commentaire | 4<br>Banks | Nom Program            | commentaire |
|------------|---------------------------------|-------------|------------|------------------------|-------------|
| 2          | GravityPad-RD.nlas              |             | 3          | Pet Shop Boy JW.nlas   |             |
| 2          | Keith Lead KU.nlas              |             | 3          | Problem child JW.nlas  |             |
| 2          | Kryzz KU.nlas                   |             | 3          | Quasimodo JW.nlas      |             |
| 2          | Marimba MP.nlas                 |             | 3          | Roady EP MP.nlas       |             |
| 2          | mocking bird JW.nlas            |             | 3          | Subdued AD.nlas        |             |
| 2          | Nova Tine-RD.nlas               |             | 3          | ThinStab2 AD.nlas      |             |
| 2          | Soft EP-RD.nlas                 |             | 3          | VocGlide AD.nlas       |             |
| 2          | Sync Arpeggio MP.nlas           |             | 3          | Warmy AD.nlas          |             |
| 2          | Twinkle EP-RD.nlas              |             | 3          | WurliPad AD.nlas       |             |
| 2          | Wurr HN.nlas                    |             | 4          | 7th Wave KU.nlas       |             |
| 3          | 5th Pads-RD.nlas                |             | 4          | Accapella JW.nlas      |             |
| 3          | AM-Rez Bells KU.nlas            |             | 4          | Acid Saw KU.nlas       |             |
| 3          | AnimateBells-RD.nlas            |             | 4          | Acid Saw II KU.nlas    |             |
| 3          | Apparition ASL nlas             |             | 4          | Airbell JW.nlas        |             |
| 3          | Bleep Arps-RD.nlas              |             | 4          | AlarmBell KU.nlas      |             |
| 3          | Block Run ASL nlas              |             | 4          | Alumni II KU nlas      |             |
| 3          | Blow organ KU plas              |             | 4          | AnaPillow ASL nlas     |             |
| 3          | Bowed Maria ASI plas            |             | 4          | Ancient Arn-RD nlas    |             |
| 3          | Clavia Clavi, HN nlas           |             | <br>       | Ballnark IW nlas       |             |
| 3          | Clavinet Ch KI I nlas           |             | <br>       | China Crisis IW nlas   |             |
| 3          | Claviquette KU plas             |             | 4          |                        |             |
| <u> </u>   | cOdo broakor JW plac            |             | 4          | Digityrici unk Ast.mas |             |
| 2          | Docort AD plac                  |             | 4          | Disturbia JW.nias      |             |
| 2          | Disco Pass MD plas              |             | 4          | EnergyDad PD plac      |             |
| 3          | Everthing Lit KII plac          |             | 4          | Enter Void PD plac     |             |
| <u> </u>   | Everthing Lit KO.IIIds          |             | 4          | Enter Volu-RD.IIIds    |             |
| 2          |                                 |             | 4          | Fifthe LEO MD plac     |             |
| <u> </u>   | Fizz Diano ASL nlas             |             | 4          | Flangey KLI plas       |             |
| 2          | Flangov Dad KIL plac            |             | 4          | Fluttor Trop JW plac   |             |
| 2          | EM EurokPace MD plac            |             | 4          | Clockon Wayo, KLI plac |             |
| <u> </u>   |                                 |             | 4          | Glockell Wave Ko.mas   |             |
| <u> </u>   | FIIK AD.IIIds                   |             | 4          | Uigh Society KU plac   |             |
| <u> </u>   | Fundation Fundation AD interest |             | 4          |                        |             |
| <u> </u>   |                                 |             | 4          | Hyperpoly Jw.nias      |             |
| <u> </u>   | Future retro Jvv.nias           | <u> </u>    | 4          | Hypercialy JW.mas      |             |
| <u> </u>   | Game Wreek ASL plac             | <u> </u>    | 4          | Katifianuu Jvv.nias    |             |
| <u> </u>   | Garys Wieck ASLIIIds            | <u> </u>    | 4          | AD.IIIds               |             |
| <u> </u>   | Garystrings AD.IIIds            |             | 4          | LU Dass AD.IIIds       |             |
| <u> </u>   | GITISATIUDOYS IVIP.IIIds        | <u> </u>    | 4          | Louis child IV/ plac   |             |
| <u> </u>   | b20 Cascada ASL plac            | <u> </u>    | 4          | Love child Jvv.hids    |             |
| <u> </u>   | Hard Kandi IW plas              |             | 4          |                        |             |
| 3          | Hard Kandi Jw.nias              |             | 4          | Magic tree Jw.nias     |             |
| 3          | Harsh Organ AD.nias             |             | 4          | Mally AD.nias          |             |
| 3          | Hollowman Jw.nias               |             | 4          | Metal Haar AD alas     |             |
| 3          | In The Day BL. hias             |             | 4          | Metal Heap AD.nias     |             |
| 3          | Jumpy AD.nias                   |             | 4          | Metallapere ASL.nias   |             |
| 3          | Mailety AD.nlas                 |             | 4          | MicroDots-RD.nlas      |             |
| 3          | IVIarimba HN.nlas               |             | 4          | IVIIIennium KU.nlas    |             |
| 3          | MoogLead HN.nlas                |             | 4          | Mini Lead KU.nlas      |             |
| 3          | Morses Diner JW.nlas            |             | 4          | MiniNord KU.nlas       |             |
| 3          | Old SciFi AD.nlas               |             | 4          | Overd Drawb HN.nlas    |             |
| 3          | Omen KU.nlas                    |             | 4          | PassingTime-RD.nlas    |             |

| 4<br>Banks | Nom Program           | commentaire | 4<br>Banks | Nom Program            | commentaire |
|------------|-----------------------|-------------|------------|------------------------|-------------|
| 4          | RabotaBas KU.nlas     |             | 5          | Plucky Harp KU.nlas    |             |
| 4          | Random Sync KU.nlas   |             | 5          | Pro Pad 43 KU.nlas     |             |
| 4          | SCattered JW.nlas     |             | 5          | Prodigal Son JW.nlas   |             |
| 4          | Scientific-RD .nlas   |             | 5          | Sine Chord ASL.nlas    |             |
| 4          | SnH AD.nlas           |             | 5          | Soft focus JW.nlas     |             |
| 4          | The Chase JW.nlas     |             | 5          | STeam riot JW.nlas     |             |
| 4          | Trumpet MP.nlas       |             | 5          | Underwater MP.nlas     |             |
| 4          | XoX heaven JW.nlas    |             | 6          | Brittle Brass KU.nlas  |             |
| 5          | Bowed MP.nlas         |             | 6          | Intruder KU.nlas       |             |
| 5          | Chatter Lead MP.nlas  |             | 6          | Pulp Lead KU.nlas      |             |
| 5          | Clanger JW.nlas       |             | 6          | Pulse P6 Pad KU.nlas   |             |
| 5          | Cooking BL.nlas       |             | 6          | PWM Pad MP.nlas        |             |
| 5          | Dark Pluck-RD.nlas    |             | 6          | Pythagorus JW.nlas     |             |
| 5          | DeepSea-RD.nlas       |             | 6          | Quartz KU.nlas         |             |
| 5          | Discopolis IW.nlas    |             | 6          | Ovintus KU.nlas        |             |
| 5          | Dream Sine AD nlas    | ,           | 6          | Radioactive MP nlas    |             |
| 5          | Grand Lead-RD nlas    |             | 6          | Raidrons MP nlas       |             |
| 5          | Hard Res ASL plas     |             | 6          | Rainmaker KII nlas     |             |
| 5          | Horns AD plas         |             | 6          | Ray Gun AD plas        |             |
| 5          | lunnite Bass-RD plas  |             | 6          | Rendez-V KII nlas      |             |
| 5          | Marimba Pad KII plac  |             | 6          | Replicant IW plas      |             |
| 5          | Machanay PD plac      |             | 6          | Replicant JW.mas       |             |
| 5          | Mild Pass AD plas     |             | 6          | Resu NICK I IVIP.IIIds |             |
| <br>       | Mini Vaica AD nlac    |             | 6          | Retro Brdss ASL.mas    |             |
| <br>       | Marka AD rise         |             | 6          | Reverse PauliviP.mas   |             |
| <br>       | Morgana AD plac       |             | 6          | Ringerracka JW.mas     |             |
| <br>       | MorphW Drup Kil plac  |             | 6          | Ringivioubase Ku.nias  |             |
| <br>       |                       |             | 0          | Ripper JW.nias         |             |
| <u> </u>   | Noileun IVV.mas       |             | <u> </u>   | RODOL DIVA JVV.IIIAS   |             |
| 5          | Naligun Jvv.nias      |             | 6          | RoundBass AD.nias      |             |
| 5          | Nallish AD.nias       |             | 6          | Rumble AD.nias         |             |
| 5          | Nervous JW.nlas       |             | 6          | saw shap chor KU.nias  |             |
| 5          | noisepad KU.nias      |             | 6          | SawSolo AD.nias        |             |
| 5          | Notting Hill JW.nlas  |             | 6          | SawString MP.nlas      |             |
| 5          | NU Miami Bass JW.nlas |             | 6          | ScaryGhost KU.nlas     |             |
| 5          | Octagon JW.nlas       |             | 6          | Scrap AD.nlas          |             |
| 5          | Octave Jump MP.nlas   |             | 6          | Scrape Metal ASL.nlas  |             |
| 5          | Organ Bass ASL.nlas   |             | 6          | Sensitive ASL.nlas     |             |
| 5          | Organic AD.nlas       |             | 6          | Seq HH Wheel MP.nlas   |             |
| 5          | Organic Bass JW.nlas  |             | 6          | SH Pad AD.nlas         |             |
| 5          | Orodruin KU.nlas      |             | 6          | Shamen JW.nlas         |             |
| 5          | PFunk Horns.nlas      |             | 6          | Shapeness AD.nlas      |             |
| 5          | PH 12 JW.nlas         |             | 6          | Shapeshifter JW.nlas   |             |
| 5          | Phase Bell KU.nlas    |             | 6          | Sharp Pulse ASL.nlas   |             |
| 5          | Phase EPiano MP.nlas  |             | 6          | Shave Keys ASL.nlas    |             |
| 5          | Phutney KU.nlas       |             | 6          | Sherlock JW.nlas       |             |
| 5          | Pico Flute KU.nlas    |             | 6          | Short Kick MP.nlas     |             |
| 5          | Pixie Choir AD.nlas   |             | 6          | Sidechained JW.nlas    |             |
| 5          | Plasma ASL.nlas       |             | 6          | SiLead AD.nlas         |             |
| 5          | Plastic Bass MP.nlas  |             | 6          | Sinc Lead MP.nlas      |             |
| 5          | PluckBass AD.nlas     |             | 6          | Sine Bass AD.nlas      |             |
| 5          | Plucky ADSR KU.nlas   |             | 6          | Sine Kick AD.nlas      |             |

| 4<br>Banks | Nom Program           | commentaire | 4<br>Banks | Nom Program           | commentaire |
|------------|-----------------------|-------------|------------|-----------------------|-------------|
| 6          | SineGlide AD.nlas     |             | 7          | Sqwhistle AD.nlas     |             |
| 6          | SingingRobot MP.nlas  |             | 7          | Stakato AD.nlas       |             |
| 6          | Space Block ASL.nlas  |             | 7          | Stellar KU.nlas       |             |
| 6          | Synf Horn KU.nlas     |             | 7          | Stomp Bass MP.nlas    |             |
| 6          | Tenor KU.nlas         |             | 7          | Straight AD.nlas      |             |
| 6          | TTSH Mistress KU.nlas |             | 7          | Strangled ASL.nlas    |             |
| 7          | AlienTrumpet ASL.nlas |             | 7          | SubOrgan AD.nlas      |             |
| 7          | Amped Organ ASL.nlas  |             | 7          | Subtle Bell KU.nlas   |             |
| 7          | Cello Mood ASL.nlas   |             | 7          | Sugarplum KU.nlas     |             |
| 7          | Chappel AD.nlas       |             | 7          | Suspended KU.nlas     |             |
| 7          | ElPiano KU.nlas       |             | 7          | Sword Whip ASL.nlas   |             |
| 7          | Heavenly Tin ASL.nlas |             | 7          | Syn Swell KU.nlas     |             |
| 7          | Metallic Syn KU.nlas  |             | 7          | Sync Bell MP.nlas     |             |
| 7          | MonserattVoc JW.nlas  |             | 7          | Sync Choir KU.nlas    |             |
| 7          | Sixties AD.nlas       |             | 7          | Synchronised JW.nlas  |             |
| 7          | SlashedSpeakerJW.nlas |             | 7          | SyncSuspense MP.nlas  |             |
| 7          | Slider JW.nlas        |             | 7          | Synth Slap.nlas       |             |
| 7          | Smooth Lead KU.nlas   |             | 7          | TB Saw MP.nlas        |             |
| 7          | Soaring SID ASL.nlas  |             | 7          | TB Square MP.nlas     |             |
| 7          | Soft Sax MP.nlas      |             | 7          | TBNasty AD.nlas       |             |
| 7          | Soloist AD.nlas       |             | 7          | Tearside JW.nlas      |             |
| 7          | Space Comms ASL.nlas  |             | 7          | Tech Lead KU.nlas     |             |
| 7          | Space dust JW.nlas    |             | 7          | Techny AD.nlas        |             |
| 7          | Space Reqium JW.nlas  |             | 7          | The 5th Brass MP.nlas |             |
| 7          | SpaceDeck ASL.nlas    |             | 7          | The Bounty JW.nlas    |             |
| 7          | SpacePulse AD.nlas    |             | 7          | Therabianim ASL.nlas  |             |
| 7          | Square Base KU.nlas   |             | 7          | Thin lizzy JW.nlas    |             |
| 7          | Squish AD.nlas        |             | 7          | Thinny AD.nlas        |             |

# 4.2 Lead A1 « Nord Sound Library »

## http://www.nordkeyboards.com/sound-libraries/product-libraries/synthesizers/nord-leada1/nick-semrad-a1-bank

On donne ci-après la description des Banques pour le « A1 » dans la « Nord Sound Library ». La liste des « performances » et « Programs » eux même n'est pas disponible dans la documentation, et est impossible à extraire des fichiers « Bundle ».

| 4.2.1 | Nord Lead A1 « Nick Semrad » Bank       | 97 |
|-------|-----------------------------------------|----|
| 4.2.2 | NORD LEAD A1 « CREATIVE SOUNDS DESIGN » | 97 |
| 4.2.3 | NORD LEAD A1 « ASL » BANK               | 98 |
| 4.2.4 | Nord Lead A1 « Solazzo » Bank           | 98 |
| 4.2.5 | NORD LEAD A1 « FREEMASONS » BANK        | 98 |
| 4.2.6 | NORD LEAD A1 《 KROFFE » BANK            | 98 |
| 4.2.7 | NORD LEAD A1 « MARIO PIERRO » BANK      | 98 |
| 4.2.8 | NORD LEAD A1 « RICHARD BARBIERI » BANK  | 99 |
| 4.2.9 | NORD LEAD A1 « RICHARD DEVINE » BANK    | 99 |
|       |                                         |    |

# 4.2.1 Nord Lead A1 « Nick Semrad » Bank

#### 2017-02-01

Démo : <u>http://www.nordkeyboards.com/sound-libraries/product-libraries/synthesizers/nord-lead-a1/nick-semrad-a1-bank</u>

The Nick Semrad A1 Bank features 50 creative patches and cool signature sounds from the in-demand keyboardist/producer Nick Semrad.

Nick Semrad is a keyboard player/producer based in LA and NYC, and has performed/performs with such artists as Cory Henry and the Funk Apostles, Miss Lauryn Hill, Bilal, Gabriel Garzon-Montano, and many others.

Nick also is a key member "Gentei Kaijo", the house band for the experimental NYC electronic and R&B session, The Lesson. Through this session and the scene within, Nick has always attempted to be on the forefront of sound design; he is currently doing artist patch sets for multiple keyboard companies (including Nord) and is endorsed by many different pedal companies for his use of synths in correspondence with effects pedals.

 Nord Lead A1 Nick Semrad Program Bundle (16.6 KB) 50 programs

# 4.2.2 Nord Lead A1 « Creative Sounds Design »

#### 2016-10-29

Tutorials : <u>http://www.nordkeyboards.com/sound-libraries/product-libraries/synthesizers/nord-lead-a1-creative-sounds</u>

In this 4-part tutorial series Swedish keyboardist and composer Albin Westerlind will focus on creative sound design using the Nord Lead A1 and how to make patches optimized for live performances.

- ✓ Multi Layers AW (427.0 bytes)
- Multilayer Patch for Nord Lead A1
- ✓ Dynamic AW (123.0 bytes)
- ✓ Dynamic Patch for Nord Lead A1
- ✓ Static Layers AW (427.0 bytes)
- ✓ Static Layers patch for Nord Lead A1
- ✓ Virtual Instr AW (427.0 bytes)
- ✓ Virtual Instrument patch for Nord Lead A1

## 4.2.3 Nord Lead A1 « ASL » Bank

2014-04-25

http://www.nordkeyboards.com/sound-libraries/product-libraries/synthesizers/nord-leada1/nord-lead-a1-asl-bank

ASL SoundLab is UK sound designer Rob Jevons. His client lists includes sound design / synth programming for Elektron (Octatrack), Access (Virus TI2) and content supplier for Native Instruments (Massive, Maschine).

## 4.2.4 Nord Lead A1 « Solazzo » Bank

2014-04-25

Démo audio : <u>http://www.nordkeyboards.com/sound-libraries/product-libraries/synthesizers/nord-lead-a1/nord-lead-a1-solazzo-bank</u>

Federico Solazzo is a sophisticated and eclectic pianist of funk-soul origins. At the moment, he's playing along (as keyboardist, musical director and programmer) with Italian pop-star Alexia on her world tour and with the band of the amazing Jamal Thomas (Maceo Parker's drummer). He's been endorsed by Nord Keyboards since 2008.

#### 4.2.5 Nord Lead A1 « Freemasons » Bank

2014-04-25 Démo audio : <u>http://www.nordkeyboards.com/sound-libraries/product-libraries/synthesizers/nord-lead-a1/nord-lead-a1-freemasons-bank</u>

Over the last 8 years the Freemasons have become known as one of the finest remix and production teams in Club music. They've been Grammy nominated for their remixes of Beyonce and worked with a wide range of international artists including Depeche Mode, Katy Perry, Kylie, Kelly Rowland and Faith Evans

#### 4.2.6 Nord Lead A1 « Kroffe » Bank

2014-09-29 Démo audio : <u>https://soundcloud.com/nordkeyboards/nordleada1-kroffe-bank</u>

This A1 Bank from Clavia employee Kristofer "Kroffe" Ulfves is much inspired by classic analogue synthesizers, electric pianos and string machines. In these 100 programs and 100 performances he has tried to capture the vintage sound sweetspots of the Nord Lead A1.

# 4.2.7 Nord Lead A1 « Mario Pierro » Bank

2014-06-04 Démo audio : <u>http://www.nordkeyboards.com/sound-libraries/product-libraries/synthesizers/nord-lead-a1/nord-lead-a1-mario-pierro-bank</u>

Mario Pierro is an Italian musician and programmer currently based in Uppsala, Sweden. He has been releasing records since 1997, both as a solo artist Raiders of the Lost ARP (ROTLA) and as a member of MAT-101, Jollymusic and other bands. His music is equally influenced by Detroit techno, classic jazz-funk, electro and (Italo) disco

#### 4.2.8 Nord Lead A1 « Richard Barbieri » Bank

2014-08-13 Démo audio : <u>http://www.nordkeyboards.com/sound-libraries/product-</u> libraries/synthesizers/nord-lead-a1/richard-barbieri-bank

Richard Barbieri started his musical career with the group Japan in 1975. The band achieved critical and commercial success with their 5th studio album "Tin Drum" which stayed in the UK charts for a year. The painstaking approach to synthesiser programming along with the original rhythmic patterns of Mick Karn and Steve Jansen produced a sound that remains original to this day. After 10 years working with the Medium Label with Jansen and Karn and producing 10 albums, he joined the progressive rock band Porcupine Tree in 1993. Their last album "The Incident" charted top 30 throughout Europe and peaked at 25 on the US Billboard chart.

As well as numerous collaborative projects, Richard has made 2 solo albums "Things Buried" and "Stranger Inside". Aside from recording and touring he sound designs for various music software and synthesiser manufacturers.

His most recent album release was the collaboration with Steve Hogarth titled "Not the Weapon but the Hand" available on KScope Records. More information at <u>www.richardbarbieri.net</u>

#### 4.2.9 Nord Lead A1 « Richard Devine » Bank

2014-06-04 Démo audio : <u>http://www.nordkeyboards.com/sound-libraries/product-</u> libraries/synthesizers/nord-lead-a1/nord-lead-a1-richard-devine-bank

Richard Devine is an artist and sound designer based in Atlanta GA. He's a man of many skills and his portfolio includes releasing music on the cult label WARP, remixing Ryuichi Sakamoto, sound design for Microsoft Windows 7 and doing sound libraries for many innovative companies like Ableton, Native Instruments, Propellerheads, Izotope and many more! Richard also did some brilliant patches the Nord Modular G2 back in the day, so he can proudly call himself real Clavian!

# 5 <u>Logiciels extérieurs de contrôle du Nord</u>

| 5.1 | LOGICIEL « NORD SOUND MANAGER » POUR PC ET MAC  | 100 |
|-----|-------------------------------------------------|-----|
| 5.2 | « Nord Sample Editor » pour PC et Mac           | 102 |
| 5.3 | APPLICATION « NORD BEAT 2 » POUR IPAD (GRATUIT) | 103 |

# 5.1 Logiciel « Nord Sound Manager » pour PC et Mac

Logiciel gratuit.

Pour la traduction de « 5-Nord Sound Manager English User Manual v7.3x Edition A.PDF » (2015), voir le paragraphe correspondant dans mon aide-mémoire sur le « Nord Stage 3 » téléchargeable sous la forme d'un fichier PDF sur : https://fr.audiofanzine.com/synthe-numerique/clavia/nord-stage-3-88/medias/autres/

Nord Sound Manager permet de modifier les sons par défaut, en remplaçant certains sons par d'autres disponibles sur les DVD ou téléchargeables sur le web (le Nord Piano 2 avec ses 628 Mo de mémoire ne peut contenir que 12% des 5,18 Go des librairies).

Le DVD fourni avec l'instrument ne contient qu'une partie des librairies téléchargeables suivantes :

- ✓ 10 Samples Library téléchargeables (dont 2 « Mellotron » et « Chamberlin » sur le DVD fourni avec l'instrument)
  - <u>http://www.clavia.se/main.asp?tm=Sound%20Libraries&cllibr=Nord\_Sample</u> \_Library&clslib=Chamberlin
- ✓ 5 Piano Library téléchargeables (et fournies intégralement sur le DVD de l'instrument) http://www.clavia.se/main.asp?tm=Sound%20Libraries&cllibr=Nord Piano Library

Installer le logiciel, et si besoin installer manuellement le pilote USB s'il ne s'installe pas automatiquement.

Lancer le logiciel et rallumer l'instrument s'il n'était pas éteint, sous peine qu'il ne soit pas détecté.

La fenêtre principale du logiciel comprend 3 onglets, correspondant aux 3 sections d'utilisation du clavier Nord 2 :

- ✓ Piano
- ✓ Sample Lib
- ✓ Program

Sous ces onglets, une barre verte indique le remplissage de la mémoire actuelle pour chacune des 3 sections. En configuration d'usine, la mémoire de 500 Mo pour le piano est quasiment complètement occupée, ainsi que les 128 Mo de la mémoire de Sample, et les 240 programmes disponibles.

Le « Nord Sound Manager » permet les opérations suivantes :

- ✓ organiser les différentes zones de mémoire dans un instrument Nord.
- charger des « Pianos », des « SAMPLE SYNT », des « Programs » ou des « Performances » dans l'instrument Nord

- ✓ décharger les différents « Sounds » ci-dessus, appelés sons, depuis l'instrument vers le disque dur de l'ordinateur. Le « Nord Sound Manager » fournit différentes méthodes pour télécharger des sons de l'instrument
- ✓ sauvegarde et de restauration de l'ensemble du contenu d'un instrument Nord.

## Exigences du système

Le « Nord Sound Manager » est compatible avec les ordinateurs fonctionnant sous Mac OSX 10.4 ou ultérieur, Windows XP, Windows 7, Windows 8 et Windows Vista.

Si vous exécutez le « Nord Sound Manager » sur un ordinateur Windows, vous devez également un pilote USB Clavia de la version 3.0 ou ultérieure.

# 5.2 « Nord Sample Editor » pour PC et Mac

Logiciel gratuit

Traduction de « Nord Sample Editor English User Manual v2.x Edition 2.PDF » (2010).

Voir le paragraphe correspondant dans mon aide-mémoire sur le « Nord Electro 5 » téléchargeable sous la forme d'un fichier PDF sur : http://fr.audiofanzine.com/piano-numerique/clavia/nord-electro-5d-73/medias/autres/

Le logiciel permet d'éditer, <u>créer et charger une collection d'échantillons à partir de la zone</u> <u>mémoire d'échantillon de l'instrument</u> compatible avec la « Nord Sample Library ».

L'éditeur « Nord Sample » aide à l'édition pour diverses actions à appliquer à un échantillon. Par exemple pour créer un point de départ d'échantillon, une boucle et d'autres tâches qui sont essentielles pour générer un échantillon prêts à l'emploi.

L'éditeur a également une fonction de mappage automatique d'échantillons aux touches du clavier, et encore d'autres fonctions.

# 5.3 Application « Nord Beat 2 » pour iPad (gratuit)

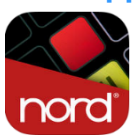

https://itunes.apple.com/fr/app/nord-beat-2/id542657071?mt=8

http://www.nordkeyboards.com/main.asp?tm=Software%20Tools&cltool=Nord\_Beat

En l'absence de boite à rythme sur le nord Lead A1, cette application iPad gratuite fait très bien l'affaire.

| 5.3.1 | Présentations | 103 |
|-------|---------------|-----|
| 5.3.2 | CONNEXIONS    | 104 |
| 5.3.3 | UTILISATION   | 104 |
|       |               |     |

#### 5.3.1 Présentations

Application gratuite de séquenceur, dédié non seulement au module « Nord Drum 2 » mais à tous les modules de percussion.

De plus compatibles avec tous les claviers MIDI, car n'est pas limité aux percussions, mais fait office d'arpégiateur pour les instruments polyphoniques.

Nord Beat 2 est un « Step Sequencer » CoreMIDI à 6 Steps pour iPad, adapté au module « Nord Drum 2 » (Modeling Percussion Synthesizer).

Il peut également être utilisé avec n'importe quel module de batterie MIDI externe, synthé ou échantillonneur (ou même d'autres iPads via Virtual MIDI).

#### Principale fonctionnalités :

- ✓ 6-track MIDI Step Sequencer
- ✓ 8 Patterns
- ✓ Flexible cueing system
- ✓ 3 Velocity levels
- ✓ Adjustable Pattern Length (1-16)
- ✓ Shuffle
- ✓ Copy/Paste patterns
- ✓ Mute per track
- ✓ Tap Tempo
- ✓ Pad Mode with velocity support
- ✓ Load/Save song with program change NEW
- ✓ Flexible MIDI output routing NEW
- ✓ Flam, 32th and 32th triplets NEW
- ✓ MIDI Clock sync NEW

#### Nouveautés de la version 2.0.2

- ✓ Fixed a bug that could cause songs created in version 1.x to not appear in the Song list.
- ✓ Improved iOS7 compatibility
- ✓ Minor GUI tweaks

# 5.3.2 <u>Connexions</u>

La connexion marche avec l'adaptateur MIDI de marque iRig, même sur un iPad Air avec l'adaptateur 30 broches pour le port lightning.

Nord Beat 2 is a 6-track CoreMIDI Step Sequencer for iPad and a perfect companion for the Nord Drum 2 Modeling Percussion Synthesizer.

It can also be used with any external MIDI drum module, synth or sampler (or even other iPads app via Virtual MIDI).

# 5.3.3 Utilisation

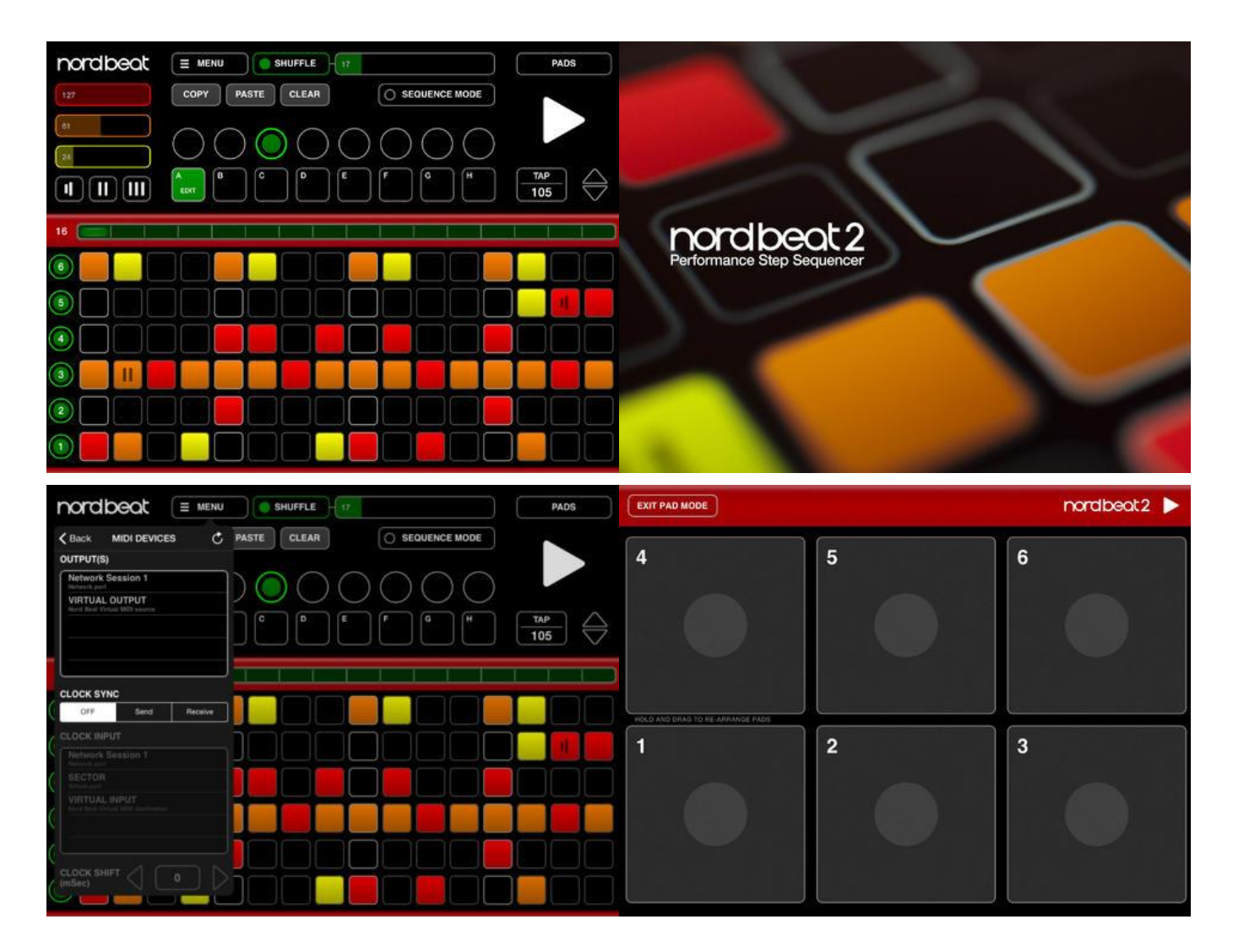

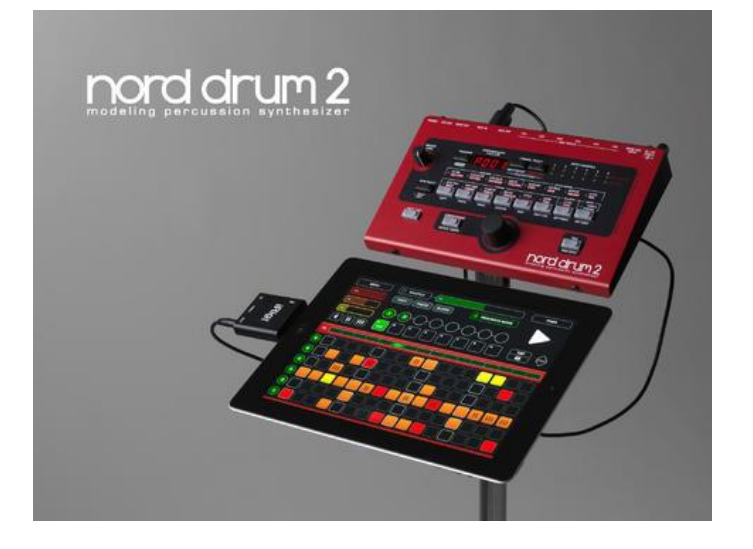

#### Sequencer

Nord Beat permet de créer des « Drum Beats » grâce à une grille classique de 16 pas, avec 8 motifs et un contrôle de la vélocité.

Les motifs peuvent être reproduits de 2 façons :

- En mode séquence, jusqu'à 8 motifs peuvent être « Cued » pour être joués en chaîne. Chaque motif peut être répété jusqu'à 8 fois pour créer une progression.
- En désactivant le mode séquence, un motif unique se met en boucle jusqu'à ce que vous en indiquiez un autre.

Tout motif peut être édité pendant la lecture et la fonction Copier/Coller permet de créer des variations sur un motif très rapidement.

Il y a 3 niveaux de vélocité représentés par les couleurs, qui sont facilement modifiables en faisant glisser vers le haut ou vers le bas sur les notes désirées. Les valeurs de vélocité peuvent être modifiées avec les Faders de vélocité pour modifier les accents et la dynamique en temps réel.

Le montant de « Shuffle » peut également être modifié à la volée et chacune des 6 pistes peut être mise en sourdine individuellement. La longueur du motif peut être raccourcie (1-16) pendant la lecture pour créer des « Breakdowns » ou des signatures temporelles alternatives.

Trois modificateurs de pas, permettent d'ajouter un « Flam », « note 1/32 » ou « triplet 1/32 à l'un des pas du séquenceur.

#### Pad Mode

Nord Beat dispose d'un mode Pad pour jouer du Nord Drum 2 (ou d'un autre équipement MIDI), en donnant un contrôle de la vélocité ! Les zones centrales transmettent la pleine vélocité qui diminue progressivement vers les bords. Les pads peuvent être utilisés simultanément avec le séguenceur.

#### Easy Setup

Bien que conçu pour le « Nord Drum 2 », « Nord Beat 2 » peut être utilisé avec n'importe quel instrument MIDI. Il suffit de choisir le canal MIDI désiré et les numéros de note dans le menu Paramètres MIDI.

Il est également facile d'utiliser l'application « Nord Beat » pour séquencer d'autres applications iPad en acheminant la sortie MIDI vers l'entrée de votre application MIDI compatible, virtuelle ou en réseau.

#### 6 <u>Ressources sur internet</u>

| 6.1 | TUTORIELS VIDÉO | 107 |
|-----|-----------------|-----|
| 6.2 | TEST ET AVIS    | 108 |

### 6.1 Tutoriels vidéo

| 6.1.1 | « La boite noire du Musicien » (en français)                          | 107 |
|-------|-----------------------------------------------------------------------|-----|
| 6.1.2 | « Clavia » (Bande son en français par « La Boite Noire du Musicien ») | 107 |

6.1.3 « Sound Technology Ltd » (En Anglais Sous-titré, et traduction auto) 107

#### 6.1.1 <u>« La boite noire du Musicien » (en français)</u>

- ✓ Présentation Nord Lead A1
- ✓ <u>Construire son propre son par Jacques Julienne</u>
- ✓ Les combinaisons de sons par Jacques Julienne
- ✓ Les sons programmés du A1 par Jacques Julienne

#### 6.1.2 <u>« Clavia » (Bande son en français par « La Boite Noire du Musicien »)</u>

- ✓ Sound Design avec le clavier Lead A1 : #1 Jeu avec plusieurs layers
- ✓ Sound Design avec le clavier Lead A1 : #2 Créer un patch Dynamique
- ✓ Sound Design avec le clavier Nord Lead A1 #3 Layers, sons statiques et effets
- ✓ Sound Design avec le clavier Nord Lead A1 #4 Créer un instrument virtuel

#### 6.1.3 <u>« Sound Technology Ltd » (en anglais sous-titré, et traduction auto)</u>

- ✓ How to select Programs and Performances
- ✓ How to assign Programs to Performances
- ✓ How to use the Randomize function
- ✓ <u>Getting started with the Morph function</u>
- How to use the Initialise Sound feature
- ✓ <u>Using the Shift button</u>
- ✓ How to create Layers
- ✓ How to create a Split
- How to store Programs and Performances
- How to use the Like function
- ✓ How to crossfade sounds using a foot pedal and the Morph function
- ✓ How to use the Voice Mode section
- ✓ How to Organise Programs

# 6.2 Test et avis

| 6.2.1 | Test Audiofanzine       | 108 |
|-------|-------------------------|-----|
| 6.2.2 | L'avis de Kaspar Hauser | 115 |
|       |                         |     |

### 6.2.1 <u>Test Audiofanzine</u>

https://fr.audiofanzine.com/synthe-modelisation/clavia/nord-lead-a1/editorial/tests/simplyred.html

#### **Simply Red**

Par synthwalker le 11/08/2014 Award Valeur sûre 2014

À peine le Nord Lead 4 en route vers le succès, Nord présentait le Lead A1 début 2014, un synthé VA embarquant un nouveau moteur et une approche simplifiée de la synthèse. Le rouge revisité ?

Depuis le Nord Lead de 1995, la marque Nord propose aujourd'hui une gamme complète de pianos de scène (Electro 4, Stage 2, Piano 2), de synthés VA (Lead 4, Lead 2X) et de produits divers (orgue modélisé C2D, pédalier MIDI PK27 et module de percussions Drum 2). Les claviers de scène existent en différents types et tailles de clavier alors que les synthés sont déclinés en modules rackables. La marque est devenue célèbre pour la qualité sonore, les banques sons additionnelles gratuites, la robustesse, la légèreté et la transportabilité de ses produits. À tel point qu'il est devenu banal de voir rouge quand on se balade sur les scènes musicales d'ici et d'ailleurs. En 2013, c'est le Lead 4 et sa version module 4 R qui reprenaient le flambeau de la gamme de synthés VA. Ce fut donc avec beaucoup de surprise que nous découvrîmes un nouveau modèle en ce début d'année, au NAMM 2014 : le Lead A1. Questions immédiates qui, en plus de nous mettre en mode passé simple, nous brûlèrent les lèvres et les doigts : pourquoi un nouveau modèle, son positionnement n'est-il pas trop proche du Lead 4, remplacera-t-il le 2X, est-ce un modèle réduit ? Un tableau comparatif des 3 synthés est d'ailleurs disponible sur le site Nord. À part cela, peu de choses ont été publiées jusqu'à présent, les discussions sont rares et (encore) calmes. Il a donc fallu trouver un Lead A1 ; aussitôt dit, pas du tout aussitôt fait...

| 6.2.1.1  | Light métal                               | 108 |
|----------|-------------------------------------------|-----|
| 6.2.1.2  | Lead for speed                            | 109 |
| 6.2.1.3  | Rouge son                                 | 110 |
| 6.2.1.4  | Oscillateurs bridés                       | 110 |
| 6.2.1.5  | Filtres modélisés                         | 111 |
| 6.2.1.6  | Modulations réduites                      | 111 |
| 6.2.1.7  | Dose de morphing                          | 112 |
| 6.2.1.8  | Effets distinctifs                        | 112 |
| 6.2.1.9  | 4 par 4                                   | 113 |
| 6.2.1.10 | Nouvelle approche                         | 113 |
| 6.2.1.11 | Notre avis : 4.5/5 Award Valeur sûre 2014 | 113 |

#### 6.2.1.1 Light métal

Bientôt 20 ans que Nord fabrique des synthés VA, avec carrosserie métallique peinte en rouge, aplat gris et noir, sérigraphie blanche, potards gris, boutons à diodes rouges ou vertes, pitch bend latéral en bois, molette en pierre, écrans à LED 7 segments, clavier 4 octaves... et bien d'autres points communs !
La construction du Lead A1 est toujours aussi soignée, les ajustements nickel. L'alu peint des flancs plats vissés a remplacé le bois du Lead 4. L'ancrage des 26 boutons, 23 potards et 3 encodeurs inspire la plus grande confiance, c'est du très bon made in Sweden ! La connectique est, comme toujours, ramassée sur la moitié gauche de la façade, pour tenir dans un format rack et ainsi optimiser l'industrialisation. Cela permet d'avoir un clavier très compact de 86 cm de large pour moins de 5 kg, welcome on stage ! Les 49 touches Fatar répondent à la vélocité, mais pas à la pression. Elles sont courtes (13 cm), mais de largeur standard ; l'enfoncement est léger et le rebond assez franc pour réaliser des passages rapides sans se fracasser.

La version Lead A1R est un module qui se pose à plat (avec un angle parfait pour l'édition) ou qui se visse en rack 19 pouces sur 4 U (avec connectique en retrait permettant de câbler sans perte de hauteur, bien vu !). À part le clavier, le pitchbend et la molette, il conserve les mêmes caractéristiques que le modèle clavier. Côté connectique, tout est parfaitement vissé sur le panneau arrière : 5 prises audio au format jack 6,35 (1 sortie casque stéréo, 4 sorties séparées asymétriques configurables en paires stéréo ou individuelles), 2 prises pour pédales (tenue simple et contrôle continu), entrée/sortie MIDI (avec Soft Thru) et prise USB (pour le MIDI uniquement, pas l'audio hélas !). De même il n'y a pas d'entrée audio pour traiter des signaux externes, c'est très dommage, car les filtres sont excellents. Le Lead A1 est parfaitement à l'aise avec les CC MIDI qu'il émet et reçoit via ses prises DIN ou USB. L'alimentation est interne, donc il y a un connecteur standard IEC 3 broches, du sérieux !

## 6.2.1.2 Lead for speed

Le premier parti pris de Nord pour différencier le Lead A1 du Lead 4 est l'approche ergonomique. Le constructeur a étudié l'usage des nouvelles générations de synthétistes et a découvert que la demande avait évolué en faveur d'un nombre restreint de commandes, mais des commandes efficaces. Résultat, pour une puissance équivalente au Lead 4 (voire supérieure dans certains domaines), 20% de commandes en moins ! Les yeux aguerris observeront immédiatement une section oscillateurs dépouillée et des enveloppes tronquées. Il ne s'agit donc pas de supprimer des modules vitaux (il y a bien 2 oscillateurs disponibles, par exemple), mais de simplifier l'expérience de la synthèse, réduire certaines fonctionnalités et accélérer les moyens pour fabriquer des sonorités variées. Véritablement redéfinir le marché en bousculant les approches traditionnelles, pour attirer de nouveaux types d'utilisateurs ou d'usages, ce que les stratèges appellent Océan Bleu (le MiniBrute d'Arturia est un exemple de cette approche).

Autres points d'ergonomie en vrac, il est immédiat d'assigner des potards à une source de morphing, de transposer par octave (mais pas par demi-ton), de créer des splits/couches, de copier/muter/isoler des parties, de créer des sons aléatoires (fonction Randomize) ou des mutations sonores plus progressives (fonction Mutate), ou encore de prendre une photo virtuelle de l'état de la façade avant de passer à autre chose (fonction Like qui crée 50 instantanés en mode Programme et 50 en mode Performance, sur lesquels on peut revenir à volonté). En mode Performance, on peut même éditer plusieurs parties en même temps (fonction « Multi Focus »). Un bibliothécaire gratuit permet de gérer les banques à partir d'un PC/Mac via l'interface USB, cool.

Tout n'est cependant pas parfait en termes d'ergonomie : outre l'accès délibérément limité à certains paramètres de synthèse lié au positionnement du Lead A1, on déplore l'unique mode Snap des potards (saut de la valeur stockée à la valeur physique dès qu'on les bouge), l'absence de vrai LCD (notamment pour nommer les sons ou visualiser les valeurs stockées en plus de celles en cours d'édition) et le recours fréquent à la touche Shift pour atteindre les paramètres dits secondaires. Pour le reste, l'ergonomie est au top !

## 6.2.1.3 Rouge son

La polyphonie initialement de 24 voix a été portée à 26 voix depuis l'OS 1.20 (1.32 testé), donc supérieure au Lead 4 ! Pour se mettre en appétit, on peut piocher dans les 400 programmes et 200 performances à 4 parties, dont les trois quarts contiennent des réglages d'usine, en majorité d'excellente facture. Premiers constats, le Lead A1 est un caméléon, capable de sonner vintage, moderne, gras, froid, doux, âpre... c'est surprenant ! Nous avons présenté différents exemples audio courts, mais nombreux, afin de démontrer nos propos sur l'étendue des territoires sonores couverts, la variété des filtres, l'intégration des effets et l'intérêt des empilages et splits. Des nappes classiques aux textures éthérées, des sons FM typiques DX aux basses rondes ou acides, des solos très purs aux distorsions exagérées, le Lead A1 se montre particulièrement docile et à l'aise.

Il nous semble que les niveaux audio des programmes sont moins élevés que sur le Lead 4, particulièrement hot en sortie, mais ce n'est peut-être qu'une impression. En tout cas pas besoin d'atténuer à la table, ni d'amplifier d'ailleurs. En tripotant les filtres, on constate que les différents modes ont une réelle différence sur la couleur sonore, sur l'ensemble des plages de réglage. Une même source d'oscillateurs passée dans les 3 modes passe-bas 4 pôles donne des résultats très différents. La qualité audio est élevée. Avec les effets, le son prend son envol, que ce soit avec un effet d'ensemble, un délai subtil ou une réverbe pas trop débordante. Les sons avec interaction d'oscillateurs ne produisent pas d'aliasing notable, le nouveau moteur audio semble à la fois souple et bien dompté. Du très bon son !

- ✓ NL A1 101 00:09
   ✓ NL A1 102 00:26
   ✓ NL A1 104 00:09
   ✓ NL A1 105 00:23
   ✓ NL A1 106 00:17
   ✓ NL A1 107 00:23
   ✓ NL A1 108 00:19
- ✓ NL A1 111 00:26
- ✓ NL A1 114 00:18
- ✓ NL A1 121 00:17
- ✓ NL A1 122 00:13
- ✓ NL A1 124 00:22
- ✓ NL A1 125 00:22
- ✓ NL A1 127 00:15
- ✓ NL A1 133 00:23
- ✓ NL A1 139 00:30
- ✓ NL A1 202 00:15
- ✓ NL A1 205 00:21
- ✓ NL A1 209 00:19
- ✓ NL A1 234 00:15
- ✓ <u>NL A1 347</u> 00:27

- NL A1 413 Mini 00:24
- ✓ <u>NL A1 413 TB</u> 00:24
- ✓ <u>NL A1 PA12</u> 00:22
   ✓ NL A1 PA16 00:25
- ✓ <u>NL A1 PA16</u> 00:25
   ✓ NL A1 PA17 00:19
- ✓ NL A1 PA18 00:38
- NL A1 PA20 00:33
- NL A1 PB06 00:37
- ✓ NL A1 Waves analo Ens Dist 00:35
- ✓ NL A1 Waves digital 00:36
- ✓ NL A1 Waves formants Dry 00:36
- ✓ NL A1 Waves formants Ens 00:37

<u>Téléchargez les fichiers sonores (format</u> <u>FLAC)</u>

## 6.2.1.4 Oscillateurs bridés

Nous avons vu que le Lead A1 était basé sur une approche simplifiée de la recherche sonore. Comment cela se traduit-il en matière de synthèse ?

On a 2 oscillateurs, 1 filtre, 1 ampli, 1 LFO, 1 vibrato et 2 enveloppes par voix. Mais on n'accède pas à tous les paramètres, en particulier pour les oscillateurs : plutôt que mettre à disposition les mêmes paramètres pour les 2 oscillateurs, le Lead A1 les organise en configurations où leurs paramètres et interactions sont prédéfinis. Cela permet, avec très peu de commandes et de temps, d'accéder à une large palette de modèles. On commence par choisir la forme d'onde du premier oscillateur avec un encodeur assigné à un petit écran à 2 caractères (diodes 7 segments) : il y a 4 ondes analogiques

modélisées basiques (carrée, dent de scie, triangle et sinus), 7 ondes analogiques modélisées composées, 3 ondes à impulsion fixe (la largeur d'impulsion reste constante quel que soit le pitch), 9 réglages de 9 tirettes harmoniques virtuelles d'orgue, 5 ondes métalliques, 8 spectres numériques, 4 ondes de pianos électriques (type Fender / Clavinet) et 7 ondes à formants (différentes voyelles synthétisées).

Une fois l'onde sélectionnée, on choisit l'une des 8 configurations d'oscillateurs à l'aide d'un second encodeur avec son petit écran à 3 caractères (diodes 7 segments) : Pitch, Detune, Shape, Sync, FM, AM, Mix ou Noise. Pitch est une configuration simple à un oscillateur dont le pitch est piloté par le LFO et l'enveloppe assignable ; Shape est une configuration à un oscillateur dont le contenu harmonique (par exemple la largeur d'impulsion pour les ondes éponymes) est modulable par le LFO et l'enveloppe; Sync crée un oscillateur virtuel pour synchroniser l'oscillateur principal, avec LFO et enveloppe pour moduler le contenu harmonique (pas la hauteur) ; Noise ajoute un bruit blanc à l'oscillateur principal, avec une balance commandée par le LFO et l'enveloppe ; Detune ajoute un second oscillateur à l'oscillateur principal (une copie pour les ondes analogiques modélisées, une sinus à la fondamentale pour les autres ondes) dont l'accord fin est piloté par le LFO et l'enveloppe ; les 4 configurations Mix (Sine, Tri, Saw et Pulse) ajoutent à l'oscillateur principal un oscillateur secondaire décalé à intervalle fixe (-1 octave, fondamentale, harmonique 3-5-6-7ème, +1 octave, +3 octaves) dont la balance est pilotée par le LFO et l'enveloppe ; FM crée une FM à 2 opérateurs modulée par le LFO et l'enveloppe ; enfin, AM crée de la modulation d'amplitude de l'oscillateur principal via une onde sinus dont la fréquence est contrôlée par le LFO ou l'enveloppe. On peut donc créer un vaste territoire sonore à partir de seulement 3 paramètres combinables et 2 sources de modulation, au prix de la souplesse.

## 6.2.1.5 Filtres modélisés

Le filtre du Lead A1 reprend en partie les modes du Lead 4, à l'exception du passe-bas 8 pôles. Il reste donc les modes passe-bas 2 et 4 pôles, passe-bande, passe-haut, passe-bas 4 pôles Minimoog et passebas 4 pôles TB-303. Ces deux derniers modes reproduisent non seulement les caractéristiques du filtre, mais également la modulation d'enveloppe, les saturations internes et le profil de l'enveloppe d'amplitude. Comme nous l'écrivions pour le Lead 4, le filtre Minimoog sature en entrée et résonne de manière prononcée et instable, alors que le filtre TB sature dans les basses, avec une belle résonance acidulée colorante et maîtrisée qui n'entre pas en auto-oscillation.

L'étendue de la fréquence de coupure a été revue, puisqu'elle varie de 14 Hz à 35 kHz. Elle est modulable par le suivi de clavier (Off - 1/2 - 2/3 - 3/3), le LFO et l'enveloppe assignable (ADR bipolaire contrôlable par la vélocité, nous y reviendrons). Un Drive finement dosable permet de salir le son en sortie de filtre de manière plus ou moins violente. Le signal termine (presque) sa course dans l'ampli, avec niveau, panoramique et enveloppe ADR modulable par la vélocité. Les voix du Lead A1 peuvent être jouées suivant différents modes : poly, mono, legato (mono sans redéclenchement des enveloppes), glide ou unisson (3 types : 2 voix par note avec désaccordage et élargissement stéréo légers, 4 voix avec désaccordage et élargissement stéréo légers et 4 voix avec désaccordage et élargissement stéréo servent stéréo légers).

## 6.2.1.6 Modulations réduites

Certains constructeurs proposent des tas de modulations, des matrices et des séquenceurs à pas. Chez Nord, c'est plutôt l'inverse, avec une approche droit au but. Le Lead A1 est encore plus dépouillé que le Lead 4 : 2 enveloppes, 1 seul LFO et 1 vibrato. Les enveloppes sont réduites à de modestes ADR... Le temps d'attaque varie de 0,5 milliseconde à 45 secondes (ça claque bien !), le Decay de 3 millisecondes à 45 secondes avec une position Sustain (temps infini) et le Release de 3 millisecondes à 35 secondes. L'une des enveloppes est assignée uniquement au volume alors que l'autre, bipolaire, est assignable au filtre et aux oscillateurs (paramètre variable suivant la configuration d'oscillateurs). La vélocité peut contrôler la quantité de modulation de chaque enveloppe. Le Lead A1 propose aussi un vibrato qui peut être déclenché à la molette ou après un certain délai (0,5 ou 1 seconde), dont la vitesse et la quantité de modulation sont paramétrables via le menu (une rare exception).

L'unique LFO est assignable au filtre et aux oscillateurs ; sa fréquence peut varier de 0,03 à 523 Hz (pas mal du tout !) et peut se synchroniser à l'horloge maîtresse suivant différentes divisions temporelles (de 4 mesures à 1/64 de note, y compris les valeurs ternaires). Il est monodique et offre 5 formes d'onde basiques : carrée, dent de scie, rampe, triangle et S & H. Disparus les 60 motifs additionnels présents sur le LFO du Lead 4 ! On gagne toutefois un sympathique mode enveloppe, où le LFO évolue sur un cycle unique et devient polyphonique. Les courbes disponibles sont la porte, le déclin, l'attaque, l'AD et le S & H (différentes valeurs aléatoires). Enfin, le Lead A1 propose un petit arpégiateur assez dépouillé, mais indépendant du LFO (mieux que le Lead 4 sur ce point). Il peut agir de 1 à 4 octaves et dispose de 4 sens de lecture : haut, bas, alterné et aléatoire ; on perd donc le mode polyphonique du Lead 4 qui permet de faire basculer des accords, dommage. Le tempo peut être asservi à l'horloge maîtresse suivant différentes divisions temporelles (dont des valeurs ternaires).

# 6.2.1.7 Dose de morphing

Le Lead 4 nous avait enchantés par ses possibilités de morphing continu et par impulsion. Le Lead A1 est moins performant, puisqu'il ne comprend que le morphing continu, permettant de passer progressivement entre deux ensembles de réglages de paramètres continus. Il s'agit de tous les paramètres assignés à un potard (hormis le volume global). On repère facilement les potards concernés, puisqu'ils sont équipés d'une diode verte qui est allumée quand le paramètre est mis sous morphing. Cela représente 22 potards et 25 paramètres, dont les modulations d'oscillateurs, les paramètres de filtre, les segments d'enveloppes, les réglages de LFO, les tempos, les divisions temporelles, les dosages d'effets...

Le passage progressif entre les deux profils de morphing se fait à la vélocité de frappe et à la molette (ou pédale ou CC01 MIDI), qui ont chacune leurs réglages indépendants pour chaque Programme ou Performance. Seuls les dosages d'effets ne sont pas disponibles pour être modulés par la vélocité.

Pour programmer un morphing, on maintient le bouton de la source de modulation (molette/pédale ou vélocité) puis on touille tous les potards dans la position finale souhaitée, c'est on ne peut plus simple. Il est possible d'effacer tout ou partie des réglages de manière tout aussi intuitive. Pour faciliter la tâche et libérer les deux mains lors de la programmation, une fonction de maintien est présente. On trouve même un copier/coller et des fonctions Mutator/Randomize pour faire évoluer les réglages au gré du hasard. Voilà qui contribue à faire oublier l'absence de matrice de modulation et renforce l'orientation jeu live de la machine.

# 6.2.1.8 Effets distinctifs

Avec le temps qui passe, la section d'effets des synthés Nord évolue. Le Lead A1 est différent du Lead 4 sur ce point. Globalement, on perd certaines armes de destruction massive (Bit Crusher, Compressor, Talk, Comb), mais on gagne en puissance sur les effets d'ensemble au grand complet. Disons-le tout de suite, les paramètres sont peu nombreux, mais la qualité est là. On commence par un premier multieffet consacré aux Ring Mod, Flanger, Phaser, Chorus, Ensemble et Drive. Le seul paramètre modifiable et modulable est la quantité ou la vitesse pour les effets qui tournent. Le Phaser est modélisé à partir d'une Mu-Tron vintage : bien, sans plus ; le chorus stéréo est ample, parfait sur les voix ; l'Ensemble est modélisé à partir d'un orgue Eminent vintage, sort en stéréo et convient

parfaitement aux cordes ; le Drive simule un ampli à lampes et permet de passer de petites saturations à de grosses distorsions.

Le deuxième processeur d'effets est entièrement consacré au Délai, cette fois plus détaillé. Outre le tempo (20 à 1500 millisecondes, synchronisable à l'horloge maîtresse, avec touche Tap), il propose 4 niveaux de feedback, une option ping-pong, un mode de réponse classique ou analogique et une balance Wet/Dry. Très bien ! Mais ce n'est pas terminé, puisqu'on trouve un troisième et dernier processeur entièrement consacré à la réverbe, avec le choix de 5 types (Room, 2 Stage et 2 Hall) et une balance Wet/Dry. Cette réverbe est certes simpliste, mais tient bien sa place dans le contexte. Tous les effets possèdent un bouton de bypass, bien utile lorsqu'on programme. Bref, sur le Lead A1, c'est fromage ET dessert en ce qui concerne les effets !

## 6.2.1.9 4 par 4

Le Lead A1 peut assembler jusqu'à 4 programmes indépendants au sein du mode Performance. Grâce à 4 touches, on peut facilement sélectionner, activer/muter/isoler, copier/coller n'importe quelle partie. La fonction Multi Focus permet d'éditer toutes les parties activées à la fois, nous l'avons déjà dit, mais nous le répétons, car c'est bien agréable !

Il est très facile d'assigner les parties en couche ou split. En mode Split, les slot AB et CD sont placés respectivement de part et d'autre du point de séparation programmable pour être directement jouées sur le clavier ; il n'y a donc pas de multizones ou de fenêtres de vélocité. En revanche, chaque partie peut recevoir sur son propre canal MIDI (notes, CC) quel que soit son statut (activée ou pas) et ainsi être pilotée indépendamment par un séquenceur externe ; les canaux MIDI sont réglés de manière globale.

Excellente nouvelle, chaque programme d'une Performance conserve ses réglages d'effets et d'arpégiateur, pas besoin de sacrifier des mémoires en mode Programme, c'est particulièrement appréciable. Mieux, toutes les éditions faites en mode Performance sont mémorisées indépendamment du mode Programme, au sein de 200 emplacements. Enfin, on peut router chaque partie vers l'une des 4 sorties individuelles ou par paire stéréo (1&2 ou 3&4). C'est bien, mais cela reste un réglage global, comme les canaux MIDI. Les messieurs de chez Nord pourraient-il revoir cela dans un futur OS ?

# 6.2.1.10Nouvelle approche

Pour conclure, le Lead A1 tient bien ses promesses : il permet de créer très rapidement des sonorités variées et riches en couleurs : de l'analogique à grain vintage ou moderne, du numérique à texture évolutive ou FM bien trempée, des orgues ou pianos électriques synthétiques... il est à l'aise partout et son nouveau moteur sonore nous a convaincus. Certains raccourcis nous ont quand même un peu coincés par moment, notamment lorsque nous avons voulu moduler le pitch et la largeur d'impulsion d'un oscillateur ; la simplification vire parfois au simplisme, mais c'est beaucoup moins fréquent que ce que nous craignions. Au final le Lead 1 (1622€ prix de vente conseillé), c'est la synthèse revisitée, aussi bien pour les débutants, les producteurs pressés ou les synthétistes nomades, mais certainement pas pour les nuls !

Nous lui desservons l'Award Valeur Sûre 2014.

| 6.2.1.11 Notre | avis : | 4.5/5 | Award | Valeur | sûre | 2014 |  |
|----------------|--------|-------|-------|--------|------|------|--|
|----------------|--------|-------|-------|--------|------|------|--|

| Points forts | Points faibles |
|--------------|----------------|
|              |                |

- ✓ Qualité et diversité sonores
- ✓ Construction tout métal
- ✓ Compact et léger
- ✓ Ergonomie réussie
- ✓ Polyphonie confortable
- ✓ Variété des formes d'onde
- ✓ Interactions d'oscillateur
- ✓ Excellents filtres modélisés
- ✓ Enveloppes très rapides
- ✓ Morphing avec destinations multiples
- ✓ Arpégiateur multitimbral
- ✓ Effets bienvenus
- ✓ Multitimbralité à 4 couches
- ✓ MIDI over USB
- ✓ Fonctions Mutate, Randomize et Like
- L'indépendance
- Programmes/Performances
- ✓ Gestionnaire de programmes

- ✓ Accès simpliste aux oscillateurs
- ✓ Compromis dans les modulations
- ✓ Paramètres d'effets limités
- Arpégiateur dépouillé
- ✓ Mode Performance assez rigide
- ✓ Aftertouch aux abonnés absents
- ✓ Pas d'entrée audio
- ✓ Pas d'audio over USB

#### 6.2.2 <u>L'avis de Kaspar Hauser</u>

https://fr.audiofanzine.com/synthe-modelisation/clavia/nord-lead-a1/avis/r.158557.html

#### "L'œuvre au rouge" 22/11/2017

19 personnes sur 19 ont trouvé cet avis utile

Voulant étoffer mon petit home studio avec un synthé destiné à la création facile et rapide de sons de qualité, petit à petit, mon choix s'est porté sur la couleur rouge de ce petit A1, qui me faisait du charme. En dehors de mes nombreux VST, c'est mon premier VA hardware. Je ne suis donc pas en territoire totalement nouveau, mais le fait de pouvoir agir sur des commandes de manière physique est, comme je m'y attendais, une véritable aide à la création.

Étant allergique aux menus et aux sous-menus imbriqués sur mes workstations, et n'étant pas franchement patient, le sound design était jusqu'alors trop laborieux pour être exploité de manière sérieuse.

Quant aux VST, fussent-ils aussi agréablement programmés que les synthés d'Urs Heckmann ou de Rob Papen, la synthèse à la souris ne fait pas non plus partie de mes petits plaisirs solitaires. Le Nord Lead A1 semblait donc réunir à mes yeux toutes les conditions pour faire pencher la balance de son côté : simplicité d'utilisation poussée à son paroxysme tout en conservant l'excellence sonore, le sérieux et la réputation d'une marque aussi renommée que Clavia. J'ai donc fini par le commander... Et grand bien m'en a pris.

En déballant le clavier, ce qui saute aux yeux en premier, c'est l'incroyable qualité de construction. Le synthé est de petite taille et très léger, mais s'avère robuste et particulièrement bien fini. Tout semble solide et taillé pour durer dans le temps, ce qui est rassurant face à la tendance actuelle du marché qui vise le jetable. Bon, on n'en est pas encore là avec les synthés, mais quand je compare la qualité de finition du p'tit rouge face à ses collègues nippons qui s'accrochent à mes stands, comment dire, il n'y a pas photo...

La prise en main de l'instrument est immédiate. Jusqu'à ce jour je n'ai eu à regarder que deux fois la notice : une fois pour comprendre comment changer la protection d'écriture en mémoire sur off et la seconde pour vérifier que l'horloge pouvait bien se synchroniser sur une source externe. Du coup, quand je songe à mes soirées passées à l'époque à étudier laborieusement les notices de mes Workstations, ça me laisse songeur...

L'ergonomie est facile à apprivoiser. Les commandes sont placées de manière logique et l'utilisation de la touche shift devient de manière rapide une habitude, puis s'oublie.

Le A1 ne possède pas de véritable écran. Il y a, en revanche, des petits afficheurs qui sont au nombre de trois. Le premier reflète les principales données relatives aux numéros de programmes ou de performances, il permet de suivre en temps réel les valeurs des commandes utilisées, ainsi que les quelques options système, midi, etc. Un autre concentre les infos sur la partie oscillateur et le dernier affiche les formes d'ondes utilisées.

Mais cette absence n'est pas un handicap. D'une part, on est en plein dans l'esprit vintage, propre aux anciennes machines, et le parti pris par Clavia est clair là-dessus: tout est immédiatement à portée de main, donc pas besoin d'affichage dédié. D'autres parts, le logiciel librarian permet un classement et une navigation aisée dans les sonorités, ce qui se montre à l'usage encore plus pratique qu'un petit écran intégré.

La seule utilité réelle d'un hypothétique écran aurait été l'affichage d'un comparatif des valeurs des commandes durant l'édition mais, du coup, ça aurait probablement incité le fabriquant à faire des sacrifices dans l'ergonomie générale en truffant le clavier de menus et de sous-menus, histoire de rentabiliser l'investissement. Donc, très peu pour moi, merci !

Si tout le reste respire la qualité et la solidité, le clavier, à contrario, ne m'inspire vraiment pas confiance. Je trouve le touché un peu mou et à des années lumières de mon vénérable M1, qui est ma référence pour ce genre de comparatif. De plus, j'ai vraiment l'impression qu'il est excessivement fragile. J'espère sincèrement qu'il ne s'agit là que d'une impression, autrement il y aurait une faute de parcours assez impardonnable pour Clavia, surtout dans cette moyenne de prix. Je verrai à l'usage.

L'absence d'aftertouch, en revanche, n'est en soi pas un réel problème. La molette et la pédale d'expression font tellement bien le job que cette absence est compensée et acceptable. Puis, vu l'impression de fragilité du clavier, ça me ferait peur d'exercer de la pression supplémentaire sur les touches.

Maintenant, compte tenu de la réputation des synthés de cette marque, je pense que je me suis lancé dans une paranoïa injustifiée.

L'utilisation du stick en bois est, pour celui qui n'a pas l'habitude de la marque rouge, quelque peu déconcertante. Je ne m'attendais pas à autant de résistance. Aujourd'hui, après du temps passé dessus, je le trouve particulièrement bien réglé et, finalement, taillé pour une utilisation créative, notamment pour les effets « manuels » de vibratos. Le stick est judicieusement positionné à proximité de la molette ainsi que des touches utilisées le plus fréquemment, qui se placent naturellement sous les doigts. Un excellent point pour l'étude ergonomique.

Le niveau sonore en sortie est très correct et le son, en dehors de quelques exceptions, est équilibré sur la totalité des presets.

Les sonorités sont d'une finesse et d'une beauté comme j'en ai rarement entendu jusqu'à présent. En parcourant rapidement les quelques 350 programmes et les 150 performances livrés d'usine, on est devant un panel impressionnant de couleurs sonores. Comme l'écrivait Synthwalker dans <u>son test</u>, on est face à un caméléon, à l'aise dans tous les genres musicaux et je le confirme haut et fort : la bestiole génère des sonorités si variées et si riches que l'on a du mal à croire qu'il n'y a qu'un seul LFO sous le capot ou que la partie oscillateurs est bridée.

Mais à ce niveau-là, le A1 cache encore bien son jeu. C'est en programmant soi-même ses sonorités que se dévoile tout le potentiel de cette machine.

Très sincèrement, je suis bluffé. Même si au départ je redoutais un peu de n'avoir pas fait le bon choix, notamment face à un Nord Lead 4, qui lui est totalement débridé, à l'usage, tous les doutes se sont dissipés et tous les petits points négatifs que je décris au fil de ces paragraphes s'envolent, balayés d'un revers de main.

La simplification des commandes opérée par Clavia n'entrave finalement que très peu les possibilités de création. Les préréglages couvrent déjà une grande partie des combinaisons qu'utilisent spontanément les musiciens et l'architecture de la machine offre une telle palette sonore que l'on oublie vite cette limitation, pour se concentrer sur le son lui-même.

Ce qui m'a véritablement impressionné dans le rendu du A1 c'est la chaleur et la diversité que l'on peut obtenir dans les timbres. Ils sont organiques, presque vivants et très musicaux. D'une finesse remarquable, ils tiennent la route, tête haute, face à n'importe quel VST au registre comparable, et supplantent haut la main les sons que j'ai réussi à tirer de mes autres bécanes hardware.

Attention toutefois, comme je disais plus haut, rebuté par les menus, je fais un piètre programmeur et il est fort à parier qu'un FA-06, entre des mains expertes, puisse donner dans l'absolu des sons d'un autre monde. Mais en tous cas, pas avec moi...

Je reste un peu dubitatif quant à la fonction qui permet de faire muter de manière aléatoire, intégralement ou partiellement un son. C'est amusant deux minutes exactement, mais on se rend vite compte que les mutations finissent toujours en une bouillie sonore inaudible, pas même exploitable en catégorie FX. Je me suis amusé à tester cette fonctionnalité sur plusieurs types de sons et sur une durée relativement importante. Je n'ai guère tiré plus de cinq-six sonorités intéressantes et surtout exploitables, et ça sur un bon nombre d'essais. Je trouve donc dommage de consacrer deux touches à cette fonction qui ne sera dans la pratique, de toute façon, que très rarement utilisée. A mon sens, il y a encore du pain sur la planche pour les codeurs, les algorithmes ne sont pas tout à fait au point. Il s'agit juste d'un gadget.

En revanche, l'idée de la mémoire « Like » qui permet de stocker en mémoire volatile cinquante variantes d'un son est très utile durant la phase de programmation et c'est là une belle trouvaille de Clavia. C'est probablement la fonction dont je me sers le plus pendant mes expérimentations sonores.

Je tire mon chapeau pour la qualité des filtres. Ils sont au nombre de six, assez remarquables dans l'ensemble et bien modélisés. J'apprécie particulièrement le rendu de l'émulation du Mini et le Lp12. Encore que, en pinaillant un peu j'aurais tendance à les trouver un poil trop « sages ». J'ai en mémoire les quelques fois où j'avais taquiné une vieille bécane analogique, et ce grain d'époque ainsi que cette subtile imperfection ne peut, à mon sens, être reproduite ou modélisée sur du numérique. C'est en quelque sorte de l'âme de ces machines que l'on parle, et une âme, par essence, relève du transcendantal. On parlerait donc d'électroésotérisme à propos d'un synthé numérique qui se comporterait comme un vrai analogique, non ? Mais je divague. (**Edit du 28/09/2018** : En fait, je reviens sur cette affirmation. Après plusieurs mois d'utilisation, j'ai réussi à sortir des sons qui sonnaient "plus analogiques" qu'un vieux Prophet désaccordé. C'est surprenant d'ailleurs comme le A1 peut faire illusion dans ce domaine !)

Toutefois, dans un contexte d'une machine à 1400€, il est indéniable que chacun des filtres du A1 apporte à sa manière une nouvelle source d'inspiration et tous trouvent bien leur place dans l'esprit de ce synthé, résolument orienté « retour-aux-sources-vintage-analogue-style ».

D'ailleurs, pour nous conforter dans cet esprit, Clavia a sélectionné judicieusement un panel d'effets, eux-aussi orientés vintage. Ils sont de très bonne facture et se composent d'un premier processeur pilotant un chorus, un ensemble, un Phaser, un Flanger, un drive et un ring Modulator. Un autre processeur est dédié au Delay et encore un troisième à la réverbe. Les trois sont utilisables simultanément.

C'est le Delay qui bénéficie des réglages les plus poussés, mais cela ne veut pas dire que les autres ne sonnent pas. Ils jouent bien leur rôle et sont optimisés pour s'intégrer convenablement dans la chaîne sonore du A1. C'est aussi pour la première fois qu'une Reverb intégrée m'emballe autant : bien dosée, elle sait colorer le son avantageusement, sans lui voler la vedette.

Bon point aussi pour Clavia en ce qui concerne les formes d'ondes disponibles dans la section des oscillateurs : le choix est assez large. Les quatre formes incontournables : triangle, sinus, dent de scie et carré, sont au rendez-vous. Elles sont suivies de formes analogiques étendues, puis par 3 PWM fixes, mais aussi des ondes numériques, pianos électriques, cloches, orgues et autres formants de voix.

On peut toujours rouspéter sur le « ils ont mis trop de ci et pas assez de ça… », mais au final, ce panel est suffisamment large pour contenter le plus grand nombre d'utilisateurs. Par ailleurs, ça permet aussi de sortir des sentiers battus d'un VA classique et de s'attaquer à des univers sonores plus larges, notamment, avec la présence de la FM et l'AM dans le panel des préréglages des oscillateurs. Stratégie marketing oblige pour positionner avantageusement le A1 face à la concurrence.

De manière générale, la section oscillateur propose des configurations à un seul oscillateur, un seul doublé par une sorte de clone virtuel, un plus du bruit et des combinaisons de deux oscillateurs, avec des variations préprogrammées pour le second, qui peut notamment se comporter comme un sub. Pour terminer, il y a aussi plusieurs variantes pour la FM et l'AM, ce qui complète à merveille les possibilités sonores.

Un potentiomètre permet de doser l'amplitude de l'interaction entre les deux oscillateurs ou entre l'oscillateur et son clone, s'adaptant à chaque fois à la configuration en cours. Ça paraît peu, ça semble limitatif et au départ j'étais méfiant.

Mais après quelques jours d'utilisation, j'ai radicalement changé d'avis. Tous ces réglages couvrent une grande majorité de combinaisons possibles et laissent entrevoir tant de possibilités de création que chacun y trouvera son compte. Puis, ça oblige finalement à sortir des sentiers battus et à se livrer à une expérimentation qui est des plus agréables et surprenantes.

Je regrette quand même un peu que Clavia ne sépare pas son générateur de bruit, pour libérer l'un des deux oscillateurs de cette tâche. Après tout, d'autres y arrivent en l'ajoutant dans la partie du mixer des oscillos, mais il me semble que le NL4 souffre lui aussi de cette restriction. Changeons de fonction.

J'aime bien l'option Unisson. Elle a trois positions. Elle épaissit efficacement le son. C'est assez incroyable d'ailleurs, car en deux temps, trois mouvements, en choisissant une simple forme d'onde à dents de scie, un mode oscillateur Detune ou Shape, en ajoutant un chouïa d'unisson et une pincée d'effets, ce n'est même plus la peine de sculpter votre son à coup de filtres, LFO et d'enveloppes, le A1 sonne tout seul !

Tiens, en parlant de sculpter le son, lorsque j'utilise les enveloppes je suis encore un peu désorienté. Alors certes Clavia a fait un travail remarquable de simplification, dépouillant l'ADSR classique de son Sustain. Enfin, pas exactement en dépouillant, disons plutôt en mixant le Decay avec le Sustain. Du coup, mon conditionnement de Pavlov me pousse à chercher parfois en vain le Sustain, alors qu'il suffit de tourner à fond le potentiomètre du Decay pour qu'il se transforme en Sustain, et de finir avec le Release. Mais bon, c'est un peu capilotracté quand même, hein...

Et en plus, les deux enveloppes disponibles sur le A1 suivent ce même principe. Bon, c'est un coup à prendre. Ça nous fait quand même perdre un léger potentiel de modélisation sonore, tant pis. Autant l'oscillateur préconfiguré ne m'a pas gêné, autant là, ça coince très légèrement. On verra après quelques mois d'utilisation.

Pour continuer à ronchonner un tout petit peu parlons du LFO. Déjà qu'il est unique sur cette machine, il a été livré là dans sa plus simple expression. Il y a cinq formes d'ondes disponibles. Que du basique ici : carré, triangulaire, dents de scie, dent de scie inversé et le S/H classique. Tout cela assaisonné par des options de modulation relativement simples du filtre et des oscillateurs. Après, à l'usage, il faut quand même rendre à Clavia ce qui lui appartient, il est efficace et fait bien le job. Mais quand même, ça aurait mérité un tout petit peu plus d'options disponibles ; « Ok, on a un seul LFO, mais regardez, il est survitaminé ». Bon, je m'égare de nouveau, après tout, à y regarder de plus près le marché des synthétiseurs, il y en a un paquet qui n'offrent qu'un seul LFO. Poursuivons le tour du propriétaire.

Je ne parlerai de l'arpeggiateur que de manière très succincte, je ne m'y suis pas encore réellement penché dessus mais, en écoutant les sons en mode performance où il est souvent utilisé, je constate qu'il est possible de l'exploiter de manière très surprenante. Il faut souligner là le talent des sound designers qui ont travaillé sur les Presets d'usine : ils ont accompli un travail fort remarquable où toutes les facettes du A1 ont été judicieusement exploitées pour nous en mettre plein les oreilles. Il me semble quand même que l'arpeggiateur est réduit, lui aussi, à sa plus simple expression. Une remarque cependant, en réaction à ce que j'ai pu lire sur le fait que l'A1 fait mieux que le Nord Lead 4, car pour ce dernier, l'utilisation de l'arpeggiateur monopolise l'un des deux LFO. En fait, heureusement qu'il ne s'appuie pas sur le LFO pour piloter les arpèges, sans quoi on n'aurait plus de LFO du tout...

A moins que... A moins que, le A1 possède effectivement un second LFO caché qui ne sert qu'à faire tourner son arpeggiateur. Rhôoo les vilains, ils ont fais ça ?! Ils ont bridés volontairement le A1 ? Mais oui, ils l'ont fait...

Je passerai aussi sur le côté multitimbral à quatre parties qui tire bien son épingle du jeu avec les 26 voies de polyphonie et je terminerai ce tour d'horizon par le Morphing.

Alors là, j'adore ! Si le Nord Lead 4 propose un mode similaire bien plus étoffé, le A1 tire bien son épingle du jeu. Le morphing permet de passer progressivement d'un ensemble de réglages qui constituent votre son, à un autre réglage qui peut soit enrichir subtilement, soit changer radicalement votre preset. Amusez-vous, en mode performance, à empiler quatre timbres différents, avec des morphings différents et vous obtiendrez un effet redoutable.

On peut utiliser à peu près tous les paramètres de synthèse, à l'exception des formes d'ondes et du réglage des oscillateurs ainsi que des paramètres qui s'activent par pression d'un bouton (je ne pense pas en oublier). On fait cela en les assignant à la molette de modulation/pédale d'expression et à la vélocité. Il suffit ensuite d'agir sur la molette, sur la pédale, ou sur la force de frappe sur le clavier pour modifier le rendu sonore de votre timbre. Le résultat est vraiment convainquant.

De plus, assigner les paramètres est un véritable jeu d'enfant. On clique sur le bouton correspondant à la destination (molette/pédale ou vélocité) et on tourne le ou les potentiomètres de votre choix. Comme à chaque fois il y a une petite lumière verte qui s'allume sous la commande utilisée (pour signifier qu'une mutation est dispo pour un son), suivant les Presets, lorsqu'il y a beaucoup de mutations sur une sonorité, votre A1 ressemble plus à un sapin de noël qu'à un synthétiseur.

Voilà pour cette petite visite et mes impressions très subjectives concernant cette machine. J'ai laissé de côté un certain nombre d'autres paramètres comme le vibrato, le glide, etc., mais vous conviendrez que j'ai été déjà trop bavard. Il y a sans doute de la redite par rapport à ce qui a déjà été écrit sur ce clavier ici ou ailleurs, mais bon, je pense que ça peut toujours trouver son utilité auprès de quelqu'un qui hésite à acheter ce synthétiseur. Personnellement, ce sont les avis des internautes qui m'ont aiguillés et aidé à franchir le pas pour cet achat. Un achat que je ne regrette vraiment pas !

Alors oui, le A1 est un synthé simple mais diablement efficace. C'est une véritable alchimie sonore, à l'aise dans tous les registres. Il sera un compagnon idéal pour les paresseux comme moi, qui veulent obtenir vite un son splendide ou deviendra un mentor efficace pour ceux qui souhaitent approfondir leur initiation en synthèse. Et encore une fois : mais quelle claque sonore !

#### EDIT du 15 septembre 2018 :

Avec le recul je reviens un peu sur la partie oscillateurs. Finalement, le contrôle direct me manque. Après plusieurs mois d'utilisation quotidienne, les préréglages de cette section me semblent un chouïa limitatifs. Toutefois, je précise que je suis toujours aussi emballé par les sons, ils sont exceptionnels. En ce qui concerne les enveloppes, j'étais quelque peu dubitatif dans mon test, mais à l'usage je m'y suis très bien fait.

Bon, le A1 reste quand même un synthé exceptionnel et je reconfirme que c'est de loin la meilleure bécane que j'ai jamais eu !

# Sommaire complet

Pour une lecture à l'écran pensez à utiliser les signets du PDF pour naviguer dans le document

| <u>1</u> D        | ÉMARRAGE                                                                       | 4  |
|-------------------|--------------------------------------------------------------------------------|----|
|                   |                                                                                |    |
| 1.1               | INTRODUCTION PAR CLAVIA                                                        | 4  |
| 1.2               | OU TROUVER QUOI ?                                                              | 6  |
| 1.3               | CONNEXIONS                                                                     | 7  |
| 1.3.1             |                                                                                | /  |
| 1.3.2             |                                                                                | /  |
| 1.3.3             |                                                                                | /  |
| 1.3.4             |                                                                                | 8  |
| 1.4               | LE PANNEAU DE COMMANDES EN BREF                                                | 9  |
| 1.5               |                                                                                | 10 |
| 1.5.1             | « SLOTS », « PROGRAM » & « PERFORMANCE »                                       | 10 |
| 1.5.2             | I RAVAILLER AVEC LES « PROGRAMMES »                                            | 10 |
| 1.5.2             | 1 Selectionner un « programme »                                                | 11 |
| 1.5.2             | 2 Editer un « programme »                                                      | 11 |
| 1.5.2             | .3 Memoriser un « programme » : Store                                          | 11 |
| 1.5.2             | 4 Superposer des « programmes » : « Layer »                                    | 12 |
| 1.5.2             | 5 Regier plusieurs « Slots » simultanement : « Multi Focus »                   | 12 |
| 1.5.2             | .o Meltre un « siot » en « solo »                                              | 13 |
| 1.5.2             | 7 Repartir 2 « Programs » sur le clavier : « split »                           | 13 |
| 1.5.2             | .7.1 Regier le point de partage : point de « spiit »                           | 13 |
| 1.5.2             | TRAVALLED AVECTES " DEPEODMANCES »                                             | 13 |
| 1 5.5             | 1 Sélectionner une « Performance »                                             | 14 |
| 1 5 2             | 2 Changer lo « Program » d'un « Slet » de « performance »                      | 14 |
| 1 5 2             | 2 Superposer des « Programs » : « Laver » (81 5 2 4 ci dessus)                 | 14 |
| 1 5 2             | A - Páglar plusiaurs « Plografiis » . « Layer » (91.3.2.4 Cruessus)            | 14 |
| 1 5 2             | 5 Mettro un « slot » on « Solo » ( $\delta$ 1.5.2.6 ci-dessus)                 | 14 |
| 1 5 2             | 6 Pépartir 2 « Programe » sur la clavier : « split » (§1 5 2 7 ci dessus)      | 14 |
| 1 5 2             | 7 Copier up " Program » d'up " slet » è l'autre (§1.5.2.7 ci-dessus)           | 14 |
| 1 5 2             | <ul> <li>Mómoricor jusqu'à 4 « Slote » commo uno « Dorformanco »</li> </ul>    | 15 |
| 152               | <ul> <li>Medifier plusieurs paramètres simultanément : « Morphing »</li> </ul> | 15 |
| 1.5.5             | .5 Woulder plusieurs parametres sintuitanement . « Worphing »                  | 15 |
| <b>.</b>          |                                                                                |    |
| <u>2</u> <u>U</u> | TILISATION PLUS AVANCEE                                                        | 16 |
| • •               |                                                                                |    |
| 2.1               | LES « SECTIONS » DU PANNEAU DE COMMANDE                                        | 16 |
| 2.2               | MEMOIRE, « SLOT », « PROGRAM » ET « PERFORMANCE » : GRANDS PRINCIPES           | 20 |
| 2.2.1             | PRESENTATION GENERALE                                                          | 20 |
| 2.2.2             | GESTION DES MEMOIRES                                                           | 21 |
| 2.2.2             | .1 « Programmes »                                                              | 21 |
| 2.2.2             | 2 « Periormances »                                                             | 21 |
| 2.2.3             | GESTION DES 4 « SLOTS A, B, C, D »                                             | 22 |
| 2.2.4             | IVIODES « PROGRAM » & « PERFORMANCE »                                          | 22 |
| 2.2.5             | « LAYER » (UF. 9 1.5.2.4 CI-DESSUS)                                            | 23 |
| 2.2.6             | « Split »                                                                      | 23 |

| 2.2.7 « Solo »                                                                   | 23 |
|----------------------------------------------------------------------------------|----|
| 2.2.8 RÉGLER PLUSIEURS « SLOTS » SIMULTANÉMENT : « MULTI FOCUS »                 | 23 |
| 2.2.9 Chargement                                                                 | 24 |
| 2.2.10 SAUVEGARDE EN MÉMOIRE : STORE                                             | 24 |
| 2.2.11 COPIE DE « SLOTS » DANS UNE « PERFORMANCE »                               | 24 |
| 2.2.12 OBTENIR 4 « SLOTS » EN MODE « PROGRAMME » À PARTIR D'UNE « PERFORMANCE.   | 24 |
| 2.3 MODIFIER PLUSIEURS PARAMÈTRES SIMULTANÉMENT : « MORPHING »                   | 25 |
| 2.3.1.1 Les 2 boutons de « source de Morphing »                                  | 26 |
| 2.3.1.2 Assigner un bouton de « source de morphing » à un paramètre              | 26 |
| 2.3.1.3 Paramètres « Destinations de Morphing »                                  | 27 |
| 2.3.1.4 Edition du « Morphing »                                                  | 27 |
| 2.3.1.5 Verrouillage de programmation de « morphing »                            | 28 |
| 2.4 FONCTIONS « MUTATOR », « RANDOMIZE », « MUTATE MORPH » & « RANDOMIZE MORPH » | 29 |
| 2.4.1 MODIFICATION AUTOMATIQUE DE SON : « MUTATOR »                              | 29 |
| 2.4.2 GÉNÉRATION ALÉATOIRE DE SON : « RANDOMIZE »                                | 30 |
| 2.4.3 « MUTATE MORPH » & « RANDOMIZE MORPH »                                     | 30 |
| 2.4.3.1 « Mutate Morph »                                                         | 30 |
| 2.4.3.2 « Randomize Morph »                                                      | 31 |
| 2.5 MÉMOIRES « PRESSE PAPIER » TEMPORAIRE : « LIKE »                             | 32 |
| 2.5.1 « LIKER » UN PROGRAMME                                                     | 32 |
| 2.5.2 « LIKER » UNE « PERFORMANCE »                                              | 32 |
| 2.5.3 Rendre permanente une mémoire « Like »                                     | 33 |
| 2.6 CONTRÔLEURS DU PANNEAU DE COMMANDE EN DÉTAIL                                 | 34 |
| 2.6.1 RÉGION EN HAUT À GAUCHE DU PANNEAU (9)                                     | 35 |
| 2.6.1.1 Potard Master Level & LED MIDI                                           | 35 |
| 2.6.1.2 Les 2 boutons « Morph » : Wheel/Pedal & Velocity                         | 35 |
| 2.6.2 SECTION PROGRAM / PERFORMANCE / SLOTS / MENU (8)                           | 36 |
| 2.6.2.1 Molette « Program » Prog / Menu                                          | 36 |
| 2.6.2.2 Bouton « Program » Perf Mode / Execute                                   | 37 |
| 2.6.2.3 Bouton « Program » Store                                                 | 37 |
| 2.6.2.4 Bouton « Program » Copy/Monitor                                          | 37 |
| 2.6.2.5 Bouton « Program » Paste                                                 | 38 |
| 2.6.2.6 Boutons « Program » A, B, C, D : « Slots »                               | 38 |
| 2.6.2.6.1 Désactiver un « Slot » : « Mute »                                      | 39 |
| 2.6.2.6.2 « Slot » cible de la facade : « Focus »                                | 39 |
| 2.6.2.6.3 Bouton Multi Focus                                                     | 39 |
| 2.6.2.6.4 Mettre un « Slot » en « Solo »                                         | 39 |
| 2.6.2.6.5 MIDI entrant                                                           | 39 |
| 2.6.2.6.6 Boutons « Program » System / MIDI / Sound : Menus                      | 40 |
| 2.6.2.6.7 Bouton « Program » Mst Clk : Master Clock                              | 40 |
| 2.6.3 SECTION LIÉE AU CLAVIER (SANS NUMÉRO)                                      | 41 |
| 2.6.3.1 Boutons Octave Shift                                                     | 41 |
| 2.6.3.2 Bouton Keyboard Oct Shift (Fonction 2 <sup>aire</sup> )                  | 41 |
| 2.6.3.3 Bouton Split (Fonction 2 <sup>aire</sup> )                               | 41 |
| 2.6.3.4 Bouton Hold & Hold Enable                                                | 42 |
| 2.6.3.5 Bouton Shift/Exit                                                        | 42 |
| 2.6.3.6 Levier Pitch Bend                                                        | 42 |
| 2.6.3.7 Molette Modulation                                                       | 42 |
| 2.6.4 Section « Arpeggiator » (7)                                                | 43 |
| 2.6.5 SECTION « VOICE MODE » (4)                                                 | 43 |
| 2.6.6 SECTION « VIBRATO » (2)                                                    | 44 |
| 2.6.7 SECTION « LFO/ENV » (OSCILLATEUR BASSE FRÉQUENCE) (2)                      | 45 |

| 2.6.7.1 Utilisation du LFO comme modulation cyclique             | 45 |
|------------------------------------------------------------------|----|
| 2.6.7.2 Utilisation du LFO comme Enveloppe                       | 46 |
| 2.6.7.3 Action de la commande « Time » / Forme de l'enveloppe    | 46 |
| 2.6.7.4 Polarités de modulation du LFO                           | 46 |
| 2.6.8 SECTION, « MOD ENV » (ENVELOPPE DE MODULATION) (2)         | 47 |
| 2.6.9 Section « Oscillators » (1)                                | 48 |
| 2.6.9.1 Principe de réglage des oscillateurs sur le Nord Lead A1 | 48 |
| 2.6.9.2 Raccourcis de configurations d'oscillateurs              | 49 |
| 2.6.9.2.1 Simple oscillateur : « Pitch »                         | 49 |
| 2.6.9.2.2 Simple oscillateur : « Shape »                         | 49 |
| 2.6.9.2.3 Simple oscillateur : « Sync »                          | 50 |
| 2.6.9.2.4 Simple oscillateur : « Noise »                         | 50 |
| 2.6.9.2.5 Double oscillateurs : « Detune »                       | 50 |
| 2.6.9.2.6 Double oscillateurs : « Si », « tr », « SA », « Pu »   | 51 |
| 2.6.9.2.7 Modulation : « FM »                                    | 52 |
| 2.6.9.2.8 Modulation : « AM »                                    | 52 |
| 2.6.9.3 Liste des formes d'onde disponible pour les oscillateurs | 53 |
| 2.6.10 SECTION « AMP ENV » (ENVELOPPE D'AMPLIFICATEUR) (1)       | 55 |
| 2.6.11 SECTION « FILTER » (1)                                    | 55 |
| 2.6.12 SECTION « FX » (1)                                        | 58 |
| 2.6.13 SECTION « DELAY » (3)                                     | 59 |
| 2.6.14 SECTION « OUTPUT » (3)                                    | 60 |
| 2.6.15 SECTION « REVERB » (3)                                    | 61 |
| 2.6.16 BOUTON NOTE TRIG (MODULE NORD LEAD A1R UNIQUEMENT)        | 61 |
| 2.7 HORLOGE MAÎTRE : « MASTER CLOCK »                            | 62 |
| 2.7.1 MASTER CLOCK                                               | 62 |
| 2.7.2 Arpège avec horloge Master                                 | 63 |
| 2.7.2.1 Synchronisation des répétitions du « Delay »             | 64 |
| 2.7.2.2 Synchronisation du « LFO »                               | 64 |
| 2.7.2.3 Tempo pour tous les « slots »                            | 64 |
| 2.7.2.4 Paramètre « Kbd Sync » du menu « Sound »                 | 64 |
| 2.8 PARAMÈTRES DÉTAILLÉS DES MENUS                               | 65 |
| 2.8.1 MENU SYSTEM                                                | 65 |
| 2.8.2 MENU MIDI                                                  | 66 |
| 2.8.3 MENU SOUND                                                 | 67 |
| 2.9 CONFIGURATIONS MIDI POUR DIFFÉRENTES UTILISATIONS            | 68 |
| 2.9.1 FONCTIONNEMENT MIDI DU NORD LEAD A1                        | 68 |
| 2.9.1.1 Réglages MIDI                                            | 68 |
| 2.9.1.2 Canal « Global MIDI »                                    | 68 |
| 2.9.1.3 Canaux MIDI de « Slots »                                 | 69 |
| 2.9.2 SÉQUENÇAGE SUR LE CANAL « GLOBAL MIDI »                    | 70 |
| 2.9.3 SÉQUENÇAGE SUR LES CANAUX MIDI DE « SLOTS »                | 70 |
| 2.9.4 CONTRÔLE DES « SLOTS » DEPUIS UN AUTRE CLAVIER             | 71 |
| 2.9.5 TYPES DE MESSAGE                                           | 71 |
| 2.9.5.1 Program Change & Bank Select                             | 71 |
| 2.9.5.2 Message Control Change (CC)                              | /2 |
| 2.9.5.3 Message Control Change par pédale (CC)                   | 72 |
| 2.9.5.4 Volume                                                   | 72 |
| 2.9.5.5 Mode « local MIDI »                                      | 72 |
|                                                                  | 72 |
| 2.9.5.7 Horloge MIDI                                             | 72 |
| 2.9.5.8 MIDI USB                                                 | 72 |

| 2.9.5.9 Panic                                                                | 73 |
|------------------------------------------------------------------------------|----|
| 2.9.6 TRANSFERTS MIDI                                                        | 74 |
| 2.9.6.1 Transmettre les paramètres                                           | 74 |
| 2.9.6.2 Recevoir des programmes ou des banques                               | 74 |
| 2.9.7 LISTE DES CONTRÔLEURS MIDI                                             | 74 |
| 2.9.8 TABLEAU D'ÉQUIPEMENT MIDI                                              | 76 |
| 2.10 RESTAURATION CONFIGURATION D'USINE : « NORD FACTORY RESTORE »           | 77 |
| 2.11 GESTION DES SONS DU « NORD LEAD A1 » À L'AIDE DU « NORD SOUND MANAGER » | 79 |
| 2.11.1 CONFIGURATION REQUISE                                                 | 79 |
| 2.11.2 INSTALLATION                                                          | 79 |
| 2.11.3 VUE D'ENSEMBLE                                                        | 79 |
| 2.11.4 TÉLÉCHARGER ET TRANSFÉRER DES SONS                                    | 80 |
| 2.11.4.1 Téléchargement des « Programs » et « Performances »                 | 81 |
| 2.11.4.2 Suppression de sons                                                 | 81 |
| 2.11.4.3 Remplacement de sons                                                | 81 |
| 2.11.5 SAUVEGARDE ET RESTAURATION                                            | 82 |
| 2.12 MISE À JOUR DE L'OS                                                     | 83 |
| 2.12.1 Systèmes d'exploitation                                               | 83 |
| 2.12.2 MISE À JOUR AVEC WINDOWS                                              | 83 |
| 2.12.3 MISE À JOUR AVEC MAC OSX                                              | 84 |
| 2.12.4 DÉPANNAGE                                                             | 85 |
|                                                                              |    |

| <u>86</u> |  |
|-----------|--|
|           |  |

| 3.1 CARACTÉRISTIQUES TECHNIQUES | 86 |
|---------------------------------|----|
| 3.1.1 GÉNÉRALES                 | 86 |
| 3.1.2 INTERFACE UTILISATEUR     | 86 |
| 3.1.3 SECTION OSCILLATEUR       | 86 |
| 3.1.4 SECTION FILTRE            | 87 |
| 3.1.5 SECTION MODULATION        | 87 |
| 3.1.6 SECTION AMPLIFICATEUR     | 87 |
| 3.1.7 SECTION PERFORMANCE       | 87 |
| 3.1.8 Mémoire                   | 87 |
| 3.1.9 Sortie audio              | 87 |
| 3.1.10 FONCTIONS MIDI           | 88 |
| 3.1.11 CONNEXIONS               | 88 |
| 3.1.12 ACCESSOIRES FOURNIS      | 88 |
| 3.1.13 DIMENSIONS               | 88 |
| 3.1.14 POIDS                    | 88 |
| <b>3.2</b> Messages Affichés    | 89 |

| 4 NORD SOUNDS                       | 90                          |
|-------------------------------------|-----------------------------|
|                                     |                             |
| 4.1 NORD LEAD A1 « FACTORY SOUNDS » | 90                          |
| 4.1.1 « PERFORMANCES »              | 91                          |
| 4.1.2 « Programmes »                | 93                          |
| 4.2 LEAD A1 « NORD SOUND LIBRARY »  | 97                          |
| 4.2.1 JUIN 2014                     | Erreur ! Signet non défini. |
| 4.2.1.1 Nord Lead A1 ASL Bank       | Erreur ! Signet non défini. |
| 4.2.1.2 Nord Lead A1 Solazzo Bank   | Erreur ! Signet non défini. |

| 4.2.1.3 Nord Lead A1 Freemasons Bank                                       | Erreur ! Signet non défini. |
|----------------------------------------------------------------------------|-----------------------------|
| 4.2.1.4 Nord Lead A1 Kroffe Bank                                           | Erreur ! Signet non défini. |
| 4.2.1.5 Nord Lead A1 Mario Pierro Bank                                     | Erreur ! Signet non défini. |
| 4.2.1.6 Nord Lead A1 Richard Barbieri Bank                                 | Erreur ! Signet non défini. |
| 4.2.1.7 Richard Barbieri Bank                                              | Erreur ! Signet non défini. |
| 4.2.1.8 Nord Lead A1 Richard Devine Bank                                   | Erreur ! Signet non défini. |
| 4.2.2 JUILLET 2017                                                         | ERREUR ! SIGNET NON DÉFINI. |
| 4.2.2.1 Nord Lead A1 « Nick Semrad » Bank                                  | 97                          |
| 4.2.2.2 Nord Lead A1 « Creative Sounds »                                   | 97                          |
| 4.2.2.3 Nord Lead A1 « ASL » Bank (inchangé depuis 2014-§ 4.2.1.1 ci-des   | sus) 98                     |
| 4.2.2.4 Nord Lead A1 « Solazzo » Bank (inchangé depuis 2014-§ 4.2.1.2 ci   | -dessus) 98                 |
| 4.2.2.5 Nord Lead A1 « Freemasons » Bank (inchangé depuis juin 2014-§      | 4.2.1.3 ci-dessus) 98       |
| 4.2.2.6 Nord Lead A1 « Kroffe » Bank (Inchangé depuis 2014-§ 4.2.1.4 ci    | -dessus) 98                 |
| 4.2.2.7 Nord Lead A1 « Mario Pierro » Bank (Inchangé depuis 2014-§ 4.2.    | 1.5 ci-dessus) 98           |
| 4.2.2.8 Nord Lead A1 « Richard Barbieri » Bank (Inchangé depuis 2014-§ 4   | 4.2.1.6 ci-dessus) 99       |
| 4.2.2.9 Nord Lead A1 « Richard Devine » Bank (inchangé depuis juin 2014    | -§ 4.2.2.9) 99              |
|                                                                            |                             |
| 5 LOGICIELS EXTÉRIEURS DE CONTRÔLE DU NORD                                 | 100                         |
|                                                                            |                             |
|                                                                            | 100                         |
| 5.1 EUGICIEL « NORD SOUND MIANAGER » POUR PC ET MIAC                       | 100                         |
| 5.2 WINORD SAMPLE EDITOR & FOUR PC ET MAC                                  | 102                         |
| 5.3 APPLICATION WINOW DEAT 2 # POOR IF AD (GRATOTT)                        | 103                         |
| 5.3.1 PRESENTATIONS                                                        | 103                         |
| 5.3.2 CONNEXIONS                                                           | 104                         |
| 5.5.5 UTILISATION                                                          | 104                         |
|                                                                            | 407                         |
| <u>6</u> <u>RESSOURCES SUR INTERNET</u>                                    | 107                         |
|                                                                            |                             |
| 6.1 TUTORIELS VIDÉO                                                        | 107                         |
| 6.1.1 « LA BOITE NOIRE DU MUSICIEN » (EN FRANÇAIS)                         | 107                         |
| 6.1.2 CLAVIA (BANDE SON EN FRANÇAIS PAR « LA BOITE NOIRE DU MUSICIEN »)    | 107                         |
| 6.1.3 « Sound Technology Ltd » (en anglais sous-titré, et traduction auto) | 107                         |
| 6.2 TEST ET AVIS                                                           | 108                         |
| 6.2.1 TEST AUDIOFANZINE                                                    | 108                         |
| 6.2.1.1 Light métal                                                        | 108                         |
| 6.2.1.2 Lead for speed                                                     | 109                         |
| 6.2.1.3 Rouge son                                                          | 110                         |
| 6.2.1.4 Oscillateurs bridés                                                | 110                         |
| 6.2.1.5 Filtres modélisés                                                  | 111                         |
| 6.2.1.6 Modulations réduites                                               | 111                         |
| 6.2.1.7 Dose de morphing                                                   | 112                         |
| 6.2.1.8 Effets distinctifs                                                 | 112                         |
| 6.2.1.9 4 par 4                                                            | 113                         |
| 6.2.1.10 Nouvelle approche                                                 | 113                         |
| 6.2.1.11 Notre avis : 4.5/5 Award Valeur sûre 2014                         | 113                         |
| 6.2.2 L'AVIS DE KASPAR HAUSER                                              | 115                         |